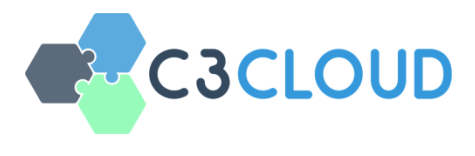

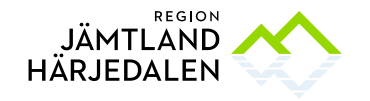

# Användarmanual för vårdpersonal (C3DP)

v0.13 02/04/2019

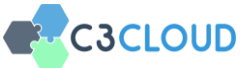

## INNEHÅLLSFÖRTECKNING

| 1. INT           |                                                                 | 4  |
|------------------|-----------------------------------------------------------------|----|
| 1.1.             | Bakgrund                                                        | 4  |
| 1.2.             | Målet med C3DP                                                  | 4  |
| 2. HU            | VUDFUNKTIONER I C3DP                                            | 4  |
| 3. AT            | T ANVÄNDA C3DP                                                  | 6  |
| 3.1.             | Att nå C3-Cloud systemet                                        | 6  |
| <mark>3.1</mark> | .1. Login [Lokal specifikation]                                 | 6  |
| 3.2.             | "Hem" - översiktssidan                                          | 8  |
| 3.3.             | Lista med patienter med aktiva vårdplaner                       | 10 |
| 3.4.             | Att skapa en ny vårdplan                                        | 12 |
| 3.4              | .1. Att hitta en patient                                        | 12 |
| 3.4              | .2. Att gå igenom den medicinska sammanfattningen               | 12 |
| 3.4              | .3. Sammanfattning av vårdplanen                                | 14 |
| 3.5.             | Att hantera vårdplanen                                          | 16 |
| 3.5              | .1. Gruppering av patientens mål och medicinska data            | 17 |
| 3.5              | .2. Lägga till och att uppdatera mål                            | 20 |
| 3                | 3.5.2.1. Lägga till mål föreslagna av det kliniska beslutstödet | 20 |
| 3                | 3.5.2.2. Lägga till helt nya mål                                | 22 |
| 3                | 3.5.2.3. Att uppdatera mål                                      | 25 |
| 3.5              | .3. Addera/uppdatera aktiviteter                                | 26 |
| 3                | 3.5.3.1. Addera aktiviteter föreslagna av beslutstödet          | 26 |
| 3                | 3.5.3.2. Lägga till en ny aktivitet utan beslutsstöd            | 29 |
|                  | 3.5.3.2.1. Patientuppgifter                                     | 30 |
|                  | 3.5.3.2.2. Medicinering                                         | 30 |
|                  | 3.5.3.2.3. Kost                                                 | 32 |
|                  | 3.5.3.2.4. Lab-begäran                                          | 33 |
|                  | 3.5.3.2.5. Vårdbesök                                            | 35 |
|                  | 3.5.3.2.6. Remiss                                               | 36 |
|                  | 3.5.3.2.7. Enkäter                                              | 37 |
|                  | 3.5.3.2.8. Allmäna aktiviteter                                  | 39 |
| 3                | 3.5.3.3. Uppdatera en aktivitet                                 | 40 |
| 3.5              | .4. Lägga till/uppdatera utbildningsmaterial                    | 41 |
| 3.5              | .5. Spåra ändringar                                             | 43 |

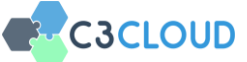

|    | 3.5.6 | 5.    | Patient-feedback                                     | . 43 |
|----|-------|-------|------------------------------------------------------|------|
|    | 3.5.7 | 7.    | Snabb statusuppdatering                              | . 44 |
|    | 3.5.8 | 3.    | Monitorera patientens mätningar                      | . 45 |
|    | 3.5.9 | 9.    | Distribuera/Publicera vårdplansändringar             | . 47 |
|    | 3.5.1 | 10.   | Vårdplan - Preferenser                               | . 48 |
|    | 3.5.1 | 11.   | Lista över patientens vårdplaner                     | . 50 |
| 3  | .6.   | Adm   | ninistrera vårdteamet                                | . 51 |
|    | 3.6.1 | 1.    | Visa vårdteamet                                      | . 51 |
|    | 3.6.2 | 2.    | Att uppdatera förteckningen av vårdteamets medlemmar | . 53 |
| 3  | .7.   | Aktiv | vitetsschema                                         | . 55 |
| 3  | .8.   | Med   | Idelandefunktion                                     | . 55 |
|    | 3.8.1 | 1.    | Inkorg                                               | . 56 |
|    | 3.8.2 | 2.    | Sända meddelande                                     | . 57 |
|    | 3.8.3 | 3.    | Spara ett meddelande                                 | . 58 |
|    | 3.8.4 | 4.    | Ta bort ett meddelande                               | . 59 |
|    | 3.8.5 | 5.    | Information                                          | . 60 |
| 3  | .9.   | Pati  | entens egenregistrerade data                         | . 61 |
| 4. | FEL   | SÖK   | (NING                                                | 61   |
| 5. | TEK   | NIS   | KT SUPPORT                                           | 61   |

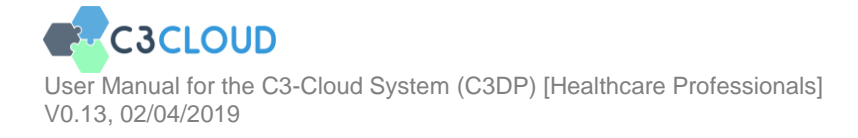

# 1. INTRODUKTION

# 1.1. Bakgrund

C3-Cloud-systemet har två huvuddelar - **Patient Empowerment Platform (PEP)** för patienten och **Coordinated Care and Cure Delivery Platform (C3DP)** för medlemmar i det multidisciplinära vårdteamet (MDT) (Figur 1). C3DP används av sjukvårdspersonal för att skapa en vårdplan för patienten med hjälp av information från de lokala journalsystemen. När vårdplanen har godkänts av en allmänläkare eller annan lämplig vårdvårdspersonal är vårdplanen tillgänglig för patienten på PEP. Patienten kan se och använda vårdplanen som skapats tillsammans med medlemmarna av MDT.

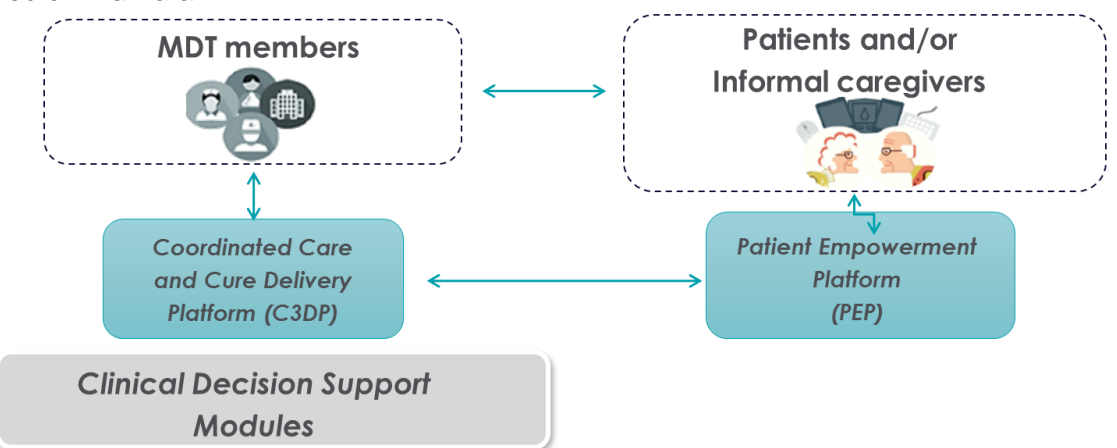

Figur 1 – Översikt över C3-Clouds arkitektur

# 1.2. Målet med C3DP

Syftet med C3DP är att skapa och använda personliga vårdplaner för patienter med multimsjukdom med hjälp av moduler för beslutsstöd och att sammanjämka olika rekommendationer, att sätta och hantera behandlingsmål samt att motverka polyfarmaci. C3DP möjliggör långsiktig, kontinuerlig samordning av en patientcentrerad vård av det multidisciplinära vårdteamet (MDT) som består av hälso- och sjukvårdspersonal, socialvårdspersonal och hemtjänst samt av patienterna och deras anhöriga. En aktivitet i patient-engagemang och genomförandet av behandling nås genom en plattform för stöd och information till patienterna. Denna IT-baserade plattform (PEP) siktar till att garantera att patientens behov respekteras i de beslut som fattas och att hänsyn tas till patientens preferenser och till psykosociala aspekter.

# 2. HUVUDFUNKTIONER I C3DP

C3DP används av vårdpersonal för att fastställa, uppdatera och dela vårdplaner. C3DP tillhandahåller även kliniskt beslutsstöd, kan organisera patientmöten på nätet, ta emot patientdata från det lokala journalsystemet liksom från patienten från Patient Empowerment Platform (PEP) och möjliggör för vårdpersonal att se patientens grundläggande medicinska historia och den aktuella vårdplanens livscykelhistoria.

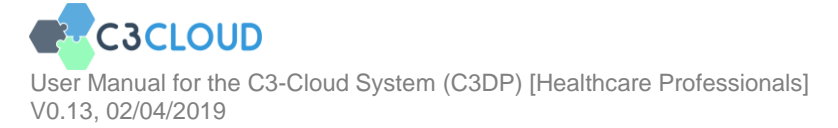

Patienter och anhöriga (där det är tillämpligt) kan också delta i vårdplaneringsprocessen med hjälp av PEP. Tvåvägs datautbyte mellan C3DP och PEP finns för delning av vårdplanen från C3DP-sidan till PEP-sidan av systemet. Vidare hämtas patientobservationer (t.ex. måltidsfoton, mätningar t.ex. av blodtryck), frågeformulärsvar och annan återkoppling från patienten. Patienter och vårdpersonal

kan också kommunicera med varandra via det meddelande-system som är inbyggt i C3DP & PEP. Detta fungerar på samma sätt som e-post.

De viktigaste funktionerna som tillhandahålls av C3DP för en personlig och samordnad vårdplanering ses nedan:

- Sammanställning av patientens medicinska historia
- Övervakning av all patientinformation som behövs för det kliniska beslutsstödet (CDS)
- Hantering av vårdplanens byggstenar; mål, aktiviteter och utbildningsmaterial
  - Manuell inmatning från början
  - Rekommendationer från CDS-tjänsterna
- Upprättande av en vårdplan
  - Uppdatera framsteg beträffande mål och aktiviteter
    - Stödjer CDS-tjänster
- Automatisk länkning av patientdata till vårdplanen
- Kommentera vårdplanen
- Halvautomatisk uppdatering av vårdplanmallen och tillhörande CDStjänster i takt med att patientens sjukdomar ändras (t ex att patienten med typ 2-diabetes och kronisk njursjukdom även utvecklar depression)
- Exportera en vårdplan som ett PDF-dokument
- Avsluta en vårdplan
- Förändra vårdteamet
  - Inbjuda ny vårdpersonal
  - Ta bort befintlig vårdpersonal
- Kommunikation mellan vårdpersonal och med patient / anhöriga
- Mailfunktion
- Organisera tele- / videokonferenser
- Översikts-vy
- Översikt över data från patienten
  - Frågeformulärsvar från patienten
  - Mätningar av vitaltecken som tillhandahålls av patienten
  - Fotografier som skickas elektroniskt av patienten
  - Meddelanden som skickas av patienten
- Aktivitetskalender
- Meddelanden i realtid, t.ex. uppdateringar av vårdplanen med meddelanden
- Administrationsfunktioner för systemkoordinatörer:
  - Gruppmeddelande till vårdpersonal eller patienter
  - Förvaltning/administration av vårdpersonal och patienter
  - Förvaltning/administration av utbildningsmaterial
  - Förvaltning av bakomliggande terminologisystem
  - Förvaltning/administration av organisationer
  - Export av anonymiserade data för utvärdering

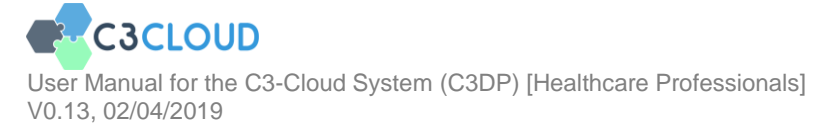

Alla dessa funktioner presenteras steg för steg i kommande avsnitt.

# 3. ATT ANVÄNDA C3DP

Denna genomgång innefattar alla funktioner som vårdpersonal kan utföra. Den presenterar stegvis C3DPs webbaserade system för hantering av en personlig vårdplan.

# 3.1. Att nå C3-Cloud systemet

C3-Cloud-systemet är ett online-system som du kan använda via internet med de flesta moderna, standard-webbläsare (Chrome, Firefox, Edge, Safari). Du behöver inte hämta någon programvara för att kunna använda systemet. OBS! SYSTEMET FUNGERAR INTE MED INTERNET EXPLORER.

C3-Cloud-systemet är tillgängligt för dig på [lokal adress här]. Spara denna länk till dina favoriter i din webbläsare så att det är enkelt att komma åt varje gång.

## 3.1.1. Login [Lokal specifikation]

Du måste logga in innan du börjar använda systemet. När du öppnar sidan i en webbläsare, vidarebefordras du till inloggningssidan (Figur 2).

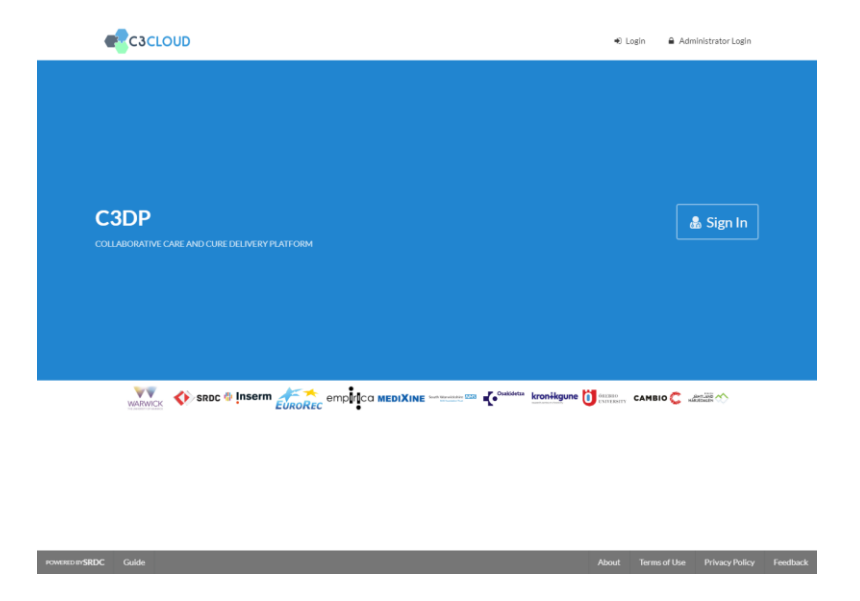

Figur 2 - Inloggningssidan

För att logga in som hälso- och sjukvårdspersonal, klicka på "Logga in" -knappen (studieadministratör ska använda "Administratörsloggning" -knappen för att logga in) och du kommer att omdirigeras till C3-Clouds inloggningssystem (Figur 3).

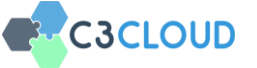

| Select OpenID Provider     |  |
|----------------------------|--|
| Region Jämtland Härjedalen |  |
| Continue With C3-Cloud IdP |  |

#### Figur 3 - C3DP login

På skärmen i Figur 3 ovan måste du välja "Region Jämtland Härjedalen". Du får då autentisera dig med SITHS-kort. (Figur 4). Kommunal vårdpersonal väljer i stället knappen" Continue with C3-Cloud IDP". Du blir då ombedd att ange användarnamn och lösenord (Figur 5). Första gången blir du ombedd att ändra ditt lösenord (Figur 6).

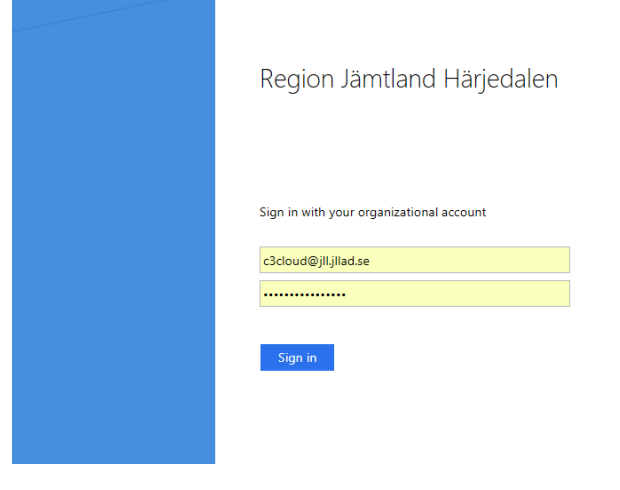

Figur 4 – Autentisering

| og in to Your Account |                 |
|-----------------------|-----------------|
| swft_hutchinson       |                 |
|                       |                 |
| LOG                   | SIN             |
| Forgot Password       | Change Provider |

Figur 5 – Login för kommunal vårdpersonal

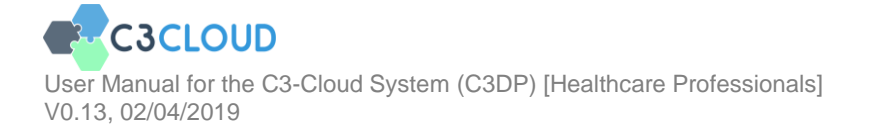

| Set Account Passwa | rd  |          |  |
|--------------------|-----|----------|--|
| New Password       |     |          |  |
| Repeat New Passsw  | ord |          |  |
|                    | Set | Password |  |

Figur 6 – Ändring av lösenord

Om det är första gången du använder C3-Cloud kommer du att bli ombedd att använda ditt konto i C3-Cloud-systemet (Figur 7 nedan). Vänligen klicka på 'Acceptera' för att fortsätta. Det rekommenderas också att klicka på "Kom ihåg mitt beslut" så att du inte kommer att bli ombedd om ditt samtycke igen.

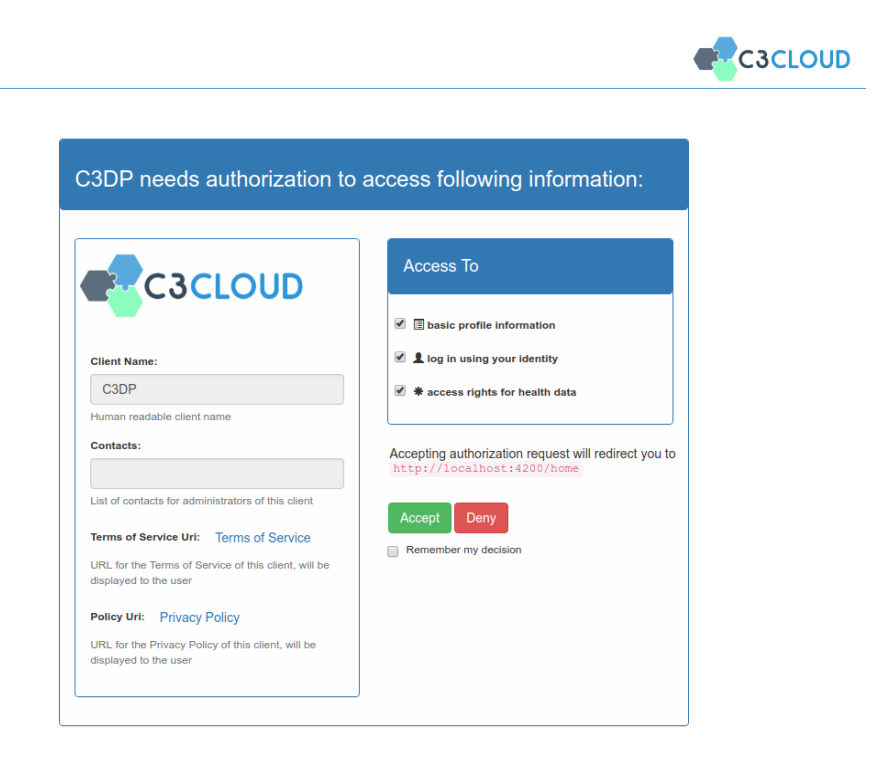

Figur 7 – Auktorisering av användarkontot

# 3.2. "Hem" - översiktssidan

Efter inloggning kommer du att dirigeras tillbaka till C3-Cloud och du kommer att välkomnas av hemsidan (Figur 8). Den här sidan är en panel med navigeringsmenyer och information för att visa dina aktiva patienter, kommande aktiviteter, nya meddelanden och påminnelser. Notera att endast de senaste uppgifterna visas här.

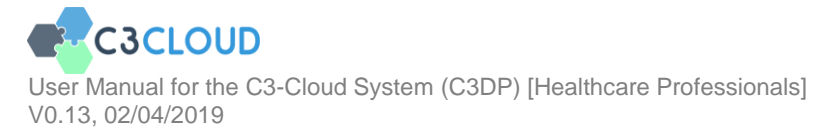

Hur ytterligare patienter / aktiviteter / meddelanden / påminnelser nås förklaras i nästa avsnitt.

Du blir påmind om att C3-Cloud är ett forskningsprojekt och att du måste värdera alla råd som ges. Påminnelsen (nederst Figur 8) visas en gång varje dag och försvinner först då du klickar på "X".

| C3-CLOUD                                                    | প Home                           | 💎 My Patients                                   | Schedule                                | Messages                                 |      |                                |          | ₩ GB         | Peter Hutchinson             |
|-------------------------------------------------------------|----------------------------------|-------------------------------------------------|-----------------------------------------|------------------------------------------|------|--------------------------------|----------|--------------|------------------------------|
|                                                             | Active Pa                        | tients                                          |                                         | View All                                 |      | Activities                     |          |              | View All                     |
|                                                             | No patients t                    | o show                                          |                                         |                                          |      | No activities to show          |          |              |                              |
|                                                             | New Mes                          | sages                                           |                                         | View All                                 |      | New Notifications              |          |              | View All                     |
| Peter Hutchinson                                            | No messages                      | to show                                         |                                         |                                          |      | No notifications to show       |          |              |                              |
| General practitioner                                        |                                  |                                                 |                                         |                                          |      |                                |          |              |                              |
| Medical Summary                                             |                                  |                                                 |                                         |                                          |      |                                |          |              |                              |
| Patient Provided Data                                       |                                  |                                                 |                                         |                                          |      |                                |          |              |                              |
|                                                             |                                  |                                                 |                                         |                                          |      |                                |          |              |                              |
|                                                             |                                  |                                                 |                                         |                                          |      |                                |          |              |                              |
|                                                             |                                  |                                                 |                                         |                                          |      |                                |          |              |                              |
|                                                             |                                  |                                                 |                                         |                                          |      |                                |          |              |                              |
|                                                             |                                  |                                                 |                                         |                                          |      |                                |          |              |                              |
|                                                             |                                  |                                                 |                                         |                                          |      |                                |          |              |                              |
|                                                             |                                  |                                                 |                                         |                                          |      |                                |          |              |                              |
|                                                             |                                  |                                                 |                                         |                                          |      |                                |          |              |                              |
|                                                             |                                  |                                                 |                                         |                                          |      |                                |          |              |                              |
| Attention: You are using the clinical care. Please continue | C3-Cloud systered to use your ex | em as part of a resear<br>isting healthcare sys | ch study. You shou<br>tems and processe | ıld not rely on the syst<br>s as normal. | tem, | or any information or function | ons cont | ained within | ¥<br>it, for the purposes of |

Figur 8 – Hemsidan i C3-Cloud

I det övre högra hörnet av skärmen finns en knapp med profilbilden och namnet på användaren. Klicka på den här knappen och en meny kommer att visas med alternativen "Hjälp", "Ändra lösenord" och "Logga ut" (Figur 9).

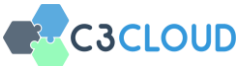

| 삼 Home      | 💎 My Patients | Activities |          | Messages |                                                                              | ¥K GB |        | Peter Hutchinson                  |
|-------------|---------------|------------|----------|----------|------------------------------------------------------------------------------|-------|--------|-----------------------------------|
| Active Pat  | <b>ients</b>  | ,          | View All | Act      | <b>06 May 2019 20:49</b><br>FOLLOWUP<br><b>12 Dec 2019 14:32</b><br>FOLLOWUP |       | ?<br>₽ | Help<br>Change Password<br>Logout |
| New Mess    | ages          | ,          | View All | Nev      | v Notifications                                                              |       |        | View All                          |
| No messages | to show       |            |          | Non      | ew notification                                                              |       |        |                                   |
|             |               |            |          |          |                                                                              |       |        |                                   |

Figur 5 - Kontomeny

Om du klickar på "Hjälp" -alternativet blir du ombedd att hämta användarhandboken (Figur 10). Klicka på nedladdningen om du vill spara den på din dator. Du kan här även ändra ditt lösenord (gäller enbart kommunal vårdpersonal).

| Age:84 - Male                                                            |                                                                                |
|--------------------------------------------------------------------------|--------------------------------------------------------------------------------|
|                                                                          |                                                                                |
| User Guide                                                               |                                                                                |
| You can download the user guide of C3DP via the "Download" button below. |                                                                                |
|                                                                          | Cancel Download                                                                |
|                                                                          | 13 Nov 2018 15:10<br>Observation Created!<br>George Best1<br>13 Nov 2018 15:09 |

Figur 10 – Ladda ned användarmanualen

# 3.3. Lista med patienter med aktiva vårdplaner

Klicka på fliken Mina patienter i toppmenyn. På sidan "Mina patienter" kan du se alla dina patienter som redan har en vårdplan (figur 11). Varje patient visas i ett "kort". Här listas enbart de av patientens sjukdomar som hanteras av C3-Cloud (typ 2 diabetes, kronisk njursjukdom, hjärtsvikt och depression). Du kan navigera till vårdplansdetaljer eller medicinsk sammanfattning för en patient genom att klicka på knapparna "Vårdplan" respektive "Sammanfattning" på patientkortet.

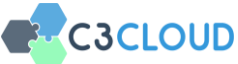

| C3-CLOUD          | 🕋 Home | 💎 My Patients                                                                                                    | Activities                                | 🕒 Messages 💶                                                                                                    | 🔓 🗮 GB 🕞 Logout                                                                                     |
|-------------------|--------|----------------------------------------------------------------------------------------------------|-------------------------------------------|----------------------------------------------------------------------------------------------------|----------------------------------------------------------------------------------------------------|
|                   |        | George<br>George<br>George<br>George<br>George<br>Market<br>George<br>Market<br>George<br>Market<br>George<br>Market<br>George<br>Market<br>George<br>Market<br>George<br>Market<br>George<br>Market<br>George<br>Market<br>George<br>Market<br>George<br>George | <b>Best10</b><br>rears (22 Jun 1934)<br>e | George Kitchen<br>0<br>44 years (22 Jun 1934)<br>¢ male                                                               | Jayden Thomson<br>99734641155<br>20 years (17 Nov 1948)<br>20 male                                  |
|                   |        | Conditions                                                                                                    | Care Plan                                 | Conditions Care Plan                                                                                                  | Conditions Care Plan                                                                                |
| Anna Svensson     |        | <ol> <li>Mild cognitive impation</li> </ol>                                                                                                    | airment                                   | Mild cognitive impairment                                                                                             | • Type 2 diabetes mellitus                                                                          |
| General physician |        | <ul> <li>Unspecified kidney</li> <li>Unspecified kidney</li> </ul>                                                                                                    | failure<br>failure                        | <ul> <li>Chronic kidney disease, stage 3</li> <li>Prostate Cancer</li> </ul>                                          | Chronic kidney disease, stage 3     Type 2 diabetes mellitus with     neuroprical complications     |
| Home              |        | <ul> <li>Prostate Cancer</li> <li>Type 2 diabetes me</li> </ul>                                                                                                    | llitus                                    | <ul> <li>Type 2 diabetes mellitus</li> <li>Glaucoma</li> </ul>                                                        | Type 2 diabetes mellitus with<br>circulatory complications                                          |
| Activities        |        | +4 more                                                                                                    |                                           | +2 more                                                                                                    | <ul> <li>Type 2 diabetes mellitus with renal<br/>complications</li> </ul>                           |
| Messages 3        |        |                                                                                                    |                                           |                                                                                                    | +2 more                                                                                             |
|                   |        | + Summary                                                                                                    | 양 Care Plan                               | + Summary & Care Plan                                                                                                 | + Summary & Care Plan                                                                               |
|                   |        | Joe Ker<br>340<br># 76 y<br>\$\scrime{1}\$ make                                                                                                    | r<br>909-9417<br>rears (16 Aug 1942)<br>e | Josephin Medina<br>0<br># 83 years (11 Mar 1936)<br>¢ female                                                          | Sven Karlsson(a0)           19420816-0000           2         76 years (16 Aug 1942)           Tale |
|                   |        | Conditions                                                                                                    | Care Plan                                 | Conditions Care Plan                                                                                                  | Conditions Care Plan                                                                                |
|                   |        | <ul> <li>Type 2 diabetes me</li> <li>Hypertensive heart<br/>unspecified</li> </ul>                                                                                                    | llitus<br>t and renal disease,            | <ul> <li>Cerebral infarction, unspecified</li> <li>Atrial fibrillation and atrial flutter,<br/>unspecified</li> </ul> | Type 2 diabetes mellitus                                                                            |
|                   |        | Ohronic kidney dise                                                                                                    | ease, stage 1                             | <ul> <li>Chronic kidney disease, stage 3</li> <li>Ischaemic cardiomyopathy</li> </ul>                                 |                                                                                                    |

Figur 11 – Alla dina patienter med en vårdplan

På samma sida kan du också göra följande:

- Växla mellan att visa patienterna som lista eller som kort (Figur 12 Ruta 1)
- Söka en patient med vårdplan genom att skriva namnet (Figur 12 Ruta 2)

Söka bland andra patienter där du inte med i deras vårdteam (där det finns en legitim rätt att göra det) genom att klicka på knappen "Lägg till patient" (Figur 11 nedan - Ruta 3). Du kan då antingen initiera en vårdplan (om den inte existerar redan) genom att klicka på "Ny" -knappen, som visas i Figur 13, eller begära att du går med i patientens vårdteam (om det redan finns en aktiv vårdplan för patienten) genom att klicka på "Anslut" -knappen.

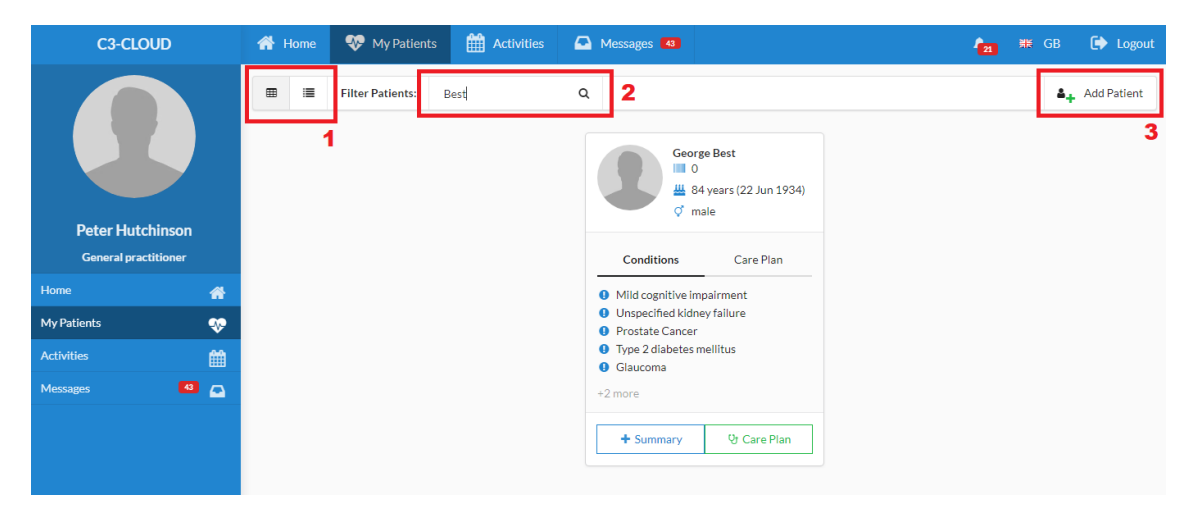

Figur 12 - Vy över en aktiva patient

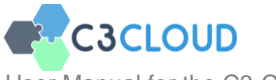

# 3.4. Att skapa en ny vårdplan

## 3.4.1. Att hitta en patient

Du hittar patienten med hjälp av sökfältet högst upp på skärmen. Klicka på "Ny" - knappen för att börja skapa vårdplanen (Figur 13).

| C3-CLOUD          | 🕋 Home   | 💎 My Patients | Activities | 🖸 Messages 💶 |                          |        | 6 | 🗰 GB | 🕩 Logout |
|-------------------|----------|---------------|------------|--------------|--------------------------|--------|---|------|----------|
|                   | X Cancel | Search        |            |              |                          |        |   |      |          |
| 1 Ara             |          |               |            | · 1 2        | 3 4                      |        |   |      |          |
| Anna Svensson     |          | Finley Hunter | 9564       | 81578492     | 👑 72 years (07 Feb 1947) | Ç male |   |      | + New    |
| General physician |          |               |            |              |                          |        |   |      |          |
| Home 🔗            |          | George Best2  |            |              | 👑 84 years (22 Jun 1934) | 🗘 male |   | [    | 🖀 Join   |
| My Patients 🛛 💀   |          |               |            |              |                          |        |   |      |          |
| Activities        | 0        | George Best8  |            |              | 👑 84 years (22 Jun 1934) | 🗘 male |   | [    | 營 Join   |
| Messages 🚺 🕰      |          |               |            |              |                          |        |   |      |          |
|                   |          | George Test   |            |              | 👑 84 years (22 Jun 1934) | 🕈 male |   | (    | 😁 Join   |

Figur 13 – Att hitta en patient i C3-Cloud systemet

#### 3.4.2. Att gå igenom den medicinska sammanfattningen

När du har valt patienten och klickat på knappen "Ny", kommer du att bli ombedd att läsa igenom patientens medicinska sammanfattning innan du fortsätter med vårdplanen (Figur 14). På den här sidan kan du se sjukdomar, mediciner, undersökningar, möten, allergier, laboratorieresultat, hälsotillstånd, risker och vårdhinder hos din patient.

| C3-CLOUD                      | 者 Home                                                                                         | 💎 My Patier            | its 🛗        | Activities      | 🕰 Messa   | ges 4  |  |                               |              | <b>*</b>          | GB       | 🕩 Logou |  |  |  |
|-------------------------------|------------------------------------------------------------------------------------------------|------------------------|--------------|-----------------|-----------|--------|--|-------------------------------|--------------|-------------------|----------|---------|--|--|--|
|                               | Medical Summary of George Best Last Data Reserval from the Local EHR System: 02 Aug 2018 12:35 |                        |              |                 |           |        |  |                               |              |                   |          |         |  |  |  |
|                               |                                                                                                |                        |              |                 |           |        |  |                               |              |                   |          |         |  |  |  |
|                               | Please review the medical summary and click Continue to proceed. Continu                       |                        |              |                 |           |        |  |                               |              |                   |          |         |  |  |  |
|                               |                                                                                                |                        |              |                 |           |        |  |                               |              |                   |          |         |  |  |  |
| George Best                   | 😵 Condit                                                                                       | ions                   |              |                 |           |        |  | Ø Medications                 |              |                   |          |         |  |  |  |
| Patient                       | Diagnosis                                                                                      |                        |              | Date +          | s         | tatus  |  | Product                       | Dose         | Frequency         | Commer   | nced +  |  |  |  |
| Age: 84 (22 Jun 1934)         | Mild cognitive in                                                                              | mpairment              |              | 01 Aug          | 2015 ad   | tive   |  | Gliclazide                    | 80 miligram  | 1 times per 1 day | 01 May 2 | 015     |  |  |  |
| Gender: male                  | Unspecified kide                                                                               | ney failure            |              | 01 Jan 2        | 1015 ad   | tive:  |  | acetylsalicylic acid          | 75 mg        | 1 times per 1 day | 10 Nov 2 | 012     |  |  |  |
| E-mail:                       | Primary osteoar                                                                                | thritis, unspecified h | and          | 13 Jul 2        | 014 in    | active |  | Metformin                     | 500 miligram | 2 times per 1 day | 01 Oct 2 | 010     |  |  |  |
| george.Best@emailprovider.com | Cerebral infarct                                                                               | ion, unspecified       |              | 01 Dec 2        | 2012 in   | active |  | Finasteride                   | 5 miligram   | 1 times per 1 day | 04 Aug 2 | 010     |  |  |  |
| Phone: (178) 911 1111         | Prostate Cancer                                                                                | r                      |              | 02 Oct 2        | 2010 ad   | tive   |  | tamsulosin                    | 0.4 mg       | 1 times per 1 day | 03 Feb 2 | 800     |  |  |  |
| Address: 1 The Street A Town  | Type 2 diabetes                                                                                | mellitus               |              | 02 Apr 2        | 2010 ad   | tive   |  | latanoprost                   | 55 ug        | 1 times per 1 day | 16 Feb 2 | 004     |  |  |  |
| GB AA11 2AA (home)            | Glaucoma                                                                                       |                        |              | 04 May          | 1998 ad   | tive   |  | Timolol                       | 0.25 %       | 1 times per 2 day | 15 Aug 1 | 998     |  |  |  |
| Medical Summary               | Essential (prima                                                                               | ry) hypertension       |              | 02 Mar          | 1993 ad   | tive:  |  | Atorvastatin                  | 40 miligram  | 1 times per 1 day | 02 Apr 1 | 998     |  |  |  |
| Care Plan Di                  | Hypothyroidism                                                                                 | , unspecified          |              | 10 Mar          | 1987 ad   | tive   |  | Atenolol                      | 50 miligram  | 1 times per 1 day | 03 Aug 1 | 994     |  |  |  |
|                               | Chronic kidney                                                                                 | disease, stage 3       |              |                 | a         | tive   |  | Bendroflumethiazide           | 2.5 miligram | 1 times per 1 day | 01 Sep 1 | 993     |  |  |  |
| Patient Data                  |                                                                                                |                        |              |                 |           |        |  |                               |              |                   | 1 2      | 2 >     |  |  |  |
|                               | 😭 Allergi                                                                                      | es                     |              |                 |           |        |  | Procedures                    |              |                   |          |         |  |  |  |
|                               | Allergy                                                                                        |                        |              | Reaction        | Onset +   |        |  | Procedure                     |              | Date +            |          |         |  |  |  |
|                               | Penicillins with                                                                               | extended spectrum      |              | Rush            | 19 Mar 19 | 94     |  |                               |              |                   |          |         |  |  |  |
|                               | a Encour                                                                                       | nters                  |              |                 |           |        |  | 🗄 Care Barriers               |              |                   |          |         |  |  |  |
|                               | Health Prof.                                                                                   |                        | Location     |                 | Date      | •      |  | Barrier                       |              |                   | Value    | Date +  |  |  |  |
|                               | Dr. Peter Hutch                                                                                | inson                  | Pother House | Marilral Centre | 20 Ee     | 2018   |  | Innoring diabetic diet - like | es chocolate |                   |          |         |  |  |  |

Figur 14 – Den medicinska sammanfattningen

Patientdata på den här sidan hämtas från det elektroniska journalsystemet vilket har

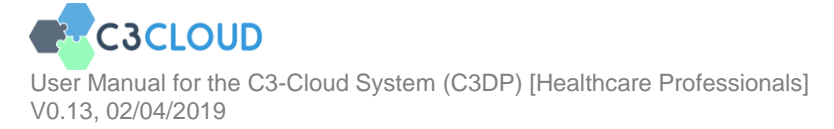

integrerats med C3-Cloud. OBS! Det är möjligt för vårdpersonal att lägga till information i ett senare steg som förklaras i avsnitt 3.5.1 men data som överförs från journalen kan inte förändras via C3-Cloud. Den senaste tiden för uppdatering från Cosmic ses längst upp till höger på skärmen (Figur 14 ovan).

Viktig anmärkning: Patientdata som du ser i den här sammanfattningsvisningen är kanske inte fullständiga jämfört med patientens Cosmic-journal. Detta beror i så fall på brister i integrationen med journalsystemet

Du kan se mätdata som laboratorieresultat och blodtryck i diagramform (Figur 15). För att göra det, vänligen klicka på raden med observationens namn.

| C3-CLOUD                                      |            | 🕋 Home 🛛 💎                              | My Pati     | ents 🛛 🋗 Schedule        | -         | Messages 43            | 👝 (                                                                | 📲 GB 🚺 Logou            |
|-----------------------------------------------|------------|-----------------------------------------|-------------|--------------------------|-----------|------------------------|--------------------------------------------------------------------|-------------------------|
|                                               |            | Penicillins with extended               | spectrum    | n Rush                   | 19        | 9 Mar 1994             |                                                                    | $\sim$                  |
|                                               |            | Encounters                              |             |                          |           |                        | 🗄 Care Barriers                                                    | + Add                   |
|                                               |            | Health Prof.                            |             | Location                 |           | Date +                 | Barrier                                                            | Vulue Date -            |
|                                               |            | Dr. Peter Hutchinson                    | +1          | Rother House Medical Cer | ntre      | 20 Feb 2018            | Tobacco smoking status                                             | Ex-<br>smoker           |
| George Best                                   | :          | Pamela Cousins                          | +1          | Rother House Medical Cer | ntre      | 10 Feb 2018            | Forgetful about medication                                         |                         |
| Patient                                       |            | Optomotrist                             |             | Boots the Chemist        |           | 10 Aug 2017            | Uses walking stick on good day $\&$ walking frame on bad day. Must | : be                    |
| Age: 84 (22 Jun 1934)                         |            | Mr. G. Mission                          |             | Warwick Hospital         |           | 06 Jun 2017            | accompanied by daughter to appointments                            |                         |
| Gender: male                                  |            | Mrs. Carbs                              |             | Rother House Medical Cer | ntre      | 23 Feb 2016            | Ignoring diabetic diet – likes chocolate                           |                         |
| E-mail:<br>george.Rest@emailprovi             | ider.com   | Mr. Foot                                |             | Community Clinic         |           | 09 Mar 2015            | Alcohol drink/w                                                    | 2<br>drink/w            |
| Phone: (178) 911 1111                         |            | Observations                            | 5           |                          |           |                        | Blood pressure panel with all children optio                       | nal                     |
| Address: 1 The Street A<br>GB AA11 2AA (home) | Town       | Lab Results                             |             | Vital Signs              | Ris       | ks/Scores              | Chart                                                              | History                 |
| Medical Summary                               | +          | Test                                    |             | Value                    | Interpret | Date +                 | Blood pressure panel with all childre                              | n optional              |
|                                               | Q          | Body height                             |             | 175 cm                   |           | 20 Feb                 | 200                                                                |                         |
| Patient Data                                  | $\diamond$ | Heart rate                              |             | 80 /min                  |           | 2019<br>20 Feb<br>2018 | 160                                                                |                         |
|                                               |            | Body mass index                         |             | 25 kg/m2                 | 1         | 20 Feb<br>2018         | 140                                                                |                         |
|                                               |            | Body weight                             |             | 90 kg                    |           | 20 Feb<br>2018         | 120                                                                |                         |
|                                               |            | Blood pressure panel v<br>optional      | vith all ch | lldren                   |           | 20 Feb<br>2018         | 100                                                                |                         |
|                                               |            | <ul> <li>Systolic blood pres</li> </ul> | sure        | 170<br>mmHg              |           |                        | 80 2018-01-11 2018-01-16 2018-01-23 2018-01-30 2018-02-0           | 6 2018-02-13 2018-02-20 |
|                                               |            | <ul> <li>Diastolic blood pre</li> </ul> | enuro.      | 90 mmHz                  | · · · ·   |                        | Surtolic blood pressure(mmblo) Diastolic blood r                   | vressure(mmHa)          |

#### Figur 15 – Diagram över blodtrycket över tid

Du kan även lägga till information om eventuella vårdbarriärer manuellt. Klicka på knappen "Lägg till" (Figur 15 upptill). Du kan sedan lägga till information om vårdbarriärer (Figur 16) och sena klicka på knappen "Lägg till".

| Barrier *                                                                                                |        |     |
|----------------------------------------------------------------------------------------------------|--------|-----|
| Patient refuses all blood transfusion and administration of primary blood components and minor fractions |        |     |
| Value                                                                                                    |        |     |
|                                                                                                    |        |     |
|                                                                                                    |        |     |
|                                                                                                    | Cancel | Add |

Figur 16 – Lägg till information om vårdbarriär

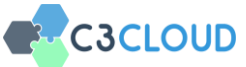

## 3.4.3. Sammanfattning av vårdplanen

Efter att ha läst den medicinska sammanfattningen klickar du på länken "Fortsätt" längst upp på skärmen "Medicinsk sammanfattning". En vy visas för att ställa in detaljerna i vårdplanen visas (Figur 17).

| C3-CLOUD                                 | 🚮 Home                      | 💎 My Patients          | Activities | 🛆 Messages 4 |              | <mark>∕</mark> 20 ¥K GB | 🕩 Logout |
|------------------------------------------|-----------------------------|------------------------|------------|--------------|--------------|-------------------------|----------|
|                                          | Create New                  | Care Plan              |            |              |              |                         |          |
|                                          | Title                       |                        |            |              |              |                         |          |
|                                          | New Care                    |                        |            |              |              |                         |          |
|                                          | Diseases                    |                        |            |              |              |                         |          |
|                                          | Heart fai                   | lure                   |            |              |              |                         |          |
| George Best                              | <ul> <li>Chronic</li> </ul> | kidney disease         |            |              |              |                         |          |
| Patient                                  | Chronic k                   | idney disease, stage 3 |            | -            |              |                         |          |
| Age: 84 (22 Jun 1934)                    | ✓ Type 2 d                  | abetes                 |            |              |              |                         |          |
| Gender: male                             | Depress                     | a Medications          |            |              |              |                         |          |
| E-mail:<br>george.Best@emailprovider.com | Import Existin              | gimetrications         |            |              |              |                         |          |
| Phone: (178) 911 1111                    | ~                           | Medication             |            | Start Date   | Dose         | Frequency               |          |
| Address: 1 The Street & Town             | •                           | acetylsalicylic acid   |            | 10 Nov 2012  | 75 mg        | 1 times per 1 day       |          |
| GB AA11 2AA (home)                       | •                           | Timolol                |            | 15 Aug 1998  | 0.25 %       | 1 times per 2 day       |          |
| Medical Summary                          |                             | levothyroxine sodium   |            | 01 Apr 1987  | 100 ug       | 1 times per 1 day       |          |
| Care Plan 🛛 😲                            |                             | tamsulosin             |            | 03 Feb 2008  | 0.4 mg       | 1 times per 1 day       |          |
| Care Plan Management 📰                   |                             | Atorvastatin           |            | 02 Apr 1998  | 40 miligram  | 1 times per 1 day       |          |
| Care Plan Preferences                    |                             | Finasteride            |            | 04 Aug 2010  | 5 miligram   | 1 times per 1 day       |          |
| Care leam 👕                              | •                           | Atenolol               |            | 03 Aug 1994  | 50 miligram  | 1 times per 1 day       |          |
| Previous Care Plans 🤊                    |                             | Bendroflumethiazide    |            | 01 Sep 1993  | 2.5 miligram | 1 times per 1 day       |          |
|                                          | •                           | Gliclazide             |            | 01 May 2015  | 80 miligram  | 1 times per 1 day       |          |
|                                          | •                           | latanoprost            |            | 16 Feb 2004  | 55 ug        | 1 times per 1 day       |          |

Figur 17 – Formulär för att skapa en vårdplan

Ge vårdplanen en titel, till exempel "Diabetes typ 2 vårdplan" och markera de viktigaste medicinska förutsättningarna som kommer att behandlas i vårdplanen. I C3-Cloud är inriktade på typ 2-diabetes, kronisk njursjukdom, hjärtsvikt och depression. Om det finns diagnoser från patientens medicinska sammanfattning som matchar någon av dessa villkor, kommer de att kontrolleras automatiskt. Saknas någon av dessa diagnoser kan du lägga till dem manuellt. Vårdplanen kommer att skapas baserat på de utvalda sjukdomarna och kopplas till lämpliga kliniska beslutsstöd Det är därför viktigt att de viktigaste förhållandena för patienten är korrekt inställda. Detta val kan också uppdateras senare (Sektion 3.5.10).s

Du kommer också att se listan över patientens aktiva mediciner. Du kan välja de mediciner som ska importeras i vårdplanen automatiskt från listan (Figur 17). Därefter måste du välja medlemmar i vårdteamet. När du skapar en vårdplan från början, blir du automatiskt huvudadministratör för vårdplanen (figur 18). Om detta inte är korrekt måste det uppdateras senare för att spegla den faktiska situationen.

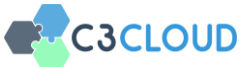

| C3-CLOUD                                           | 😭 Home       | 💎 My Patients 🛗 Activities | A Messages 43     |                     | 👝 🗮 GB 🕞 Logout   |
|----------------------------------------------------|--------------|----------------------------|-------------------|---------------------|-------------------|
|                                                    | -            | acetyisancync aciu         | 10100/2012        | 7.5 mg              | I unles per I uay |
|                                                    | •            | Timolol                    | 15 Aug 1998       | 0.25 %              | 1 times per 2 day |
|                                                    | •            | levothyroxine sodium       | 01 Apr 1987       | 100 ug              | 1 times per 1 day |
|                                                    | •            | tamsulosin                 | 03 Feb 2008       | 0.4 mg              | 1 times per 1 day |
|                                                    | •            | Atorvastatin               | 02 Apr 1998       | 40 miligram         | 1 times per 1 day |
| George Best Patient                                | •            | Finasteride                | 04 Aug 2010       | 5 miligram          | 1 times per 1 day |
| Age: 84 (22 Jun 1934)                              | •            | Atenolol                   | 03 Aug 1994       | 50 miligram         | 1 times per 1 day |
| Gender: male                                       | •            | Bendroflumethiazide        | 01 Sep 1993       | 2.5 miligram        | 1 times per 1 day |
| E-mail:<br>george.Best@emailprovider.com           | •            | Gliclazide                 | 01 May 2015       | 80 miligram         | 1 times per 1 day |
| Phone: (178) 911 1111                              | •            | latanoprost                | 16 Feb 2004       | 55 ug               | 1 times per 1 day |
| Address: 1 The Street A Town<br>GB AA11 2AA (home) | •            | Metformin                  | 01 Oct 2010       | 500 miligram        | 2 times per 1 day |
| Medical Summary                                    | •            | Lisinopril                 | 02 May 1993       | 10 miligram         | 1 times per 1 day |
| Care Plan Uy                                       | Care Team    |                            |                   |                     |                   |
| Care Plan Management 🛛 🛢                           | Add New Memi | ber                        |                   |                     |                   |
| Care Plan Preferences 🕫                            |              |                            |                   |                     |                   |
| Care Team 🛛 😁                                      | Peter Hutch  | inson, Practitioner        |                   |                     |                   |
| Previous Care Plans 🔊                              | Role         |                            | Manage            | r<br>Set as manager |                   |
| Patient Data                                       | Family m     | edicine specialist 👻       |                   | Set us manager      |                   |
|                                                    |              |                            | Course of the     |                     |                   |
|                                                    |              |                            | Create & Continue |                     |                   |

Figur 18 – Val av huvudadministratör för vårdplanen

Klicka på sökfältet under "Lägg till ny medlem" (Figur 19), börja skriva namnet på den hälso- och sjukvårdspersonal eller socialarbetare som skall läggas till. När den hittas klickar du på namnet så att det läggs till (Figur 20).

| Care Team                            |                         |
|--------------------------------------|-------------------------|
| Add New Member                       |                         |
| Q Jack                               |                         |
| Jack Mahto<br>Diabetic liaison nurse |                         |
| Role                                 | Manager                 |
| Family medicine specialist 🔹         | Set as manager X Remove |
|                                      |                         |
|                                      | Create & Continue       |

## Figur 19 – Att hitta och lägga till medlemmar i vårdteamet

Kontrollera att de faktiskt har lagts till i vårdteamet (Figur 18).

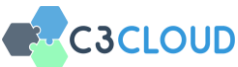

| Care Team                       |                           |          |
|---------------------------------|---------------------------|----------|
| Add New Member                  |                           |          |
| Q Search                        |                           |          |
| Peter Hutchinson, Practitioner  |                           |          |
| Role Family medicine specialist | Manager<br>Set as manager | K Remove |
| Jack Mahto, Practitioner        |                           |          |
| Role Diabetic liaison nurse     | Manager<br>Set as manager | Remove   |
|                                 | Create & Continue         |          |

Figur 20 – Tillägg av en kollega till vårdteamet

Om specialiteten hos den valda personen är känd i C3-Cloud-systemet (t ex diabetessköterska) fylls rollen i automatiskt. Du kan uppdatera det här fältet om det behövs. I detta skede är det möjligt att byta huvudadministratör för vårdteamet. Observera att det endast kan finnas en huvudadministratör för vårdplanen. Klicka på "Skapa & Fortsätt" -knappen för att fortsätta att skapa vårdplanen.

# 3.5. Att hantera vårdplanen

Huvudmenyn som användas av vårdpersonal är vårdplanen för C3-Cloud-systemet (Figur 21). Användaren kan här följa och uppdatera patientens framsteg med tilldelade mål och aktiviteter eller skapa nya. Kliniska beslutsstöds är också integrerade i denna modul för att hjälpa vårdteamet att hantera och utveckla vårdplanen genom att föreslå att man skapar eller förändrar mål och aktiviteter (medicinering, laboratorietester, remiss till en specialist, nästa planerade möte etc.). Vidare föreslås utbildningsmaterial för patienterna.

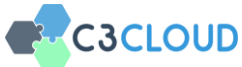

| C3-CLOUD                                          |         | <table-row> Home</table-row> | 😵 My Patients          | Activities | 🗛 Messages 🚳     |                    |              |                    | 2 * 0     | 5B 🚺 Logout        |
|---------------------------------------------------|---------|------------------------------|------------------------|------------|------------------|--------------------|--------------|--------------------|-----------|--------------------|
|                                                   | )       | A                            | JI • BP1               | Management | Renal Management | Depression Managem | ent Co       | mplication Managen | nent 🕒 D  | liet & Lifestyle   |
| George Best<br>Patient                            |         | Goals                        |                        |            |                  |                    |              |                    | •         | Add New Goal       |
| Age: 84 (22 Jun 1934)<br>Gender: male             |         | Title                        | Start Date             |            | Tarret Date      |                    | Target       |                    | Actions   | lay macure obais   |
| E-mail:<br>george.Best@emailprovider              |         |                              | Start Date             |            | No go            | als to show        | iniger       |                    | Pictions  |                    |
| Phone: (178) 911 1111                             |         | = Activit                    | ies                    |            |                  |                    |              |                    |           |                    |
| Address: 1 The Street A Tov<br>GB AA11 2AA (home) | M       |                              |                        |            |                  |                    |              |                    | + A       | dd New Activity    |
| Medical Summary                                   | +       | Filter by Assign             | ee Anyone              | •          |                  |                    |              |                    | Display I | nactive Activities |
| Care Plan                                         | ų.      | Title                        |                        |            |                  | Ţ                  | rpe          | Start Date         |           | Actions            |
| Care Plan Management                              |         | Take gliclaz                 | ide 80mg once a day    |            |                  | Med                | ,<br>ication | 01 May 2015        |           | -                  |
| Care Plan Preferences<br>Care Team                | o;<br>₩ | Take timolo                  | l 0.25% one drop per t | wo day     |                  | Med                | ication      | 10 Nov 2012        |           | •                  |
| Previous Care Plans                               | ອ<br>~~ | Take metfo                   | rmin 500mg twice a da  | ïγ         |                  | Med                | ,<br>ication | 01 Oct 2010        |           | 0                  |
|                                                   |         | Take Finast                  | eride 5mg once a day   |            |                  | Med                | ,<br>ication | 04 Aug 2010        |           | •                  |
|                                                   |         | Take tamsu                   | losin 0.4mg per day    |            |                  | Med                | ication      | 03 Feb 2008        |           | -                  |
|                                                   |         | Take latance                 | prost 1 drop per day   |            |                  | Med                | •            | 16 Feb 2004        |           | -                  |

Figur 21 – Vårdplansvy

I den nyskapade vårdplanen (Figur 21), finns det inga mål eller utbildningsmaterial i patientens vårdplan. I en helt ny vårdplan visas endast aktiviteter relaterade till patientens befintliga läkemedel om du valt att importera dem när du initierar vårdplanen (Figur 17).

#### 3.5.1. Gruppering av patientens mål och medicinska data

Målen, aktiviteterna och utbildningsmaterialen i en integrerad vårdplan är grupperade (t.ex. blodtrycksbehandling, komplikationer, blodsockerbehandling, kost och livsstil) i C3-Cloud-systemet (Figur 22).

| 삼 Home | 💎 My Patients | Activities | Messages 43      |                       | 20                                          | ₩ GB     | 🕩 Logout  |
|--------|---------------|------------|------------------|-----------------------|---------------------------------------------|----------|-----------|
|        | All 🔶 BP      | Management | Renal Management | Depression Management | <ul> <li>Complication Management</li> </ul> | • Diet & | Lifestyle |
|        |               |            | •                | Other                 |                                             |          |           |

Figur 22 – Grupperade mål

Varje flik högst upp i figur 22 avser en grupp av aktiviteter och utbildnings-material i vårdplanen i form av en lista, förutom den första ("Alla") som gör det möjligt att se alla mål. Den sista ("Annan") används för mål, aktiviteter eller utbildningsmaterial som inte hör till någon av de markerade grupperna.

Var och en av dessa grupper är även kopplade till ett eller flera beslutsstöd. De kliniska data som krävs av beslutstöden visas överst inom varje grupp av mål och dessa data behöver kontrolleras av vårdteamsmedlemmen. Patienten kan redan ha kliniska data från journalsystemen som matchar dessa kliniska begrepp. I så fall fylls informationen på automatiskt och användaren kan inte ändra värdet. I övrigt kan användaren uppdatera värdena med senaste data, då vissa data kanske saknas i journalsystemet.

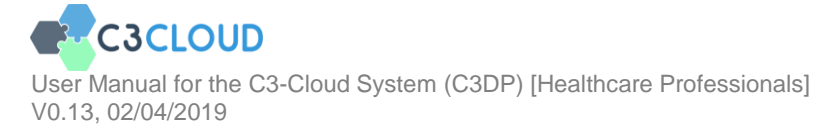

Hälsovårdspersonal bekräftar alltså de patientdata som skickas till beslutstöds-tjänsten och beslutstödet skapar därefter personliga förslag på patientens vård.

Genom att klicka på ett av de övergripande målen (exklusive "Allt" och "Övrigt") innan du lägger till mål, aktiviteter eller träningsmaterial i vårdplanen, kommer systemets kliniska beslutsstöd att ge förslag för mål, aktiviteter och träningsmaterial som kan vara relevanta för patienten. Detta förklaras ytterligare nedan.

Som exempel visar Figur 23 de data som systemet använt för att ge beslutsstöd för blodtrycksbehandling.

| C3-CLOUD                                           | 🖀 Home 💎 My Patients 🏥 Schedule 🖾 Me                                                                                          | essages 🌲 🗰 GB 🔔 Peter Hutchinson                                                                                                    |
|----------------------------------------------------|----------------------------------------------------------------------------------------------------|----------------------------------------------------------------------------------------------------|
|                                                    | All BP Management Glucose Manage                                                                                              | ment   Renal Management   Lipid Management   Complication Management                                                                         |
|                                                    | • Diet &                                                                                                    | Lifestyle Other                                                                                                    |
|                                                    | BP Management Related Patient Data                                                                                            | Hide                                                                                                    |
| George Best<br>Patient<br>Age: 84 (22 Jun 1934)    | These section consists of the patient data that is required by data. Please check it for missing or incorrect data before any | decision support systems for BP Management, all suggestions will be dependent to these *<br>further action.<br>Don't show this message again |
| Gender: Male                                       | CONDITIONS                                                                                                    | MEDICATIONS                                                                                                    |
| E-mail:<br>george.Best@emailprovider.com           | Chronic kidney disease                                                                                                    | Jan 2015 Beta blocker Calcium blocker                                                                                                    |
| Phone: (178) 911 1111                              | Cerebral Infarction                                                                                                    | Raas       Jar 1993       Thiazide diuretics                                                                                                 |
| Address: 1 The Street A Town<br>GB AA11 2AA (home) | Type 1 diabetes       ✓     Type 2 diabetes                                                                                   | Apr 2010                                                                                                    |
| Medical Summary 🔶                                  | LAB RESULTS                                                                                                    | VITAL SIGNS                                                                                                    |
| Care Plan 😲                                        | eGFR                                                                                                    | Systolic and diastolic blood pressure                                                                                                    |
| Care Plan Management 📰                             | Quantity mL/min/(1.73_m2)                                                                                                    | Systolic blood Pressure     Quantity     mmHg     *                                                                                          |
| Care Plan Preferences 📽                            | Albumin/ Creatinine                                                                                                    | Diastolic Blood Pressure                                                                                                    |
| Care Team 🛛 👹                                      | Potassium                                                                                                    | Quantity mmHg • Systolic blood pressure 170 mmHg                                                                                             |
| Care Plans 🏾 🤊                                     | Quantity mmol/L                                                                                                    | 20 Mar 2019 15:09 Diastolic blood pressure 90 mmHg                                                                                           |
| Patient Provided Data 🛛 💛                          | 21 Feb 2018 11:00 4 mmol/L                                                                                                    | SHOW 7 HOLE                                                                                                    |
|                                                    | ∲ Hide                                                                                                    | ✓ Saved                                                                                                    |
|                                                    |                                                                                                    |                                                                                                    |
|                                                    |                                                                                                    | + Add New Goal                                                                                                    |

Figur 23 – Informationsuppgifter relaterat till blodtrycksråd

Dessa data måste därför vara kontrollerade av vårdpersonal för att säkerställa att uppgifterna är korrekta så att förslagen som ges blir tillförlitliga.

Vissa data har överförts från Cosmic och dessa uppgifter kan inte ändras. Manuellt tillagda data kan däremot ändras/uppdateras fortlöpande.

Efter patientdata anges mål, aktiviteter och utbildningsmaterial som hör samman med motsvarande grupper av mål. Färgkodning används också för att koppla samman mål, aktiviteter och utbildningsmaterial.

Som exempel, i Figur 24 väljs som grupp av mål "Blodtrycksbehandling" och i avsnittet "Blodtrycksbehandling, relaterade patientdata" kan man se att patienten redan har en historia med "hjärt-kärlsjukdom "," Hypertension "," Typ 2-diabetes "och att senaste

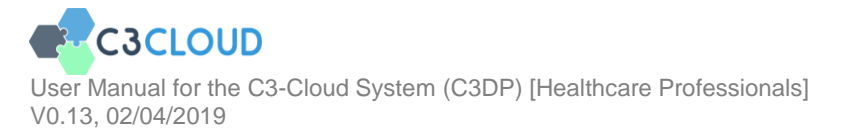

blodtrycks-mätningar var ganska höga: 170/90 mmHg. Du kan också se startdatum för uppgifterna.

| C3-CLOUD                                          |              | 🖀 Home 🛛 💎 My Patien                              | ts 🋗 Activit                                    | ties 🗠 Messages                                      | 43       |                                |                                     | -                       | ₩¥ GB                              | 🗭 Logout                 |
|---------------------------------------------------|--------------|---------------------------------------------------|-------------------------------------------------|------------------------------------------------------|----------|--------------------------------|-------------------------------------|-------------------------|------------------------------------|--------------------------|
|                                                   |              | All                                               | BP Management                                   | Glucose Manageme     Diet & Lif                      | nt 🔹     | Renal Management     Other     | <ul> <li>Lipid Manageme</li> </ul>  | nt Co                   | mplication Man                     | agement                  |
| George Best                                       |              | BP Management Rela                                | ted Patient D                                   | Data                                                 |          |                                |                                     |                         |                                    | •                        |
| Patient<br>Age: 84 (22 Jun 1934)                  |              | These section consists<br>check it for missing or | of the patient data th<br>incorrect data before | hat is required by decision<br>e any further action. | upport s | systems for BP Manageme        | nt, all suggestions w               | ill be depende<br>Don't | ent to these dat<br>show this mess | a. Please 🗙<br>age again |
| Gender: male                                      |              | CONDITIONS                                        |                                                 |                                                      |          | MEDICATIONS                    |                                     |                         |                                    |                          |
| E-mail:<br>george.Best@emailprovide               | er.com       | Cardiovascular disease                            |                                                 |                                                      | *        | Diuretics<br>Calcium blocker   |                                     |                         |                                    |                          |
| Phone: (178) 911 1111                             |              | Hypertension                                      |                                                 |                                                      |          | Raas<br>Angiotensin II Blocker | 5                                   |                         |                                    |                          |
| Address: 1 The Street A Tov<br>GB AA11 2AA (home) | wn           | Type 2 diabetes     Micro-vascular problem        |                                                 |                                                      |          | ACE Inhibitors                 |                                     |                         |                                    |                          |
| Medical Summary                                   |              | LAB RESULTS                                       |                                                 |                                                      |          | VITAL SIGNS                    |                                     |                         |                                    |                          |
|                                                   | - <b>T</b>   | Albumin secretion                                 |                                                 |                                                      |          | Systolic and diastolic blood   | pressure                            |                         |                                    |                          |
| Care Plan                                         | ся<br>С      | Quantity                                          | mg/L                                            |                                                      | •        | Systolic Blood Pressure        |                                     |                         |                                    |                          |
| Care Plan Management                              |              |                                                   |                                                 |                                                      |          | Quantity                       |                                     | mmHg                    |                                    | •                        |
| Care Plan Preferences                             | 08           |                                                   |                                                 |                                                      |          | Diastolic Blood Pressure       |                                     |                         |                                    |                          |
| CT                                                | ~            |                                                   |                                                 |                                                      |          | Quantity                       |                                     | mmHg                    |                                    | •                        |
| Care leam                                         |              |                                                   |                                                 |                                                      |          | 20 Feb 2018 11:00              | Systolic blood p<br>Diastolic blood | ressure<br>pressure     | 170 mm<br>90 mmH                   | Hg<br>Hg                 |
| Previous Care Plans                               | ా            |                                                   |                                                 |                                                      |          | Show 6 more                    |                                     |                         |                                    |                          |
| Patient Data                                      | $\heartsuit$ | ALLERGIES / INTOLERANCES                          |                                                 |                                                      |          |                                |                                     |                         |                                    |                          |
|                                                   |              | ACE inhibitors allergy                            |                                                 |                                                      |          |                                |                                     |                         |                                    |                          |
|                                                   |              | ≪ Hide                                            |                                                 |                                                      |          |                                |                                     |                         | ✓ Save                             | ed 🕒                     |
|                                                   |              |                                                   |                                                 |                                                      |          |                                |                                     |                         |                                    |                          |

#### Figur 24 – Exempel på patientdata vid blodtrycksbehandling

Dessa grupper av målrelaterade patientdata kommer att vara helt öppna när en vårdplan skapas för första gången. När en vårdplan är klar och aktiverad genom att delas med andra vårdpersonal och patienten, kommer som standard inte patientrelaterade data att visas (Figur 25). Vid behov kan sektionen expanderas genom att klicka på etiketten.

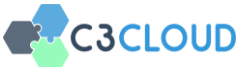

| BP Management Related Patie       | nt Data     |             |                                                                |                                             |                     |
|-----------------------------------|-------------|-------------|----------------------------------------------------------------|---------------------------------------------|---------------------|
| Goals                             |             |             |                                                                | [                                           | + Add New Goal      |
| Title                             | Start Date  | Target Date | Target                                                         | O Dis                                       | play Inactive Goa   |
| Keep blood pressure under control | 21 Oct 2018 |             | Blood pressure pa<br>Systolic Blood Pre<br>Diastolic Blood Pre | nel<br>ssure < 130 mmHg<br>essure < 80 mmHg |                     |
| I≡ Activities                     |             |             |                                                                | +                                           | Add New Activity    |
|                                   |             |             |                                                                | Display                                     | / Inactive Activiti |

Figur 25 – "Sammanfallen" information om patientrelaterade data.

## 3.5.2. Lägga till och att uppdatera mål

#### 3.5.2.1. Lägga till mål föreslagna av det kliniska beslutstödet

När du redan har valt ett mål (ex Blodtrycks-hantering i Figur 24), klickar du på knappen "Lägg till nytt mål" (Figur 26). Då listas automatiskt de mål som föreslås av beslutstöds-tjänsten för dig (Figur 27).

| Goals |  |  | + Add New Goal         |
|-------|--|--|------------------------|
|       |  |  | Display Inactive Goals |
|       |  |  |                        |

## Figur 26 – Knappen för "lägg till nytt mål"

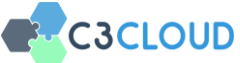

| rge Best<br>Patient                              |                                            |      |            |                     |         |                      |  |  |
|--------------------------------------------------|--------------------------------------------|------|------------|---------------------|---------|----------------------|--|--|
| un 1934)                                         | Create New Goal                            |      |            |                     |         | Display              |  |  |
| Jemailprovider.c<br>911 1111<br>1e Street A Town | Computable Suggestions Further Suggestions |      |            |                     |         |                      |  |  |
| ry.                                              | Cancel                                     |      |            | Create Another Goal | Create  | + Add<br>Display Ina |  |  |
| nagement                                         | Title                                      | Туре | Start Date |                     | Actions |                      |  |  |

Figur 27 – Beslutstödets föreslagna mål

Det föreslagna målet presenteras i fliken "Automatiskt genererat förslag". Det finns också en annan flik med namnet "Ytterligare förslag" som innehåller förslag från kliniska riktlinjer, mestadels i form av påminnelser (Figur 28).

|                                        | Øł                              | Hide                       |                       |                           |                                  |              | Saved                |
|----------------------------------------|---------------------------------|----------------------------|-----------------------|---------------------------|----------------------------------|--------------|----------------------|
| George Best                            |                                 |                            |                       |                           |                                  |              |                      |
| Patient<br>(22 Jun 1934)               | Create New Goa                  | al                         |                       |                           |                                  |              | + Add New            |
| : male                                 |                                 |                            |                       |                           |                                  |              | Display Inactive     |
| Best@emailprovider.o                   |                                 | Computable Suggestion      | 15                    |                           | Further Suggestions              |              | Actions              |
| (178) 911 1111                         | Previous medication             | can have side effects      |                       |                           |                                  |              |                      |
| s: 1 The Street A Town<br>1 2AA (home) | If needed change me<br>blocker. | dication. If continuing in | ntolerance other than | renal deterioration and I | nyperkalemia on ACE inhibitor ch | ange to A II | + Add New Act        |
| ummary                                 | Cancel                          |                            |                       |                           | Create Another Goal              | Create       | Display Inactive Act |
| n Management                           | Title                           |                            | Туре                  | Start Date                |                                  | Actions      |                      |
| Preferences                            |                                 |                            |                       |                           |                                  |              |                      |
| m                                      |                                 |                            |                       |                           |                                  |              |                      |

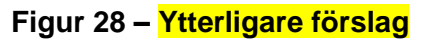

Välj de mål som du vill lägga till vårdplanen från "Automatiskt genererat förslag" och klicka på Skapa. Du kommer att uppmanas att kolla uppgifterna och, om det behövs, uppdatera målen du valt. Du kommer att se att målet sätts som "Systolisk blodtryck" och "Diastoliskt blodtryck" nivåer (Figur 29) för detta specifika blodtrycksmål. Fyll i de andra obligatoriska fälten och klicka på Spara för att skapa målet (Figur 30).

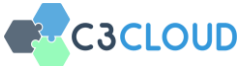

| C3-CLOUD                                           | 者 Home          | 💎 My Patients 🛗 Activities                                    | Messages 💶                      |                              | 😰 🗰 GB 🚺 Logout             |
|----------------------------------------------------|-----------------|---------------------------------------------------------------|---------------------------------|------------------------------|-----------------------------|
|                                                    | All             | BP Management G                                               | ucose Management 🛛 🔵 Renal Mana | agement 🛛 🔴 Lipid Management | Complication Management     |
|                                                    |                 | Keep blood pressure under cont<br>In Progress + (21 Oct 2018) | trol                            | Goal                         |                             |
|                                                    | e e             | 🏝 Peter Hutchinson                                            |                                 | BP Management +              | ✓ Saved                     |
| George Best                                        |                 |                                                               |                                 | 🛗 Select 👻                   |                             |
| Patient<br>Age: 84 (22 Jun 1934)                   | Goals           | QUANTIFIED TARGET                                             |                                 |                              | + Add New Goal              |
| Gender: male                                       |                 | Target                                                        |                                 |                              | Display Inactive Goals      |
| E-mail:<br>george.Best@emailprovider.com           | Title           | X Blood pressure panel                                        |                                 |                              | Actions                     |
| Phone: (178) 911 1111                              |                 | Systolic Blood Pressure                                       |                                 |                              |                             |
| Address: 1 The Street A Town<br>GB AA11 2AA (home) |                 | Quantity                                                      |                                 |                              |                             |
|                                                    | I≣ Activ        | Less Than                                                     | * 130                           | mmHg *                       | + Add New Activity          |
| Medical Summary                                    |                 | Diastolic Blood Pressure                                      |                                 |                              | Display Inactive Activities |
| Care Plan 😲                                        | Filter by Assig | Quantity                                                      |                                 |                              | Display mactive Activities  |
| Care Plan Management 🔤                             | Title           | Less Than                                                     | * 80                            | mmHe *                       |                             |
| Care Plan Preferences og                           |                 | Lass man                                                      |                                 |                              |                             |
| Care Team 🛛 👹                                      |                 |                                                               |                                 |                              |                             |
| Previous Care Plans 🤊                              | 🔁 Educ          |                                                               |                                 | Cancel Save                  | + Add New Material          |
| Patient Data                                       |                 |                                                               |                                 | 0                            | Display Inactive Materials  |
|                                                    | THE             | and but                                                       |                                 |                              |                             |
|                                                    | Title           | Start Date                                                    |                                 | Actions                      |                             |

Figur 29 – Föreslagna blodtrycksmål från beslutstödet

| C3-CLOUD                                           | 者 Home          | 😻 My Patients 🛛 🋗 A                                   | ctivities 🖸 Messages 💶  |                  | 🏡 🗰 GB 🚺 Logout             |
|----------------------------------------------------|-----------------|-------------------------------------------------------|-------------------------|------------------|-----------------------------|
|                                                    | All             | BP Management                                         | Glucose Management      | Renal Management | Complication Management     |
|                                                    |                 | Keep blood pressure under In Progress * (21 Oct 2018) | er control              | Goal             |                             |
|                                                    |                 | 🏝 Peter Hutchinson                                    |                         | BP Management *  | ✓ Saved                     |
| George Best                                        |                 | Details                                               | History                 | Feedback         |                             |
| Patient<br>Age: 84 (22 Jun 1934)                   | Goals           | Goal                                                  | Visible to F            | Patient          | + Add New Goal              |
| Gender: male                                       |                 | × Keep blood pressure under                           | r control O Yes<br>O No |                  | Display Inactive Goals      |
| E-mail:<br>george.Best@emailprovider.com           | Title           | Description<br>Keep blood pressure under 13           | 0/80 mmHg. Category     | rch              | Actions                     |
| Phone: (178) 911 1111                              |                 |                                                       | × safe                  | ety )            |                             |
| Address: 1 The Street A Town<br>GB AA11 2AA (home) | i≡ Activ        | Start Date                                            | Target Dat              | e                | + Add New Activity          |
| Medical Summary                                    |                 | 21 Oct 2018                                           |                         |                  |                             |
| Care Plan 😲                                        | Filter by Assig |                                                       |                         | Select *         | Display Inactive Activities |
| Care Plan Management 🔤                             | Title           | QUANTIFIED TARGET                                     |                         |                  |                             |
| Care Plan Preferences 🛛 😋                          |                 | Target                                                |                         |                  |                             |
| Care Team 🛛 👹                                      |                 | × Blood pressure panel                                |                         |                  |                             |
| Previous Care Plans 🔊                              | 🔁 Educ          |                                                       |                         | Cancel Save      | + Add New Material          |
| Patient Data                                       |                 |                                                       |                         | 0                | Display Inactive Materials  |
|                                                    |                 |                                                       |                         |                  | 8                           |
|                                                    | Title           | Start D                                               | ate                     | Actions          |                             |

Figur 30 – "Skapa mål" föreslagna av beslutstödet

## 3.5.2.2. Lägga till helt nya mål

För att skapa ett mål från början, klicka på knappen "Lägg till nytt mål" igen (Figur 26) och klicka sedan på Skapa ett annat mål (Figur 27). Observera att om du inte väljer en grupp av mål (dvs. att du är på fliken "Alla" eller "Annan") eller den valda gruppen av mål inte har en beslutstöds-tjänst bifogad, så kommer du istället att direkt navigeras till att skapa ett mål från början.

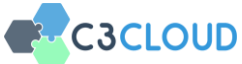

| C3-CLOUD                                           | 삼 Home                                                                                                    | 💎 My Patients 🛛 🛗 A                  | activities 🖸 Messages 🚳     |                                  | 🛵 🗰 GB 🕞 Logout             |
|----------------------------------------------------|----------------------------------------------------------------------------------------------------|--------------------------------------|-----------------------------|----------------------------------|-----------------------------|
|                                                    | All                                                                                                    | BP Management                        | Glucose Management     Rena | al Management 🛛 🌘 Lipid Manageme | ent Ocmplication Management |
|                                                    |                                                                                                    | Title<br>In Progress → (21 Oct 2018) |                             | G                                | pal                         |
|                                                    |                                                                                                    | 🌡 Peter Hutchinson                   |                             | 2 Select Related Gos             |                             |
| George Best                                        | Goals     Goals     Goals | Details                              | History                     | Feedback                         | + Add New Goal              |
| Patient<br>Age: 84 (22 Jun 1934)                   |                                                                                                    | Goal                                 | Visible to Patie            | ent                              | Display Inactive Goals      |
| Gender: male                                       | Title                                                                                                    | Q Search                             | 1 O Yes<br>No               | 3                                | Actions                     |
| E-mail:<br>george.Best@emailprovider.com           | Keep bloc                                                                                                    | Description                          | Category<br>Q. Search       |                                  |                             |
| Phone: (178) 911 1111                              |                                                                                                    |                                      | 4                           |                                  |                             |
| Address: 1 The Street A Town<br>GB AA11 2AA (home) | <b>I</b> ≡ Activ                                                                                                    | Start Date                           | Target Date                 |                                  | + Add New Activity          |
| Medical Summary 🕂                                  | Eiltor by Accid                                                                                                    |                                      |                             | 🛗 Select                         | Display Inactive Activities |
| Care Plan 🛛 😲                                      | Filter by Assig                                                                                                    | QUANTIFIED TARGET                    |                             |                                  |                             |
| Care Plan Management 🔤                             | Title                                                                                                    | Target                               |                             |                                  | Actions                     |
| Care Plan Preferences 😋                            | Take glick                                                                                                    | Q Search                             |                             |                                  |                             |
| Care Team 🛛 😤                                      |                                                                                                    |                                      |                             | _                                |                             |
| Previous Care Plans ව                              | Take met                                                                                                    |                                      |                             | Cancel Sav                       |                             |
| Patient Data                                       | Take Finas                                                                                                    | steride 5mg once a day               |                             | Ø<br>Medication 04 Aug 20        | 10 -                        |
|                                                    | Take tams                                                                                                    | ulosin 0.4mg per day                 |                             | Ø 03 Feb 20                      |                             |

Figur 31 – Skapa ett helt nytt mål

För att lägga till ett nytt mål för t.ex. "Minska LDL-kolesterol" klicka på sökfältet under "Mål" (Figur 31 - Ruta 1) och skriv några nyckelord relaterade till det mål du vill lägga till (Figur 32); och välj målet från listan.

| C3-CLOUD                                           | 者 Home           | 💎 My Patients 🛗 Activitie                       | es 🖪 Messages 4                        | 4                     | 20 🗯 GB 🚺 Logout            |
|----------------------------------------------------|------------------|-------------------------------------------------|----------------------------------------|-----------------------|-----------------------------|
|                                                    | All              | BP Management                                   | Slucose Management 🔹 💿 Renal Managemen | t O Lipid Management  | Complication Management     |
|                                                    |                  | Title<br>In Progress ▼ (21 Oct 2018)            |                                        | Goal                  |                             |
|                                                    |                  | 🎄 Peter Hutchinson                              |                                        | Select Related Goal + |                             |
| George Best                                        | Goals            | Details                                         | History                                | Feedback              | + Add New Goal              |
| Patient<br>Age: 84 (22 Jun 1934)                   |                  | Goal                                            | Visible to Patient                     |                       | Display Inactive Goals      |
| Gender: male                                       | Title            | Q hdl                                           | O Yes<br>No                            |                       | Actions                     |
| E-mail:<br>george.Best@emailprovider.com           | Keep block       | Decrease non-HDL cholesterol<br>C3-Cloud: g0007 | Category<br>Q. Search                  |                       |                             |
| Phone: (178) 911 1111                              |                  | Decrease HDL cholesterol<br>C3-Cloud: g0022     |                                        |                       |                             |
| Address: 1 The Street A Town<br>GB AA11 2AA (home) | <b>i</b> ≡ Activ | 21 Oct 2018                                     | Target Date                            |                       | + Add New Activity          |
| Medical Summary 🕂                                  | Eilter by Assis  |                                                 |                                        | 🛗 Select 👻            | Display Inactive Activities |
| Care Plan 😲                                        |                  | QUANTIFIED TARGET                               |                                        |                       |                             |
| Care Plan Management 🔤                             | Title            | Target                                          |                                        |                       | Actions                     |
| Care Plan Preferences 📽                            | Take glick       | Q Search                                        |                                        |                       |                             |
| Care Team 🛛 👹                                      | Tala mat         |                                                 |                                        | Canad                 |                             |
| Previous Care Plans ව                              | Take met         |                                                 |                                        | Cancel                |                             |
| Patient Data                                       | Take Finas       | steride 5mg once a day                          | d<br>Media                             | 04 Aug 2010           |                             |
|                                                    | Take tams        | ulosin 0.4mg per day                            | đ<br>Medic                             | 03 Feb 2008           |                             |

Figur 32 – Skapa ett nytt mål (Söka efter målet)

När du väljer målet, om det finns ett kvantifierat mål relaterat till det, ser du att det är inställt automatiskt. Du kan till exempel se att kvantifierat mål "Kolesterol i HDL" automatiskt ställs in för målet "Minska icke-HDL-kolesterol" -målet (Figur 33).

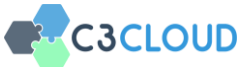

| C3-CLOUD                                 | 👫 Home 😻 My Patients 🛗 Activities 🚨 Messages 💿 🍙 😤 GB                                                                                                    | 🕞 Logout        |
|------------------------------------------|----------------------------------------------------------------------------------------------------|-----------------|
|                                          | All   BP Management  Glucose Management  Renal Management  Upid Management  Complication                                                                                                    | n Management    |
|                                          | Decrease HDL cholesterol<br>In Progress • (21 Oct 2018)                                                                                                    |                 |
|                                          | Peter Hutchinson     Select Related Goal +                                                                                                    |                 |
| George Best                              | Goals     Coreseeuconcestere     O No     +Ac                                                                                                    | ld New Goal     |
| Patient<br>Age: 84 (22 Jun 1934)         | Description Category Display                                                                                                    |                 |
| Gender: male                             | Title                                                                                                    | Actions         |
| E-mail:<br>george Port⊛emailprovider.com | Start Date Target Date                                                                                                    |                 |
| Phone: (178) 911 1111                    | Keep blo:     Example: A second second |                 |
| Address: 1 The Street A Town             |                                                                                                    |                 |
| GB AATT ZAA (HOINE)                      | Target                                                                                                    | lew Activity    |
| Medical Summary                          | Filter by Assit Cholesterol in HDL Display Inac                                                                                                    | tive Activities |
| Care Plan Management                     | Quantity                                                                                                    | tions           |
| Care Plan Preferences 🕫                  | Equals • Quantity mg/dL •                                                                                                    |                 |
| Care Team 🛛 👹                            |                                                                                                    |                 |
| Previous Care Plans 🏾 🤊                  | Take met     Cancel     Save                                                                                                    |                 |
| Patient Data                             | Take Finasteride Smg once a day     Medication     O4Aug 2010                                                                                                    |                 |
|                                          | Take tamsulosin 0.4mg per day     O3 Feb 2008                                                                                                    |                 |

Figur 33 – Skapa ett nytt mål (Målgränser)

När ett mål väljs från listan sätts titeln på målet högst upp automatiskt. Om du inte kan hitta det mål du vill skapa i den fördefinierade listan över mål som visas ovan, kan du alltid skapa ett mål genom att inte välja något från den fördefinierade listan och skriva in din egen titel för målet. Om du tror att detta mål hör till en av grupperna av överordnade mål kan du välja den från rullgardinsmenyn "Välj relaterat mål" eller ställa in det på "Annat" (Figur 31 - Ruta 2). Om du önskar att målet ska vara synligt för patienten bör du sätta fältet "Synligt för patient" till "Ja" (Figur 31 - Ruta 3). Om det här är ett mål som endast granskas av vårdpersonal, svarar du "Nej". Det här fältet kan inte lämnas inaktiverat. Ange sedan andra fält efter behov och klicka på Spara när du är klar. Målet läggs till vårdplanen (Figur 34).

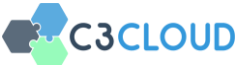

| C3-CLOUD                                                                     |              | 🕋 Home 🛛 💖 My Patients 🋗 Activi                                                                                                 | ties 🗛 Mess | ages 🐴      |                        | <b>20</b>   | 🗯 GB 🕞                | Logout |  |  |  |
|------------------------------------------------------------------------------|--------------|----------------------------------------------------------------------------------------------------|-------------|-------------|------------------------|-------------|-----------------------|--------|--|--|--|
|                                                                              |              | All                                                                                                    |             |             |                        |             |                       |        |  |  |  |
| George Best<br>Patient<br>Age: 84 (22 Jun 1934)                              |              | Goals  Add New Goal  Display Inactive Goals                                                                                     |             |             |                        |             |                       |        |  |  |  |
| Gender: male                                                                 |              | Title                                                                                                    | Start Date  | Target Date | Target                 |             | Actio                 | ns     |  |  |  |
| E-mail:<br>george.Best@emailprovider.c                                       | om           | Decrease HDL cholesterol     21 Oct 2018     21 Nov 2018     Cholesterol in HDL     < 50 mg/dL                                  |             |             |                        |             |                       |        |  |  |  |
| Phone: (178) 911 1111<br>Address: 1 The Street A Tc vm<br>GB AA11 2AA (home) |              | Keep blood pressure under control     21 Oct 2018     Systolic Blood Pressure < 130 mmHg     Diastolic Blood Pressure < 80 mmHg |             |             |                        |             |                       |        |  |  |  |
| Medical Summary                                                              | +            | <b>∷</b> Activities                                                                                                    |             |             |                        |             | + Add New Acti        | vity   |  |  |  |
| Care Plan<br>Care Plan Management                                            | 망<br>11      | Filter by Assignee Anyone •                                                                                                    |             |             |                        | c           | Display Inactive Acti | vities |  |  |  |
| Care Plan Preferences                                                        | °°           | Title                                                                                                    |             |             | Туре                   | Start Date  | Actions               |        |  |  |  |
| Care leam Previous Care Plans                                                | 9<br>2       | Take gliclazide 80mg once a day                                                                                                 |             |             | <i>d</i><br>Medication | 01 May 2015 | -                     |        |  |  |  |
| Patient Data                                                                 | $\heartsuit$ | Take metformin 500mg twice a day                                                                                                |             |             | &<br>Medication        | 01 Oct 2010 |                       |        |  |  |  |
|                                                                              |              | Take Finasteride 5mg once a day                                                                                                 |             |             | g<br>Medication        | 04 Aug 2010 |                       | 8      |  |  |  |

Figur 34 – Nytt mål läggs till vårdplanen

## 3.5.2.3. Att uppdatera mål

För att redigera ett tidigare skapat mål klickar du på den relevanta raden i måltabellen (Figur 34). Då visas målformuläret med de tidigare fyllda fälten (Figur 35). Gör eventuella ändringar som att ge en detaljerad beskrivning etc. och tryck på Spara (Figur 35 - Ruta 1). Du kan också ta bort målet med knappen "Radera" i det nedre vänstra hörnet (Figur 35 - Ruta 2).

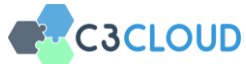

| Keep blood pressure under control<br>In Progress • (19 Oct 2018) |                                                        | Goal            |
|------------------------------------------------------------------|--------------------------------------------------------|-----------------|
| 🏝 Peter Hutchinson                                               |                                                        | BP Management • |
| Details H                                                        | listory                                                | Feedback        |
| Goal  Keep blood pressure under control                          | Visible to Patient <ul> <li>Yes</li> <li>No</li> </ul> |                 |
| Description                                                      | Category<br>Q Search                                   |                 |
| Start Date                                                       | Target Date                                            |                 |
| 19 Oct 2018                                                      | 19 Jan 2019                                            | 🖬 Select 👻      |
| QUANTIFIED TARGET                                                |                                                        |                 |
| Target  Blood pressure panel                                     |                                                        |                 |
| Systolic Blood Pressure                                          |                                                        | 1               |
| Quantity 2                                                       |                                                        | Cancel Save     |

Figur 35 – Översyn av mål

#### 3.5.3. Addera/uppdatera aktiviteter

#### 3.5.3.1. Addera aktiviteter föreslagna av beslutstödet

Välj en grupp av aktiviteter, till exempel "hantera blodtryck", och klicka på knappen "Lägg till ny aktivitet" (Figur 36).

| <b>∷</b> Activities | 5      |   | + Add New Activity          |
|---------------------|--------|---|-----------------------------|
| Filter by Assignee  | Anyone | • | Display Inactive Activities |

#### Figur 36 – Knappen för "lägg till ny aktivitet"

Precis som för målen kommer du först att se de aktiviteter som föreslagits av beslutstödet (Figur 37). I det här exemplet föreslås att man föreskriver en ACEhämmare. Tillsammans med den nya behandlingen föreslås ett kontrollbesök, och patienten rekommenderas att mäta sitt blodtryck före nästa besök. Välj de aktiviteter du bedömer som relevant för att lägga till dem i vårdplanen och klicka på "Skapa" knappen

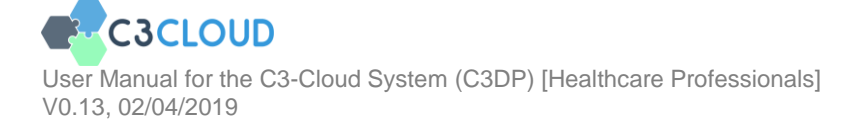

Viktig anmärkning: Rekommendationerna från beslutstödet är personliga förslag till en patient enligt de valda kliniska riktlinjerna i C3-Cloud-projektet. Vård av en patient skall baseras på vårdpersonalens erfarenhet, och förslagen i C3-Cloud är inte till för att strikt följas. C3-Cloud-systemet är också under utveckling varför rekommendationerna bör värderas med försiktighet.

| Computable Suggestions                                                                                | Further Suggestions                         |
|----------------------------------------------------------------------------------------------------|---------------------------------------------|
| rsonalized Suggestions                                                                                |                                             |
| ACE inhibitor recommendation<br>Add Angiotensin Converting Enzyme Inhibitor, Blood pressure check(1-; | 2 months interval) and Followup appointment |
| ACE inhibitor Prescription and Followup appointment                                                   |                                             |
| ✓ ACE inhibitor Prescription                                                                          | Medication                                  |
| $\checkmark$ Follow-up to check the results of the treatment                                          | Appointment                                 |
| Blood pressure panel                                                                                  | Patient Order                               |
| Blood pressure panel                                                                                  | Patient Order                               |

Figur 37 – Lägga till en ny aktivitet: förslag från beslutstödet

Efter att du har klickat på "Skapa" kommer du att bli ombedd att fylla i detaljerna för varje vald aktivitet (Figur 38, Figur 39, Figur 40). Ändra fälten efter behov och klicka på "Spara" för att spara dem till vårdplanen. Detaljerade förklaringar för varje aktivitet ges nedan.

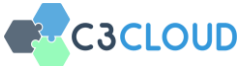

| C3-CLOUD                                           |     | 🚰 Home          | 💎 My Patients                        | 🛗 Acti     | ivities                    | 🖾 Mess      | ages 💶      |               |          | ê          | o 🗰 GI       | 3 💽 Logout       |
|----------------------------------------------------|-----|-----------------|--------------------------------------|------------|----------------------------|-------------|-------------|---------------|----------|------------|--------------|------------------|
|                                                    |     | Ali             | 🗣 BP Mana                            | gement     | <ul> <li>Glucos</li> </ul> | se Manageme | nt 🔵 Ren    | al Management | Lipid M: | anagement  | Complication | tion Management  |
|                                                    |     | Goals           | 1/3<br>ACE inhibitor Pre<br>Status * | escription |                            |             |             |               | 1        | Medication |              |                  |
| Coorgo Post                                        |     | e cours         | 🏝 Peter Hutchinson                   |            |                            |             |             |               | BP Ma    | nagement * | +            | Add New Goal     |
| George best                                        |     |                 |                                      |            |                            |             |             |               |          |            | Displa       | y Inactive Goals |
| Patient                                            |     | Tisle           | Details                              | s          |                            | Hist        | ory         |               | Feedback |            |              | Antinus          |
| Age: 84 (22 Jun 1934)                              |     | Title           | Broduct                              |            |                            |             | Description |               |          |            |              | Actions          |
| Gender: male                                       |     | Keep blog       |                                      | S, PLAIN   |                            |             | Description |               |          |            |              | -                |
| E-mail:<br>george.Best@emailprovider.co            |     |                 |                                      |            |                            |             |             |               |          | h          |              |                  |
| Phone: (178) 911 1111                              |     | I≡ Activ        | Q Search                             |            |                            |             | Ouantity    |               |          | *          | + Ad         | d New Activity   |
| Address: 1 The Street A Town<br>GB AA11 2AA (home) |     |                 | Reason(s)                            |            |                            |             |             |               |          |            |              |                  |
|                                                    |     | Filter by Assig |                                      |            |                            |             |             |               |          |            |              |                  |
| Medical Summary                                    | +   |                 | ⊂ search                             |            |                            |             |             |               |          |            |              |                  |
| Care Plan                                          | Q,  | Title           | No condition selected                |            |                            |             |             |               |          |            |              |                  |
| Care Plan Management                               |     |                 | Timing                               |            |                            |             |             |               |          |            |              |                  |
| Care Plan Preferences                              | æ   |                 | From                                 |            |                            |             | То          |               |          |            |              |                  |
| core rannea chear                                  | · • | Educ            | 21 Oct 2018                          |            |                            | Ē           |             |               |          |            | + Add        | New Material     |
| Care Team                                          | *   |                 |                                      |            |                            |             |             |               |          | _          |              |                  |
| Previous Care Plans                                | อ   |                 |                                      |            |                            |             |             | Cancel All    | Cancel   | Save       | Display In   | active Materials |
| Patient Data                                       |     | Title           |                                      | Start Date | e                          |             |             |               | Actions  |            |              |                  |
|                                                    |     |                 |                                      |            |                            |             |             |               |          |            |              | 8                |
|                                                    |     |                 |                                      |            |                            |             |             |               |          |            |              |                  |

Figur 38 – Detaljer kring förskrivning av ACE-hämmare

| C3-CLOUD                                | 者 Home          | 👽 My Patients 🛗               | Activities 🖸 Messi      | iges 💶                |                      | 👝 🕱 GB 🚺 Logout             |
|-----------------------------------------|-----------------|-------------------------------|-------------------------|-----------------------|----------------------|-----------------------------|
|                                         | All             | BP Management                 | t Glucose Manageme      | nt 🔹 Renal Management | Lipid Management     | Complication Management     |
|                                         |                 | 2/3<br>Follow-up to check the | results of the treatmen | nt                    | Appointment          |                             |
|                                         | Goals           | Proposed *<br>Proposed *      | Best                    | BP Management *       | + Add New Goal       |                             |
| George Best                             |                 |                               |                         |                       |                      | Display Inactive Goals      |
| Patient                                 | 7.1             | Details                       | Hist                    | ory                   | Feedback             | 1.1.1                       |
| Age: 84 (22 Jun 1934)                   | Title           | Description                   |                         |                       |                      | Actions                     |
| Gender: male                            | Keep bloc       | Follow-up to check the resu   | ults of the treatment   |                       |                      |                             |
| E-mail:<br>george.Best@emailprovider.co | m               |                               |                         |                       | h                    |                             |
| Phone: (178) 911 1111                   | i≡ Activ        | Start Date                    |                         | End Date              |                      |                             |
| Address: 1 The Street & Town            |                 | 05 Dec 2018 23:09             |                         | 05 Dec 2018 23:39     |                      | + Add New Activity          |
| GB AA112AA (home)                       | Filter by Assis | Type Depa                     |                         | Department            |                      | Display Inactive Activities |
| Medical Summary                         | +               | × FOLLOWUP                    |                         | Q Search              |                      |                             |
| Care Plan                               | Cy Title        | Location                      |                         | Participants          |                      | Actions                     |
| Care Plan Management                    | ACE inhib       | Q Search                      |                         | Q Add Participant     | Canaral practitioner | -                           |
| Care Plan Preferences                   | •               |                               |                         | X George Best         | Patient              |                             |
| Care Team                               | ACE Innit       |                               |                         |                       |                      |                             |
| Previous Care Plans                     | 🤊 🎓 Educ        |                               |                         | Cancel All            | Cancel Save          | + Add New Material          |
|                                         |                 |                               |                         |                       |                      |                             |
|                                         |                 |                               |                         |                       |                      | Display Inactive Mat        |
|                                         | Title           | Start                         | t Date                  |                       | Actions              |                             |

Figur 39 – Detaljer kring återbesök

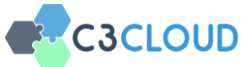

| C3-CLOUD                                           | <table-row> Home</table-row> | 😻 My Patients                           | Activities   | 🛆 Message        | s 🚺                               |                                   |                                        | 60   |              | 🗭 Logout   |
|----------------------------------------------------|------------------------------|-----------------------------------------|--------------|------------------|-----------------------------------|-----------------------------------|----------------------------------------|------|--------------|------------|
|                                                    | All                          | BP Manager                              | nent 💽 Gl    | ucose Management | Renal Ma                          | inagement 🛛 🕒 L                   | ipid Management                        | ) (• | Complication | Management |
|                                                    | Goals                        | 3/3<br>Self-measurement o<br>Proposed * | f blood pres | sure             |                                   |                                   | Patient Order                          |      | + Add        | New Goal   |
| George Best                                        |                              | 🎄 Peter Hutchinson                      |              |                  |                                   |                                   | BP Management * Display Inactive Goals |      |              |            |
| Patient                                            | _                            | Details                                 |              | Histor           | Y                                 | Fee                               | dback                                  | - 8  |              |            |
| Age: 84 (22 Jun 1934)                              | Title                        |                                         |              |                  |                                   |                                   |                                        | - 8  |              | Actions    |
| Gender: male                                       |                              | Activity                                |              |                  | Description                       |                                   |                                        |      |              |            |
| E-mail:<br>george.Best@emailprovider.com           | Keep bloc                    | X Blood pressure pane                   | 21           |                  | Have Blood pre<br>before the cont | ssure systolic and d<br>rol visit | lastolic test                          |      |              |            |
| Phone: (178) 911 1111                              | I≡ Activ                     | Timing<br>From                          | т            | 0                |                                   | Quantity                          |                                        | 1    | + Add Ne     | w Activity |
| Address: 1 The Street A Town<br>GB AA11 2AA (home) | Eller he hed                 | 21 Oct 2018                             |              |                  |                                   | Quantity                          | Unit •                                 |      |              |            |
|                                                    | Filter by Assig              | Repeating                               |              |                  | 🛗 Select 👻                        |                                   |                                        |      |              |            |
| Care Plan Ur                                       | Title                        | Location                                |              |                  |                                   |                                   |                                        | - 8  | Ac           | tions      |
| Care Plan Management 🛛 📰                           | Follow-up                    | Q Search                                |              |                  |                                   |                                   |                                        |      |              |            |
| Care Plan Preferences 🕫                            |                              |                                         |              |                  |                                   |                                   |                                        |      |              |            |
| Care Team 🛛 👹                                      | Follow-u;                    |                                         |              |                  |                                   |                                   |                                        |      |              |            |
| Previous Care Plans 🧐                              | ACE inhib                    |                                         |              |                  | 0                                 | Cancel All Ca                     | incel Save                             |      |              |            |
|                                                    |                              |                                         |              |                  |                                   |                                   |                                        |      |              |            |
|                                                    | ACE inhib                    | itor Prescription                       |              |                  |                                   | Medication                        | 21 Oct 20                              | 18   |              |            |
|                                                    | - Educ                       | ation Matorials                         |              |                  |                                   |                                   |                                        |      |              |            |

Figur 40 – Detaljer kring blodtrycksmätning

#### 3.5.3.2. Lägga till en ny aktivitet utan beslutsstöd

När du är i ett övergripande mål för att skapa en aktivitet från början, klicka på knappen "Lägg till ny aktivitet" och klicka sedan på "Skapa en annan aktivitet". Om du är i "Allt" eller "Annat" på eller om det valda målet inte har någon beslutstöds-tjänst styrs du direkt till att skapa en aktivitet från grundmenyn. Det finns flera typer av aktiviteter som "Patientuppgifter", "Lab Begäran", "Besök", etc. Du kommer att se alla typer som listas när du skapar en aktivitet från början (Figur 41). Var och en av dem har fördefinierade mallar eller information för att påskynda skapandet.

| C3-CI                            |               |                        |                           |                               |                 |             |    |             |
|----------------------------------|---------------|------------------------|---------------------------|-------------------------------|-----------------|-------------|----|-------------|
|                                  | Create New    | Activity               |                           |                               |                 |             |    |             |
|                                  | Patient Order | 4                      |                           | +                             | New             |             |    |             |
|                                  | Medication    | ð                      | Q Search                  |                               |                 |             |    |             |
| Geory<br>Pa                      | Diet          | ٣f                     | Apply nicotine patch or g | gum                           |                 |             |    |             |
| Age: 84 (22 Jur<br>Gender: male  | Lab Request   | л                      | Attend alcohol/drug dep   | endency unit                  |                 |             |    |             |
| E-mail:<br>george.Best@e         | Lab Request   | A                      | Attend smoking cessatio   | n therapy                     |                 |             |    |             |
| Phone: (178) 9                   | Appointment   |                        | Back exercise             |                               |                 |             | Ξ. |             |
| Address: 1 The<br>GB AA11 2AA    | Referral      | \$                     | Read emploing ecception   | materiale                     |                 |             | 5  |             |
| Medical Summary                  | Questionnaire | Ľ                      | Read shicking dessation   | materials                     |                 |             | -  | ew Activity |
| Care Plan                        | General       | Ø                      | Read weight loss inform   | ation                         |                 |             | _  |             |
| Care Plan Prefer                 |               |                        | Record diary of falls     |                               |                 |             |    |             |
| Care Team                        |               |                        | Record the number of al   | cohol units consumed at agree | ed intervals    |             |    |             |
| Previous Care Pl<br>Patient Data |               |                        |                           |                               |                 | Cano        | el |             |
|                                  |               | ACE inhibitor Prescrip | tion                      |                               | 0<br>Medication | 21 Oct 2018 |    |             |

Figur 41 – Skapa ny aktivitet (patientuppgifter)

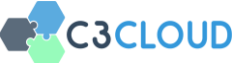

## 3.5.3.2.1. Patientuppgifter

"Patientuppgifter" är allmänna uppgifter som utförs av patienten själv. Du kan se exempel i Figur 41 som "Ryggträning", "Att delta i grupp för att sluta röka", etc. Du kan antingen välja en av dessa fördefinierade mallar, eller om du inte hittar det du söker klicka på knappen "Ny" för att skapa en helt ny patientuppgift. Formuläret i Figur 42 nedan fylls då i.

| C3-CLOUD                                           | 倄 Home          | 👽 My Patients 🛗 Ac             | tivities 🧧 | Messages  | 43                            |                        | 6              | ₩ GE        | B 🕩 Logout        |
|----------------------------------------------------|-----------------|--------------------------------|------------|-----------|-------------------------------|------------------------|----------------|-------------|-------------------|
|                                                    | All             | BP Management                  | Glucose Ma | anagement | <ul> <li>Renal Mar</li> </ul> | nagement 🛛 🕒 Lij       | oid Management | Complica    | tion Management   |
|                                                    |                 | Back exercise<br>In Progress 👻 |            |           |                               |                        | Patient Order  |             |                   |
|                                                    |                 | 🏝 Peter Hutchinson             |            |           |                               |                        | Other •        |             |                   |
| George Best                                        | Goals           | Details                        |            | History   |                               | Feed                   | back           | +           | Add New Goal      |
| Age: 84 (22 Jun 1934)                              |                 | Activity                       |            | Desc      | ription                       |                        |                | Displa      | v Inactive Goals  |
| Gender: male                                       | Title           | <b>X</b> Back exercise         |            |           |                               |                        |                |             | Actions           |
| E-mail:<br>george.Best@emailprovider.com           | Decrease        | Timing                         |            |           |                               |                        | 10             |             |                   |
| Phone: (178) 911 1111                              |                 | From                           | To         |           |                               | Quantity               |                |             |                   |
| Address: 1 The Street A Town<br>GB AA11 2AA (home) | Keep bloc       | 21 Oct 2018                    | 21 Nov     | 2018      | Select •                      | Quantity               | Unit •         |             |                   |
| Medical Summary 🕂                                  | <b>∷</b> Activ  | Repeating                      |            |           |                               |                        |                | + Ad        | 1 New Activity    |
| Care Plan 😲                                        |                 | Location                       |            |           |                               |                        |                |             |                   |
| Care Plan Management 📰                             | Filter by Assig | Search                         |            |           |                               |                        |                | Display Ina | active Activities |
| Care Plan Preferences 🕫                            | Title           |                                |            |           |                               |                        |                |             | Actions           |
| Care Team 🛛 😁                                      |                 |                                |            |           |                               |                        |                |             |                   |
| Previous Care Plans 🔊                              | Follow-up       |                                |            |           |                               | Car                    | icel Save      |             |                   |
| Patient Data                                       | ACE inhib       | itor Prescription              |            |           |                               | <i>d</i><br>Medication | 21 Oct 2018    |             |                   |
|                                                    | ACE inhib       | itor Prescription              |            |           |                               | &<br>Medication        | 21 Oct 2018    |             |                   |

Figur 42 – Patientuppgifter – detaljer

## 3.5.3.2.2. Medicinering

Välj "Medicinering" för råd om medicinering till patienten. Du kan välja från den fördefinierade listan eller klicka på "Ny" för ett tomt formulär (Figur 43).

| C3-C                           |               | 🖗 Home – 😻 My Patien       | Activities 🚇 Messages 🖪                                              | ten 👘 GB    | 🕩 Logout       |
|--------------------------------|---------------|----------------------------|----------------------------------------------------------------------|-------------|----------------|
|                                | Create New A  | ctivity                    |                                                                      |             | n Management   |
|                                | Patient Order |                            | + New                                                                |             |                |
|                                | Medication    | 0                          | Q, Search                                                            |             |                |
| Geor<br>Pa                     | Diet          | τ                          | ACE INHIBITORS, PLAIN                                                |             | a new coar     |
| Age: 84 (22 Ju<br>Gender: male | Lab Request   | д                          | ANGIOTENSIN II ANTAGONISTS, PLAIN                                    |             | Actions        |
| E-mail:<br>george.Best@e       |               | -                          | Alpha-adrenoreceptor antagonists, peripherally acting                |             | Θ              |
| Phone: (178) 9                 | Appointment   |                            | CALCIUM CHANNEL BLOCKERS                                             |             |                |
| Address: 1 The<br>GB AA11 2AA  | Referral      | <u>.</u>                   | DIURETICS                                                            |             |                |
| Medical Summary                | Questionnaire |                            | Dipentidyl pestidase 4 (DPP-4) inhibitors for blood glucose lowering |             | ew Activity    |
| Care Plan Mana                 | General       | 0                          | Channes Barrando A (C) & A andreus                                   |             | ive Activities |
| Care Plan Prefer               |               |                            | Orgragon-rike behone, 7 (OFL-, 7) augrogoes                          |             | ctions         |
| Care Team<br>Previous Care P   |               |                            | Insulins and analogues for injection, fast-acting                    |             | Ð              |
| Patient Data                   |               |                            |                                                                      | Cancel      | Ð              |
|                                |               | ACE inhibitor Prescription | #<br>Medication                                                      | 21 Oct 2018 |                |

Figur 43 – Skapa ny aktivitet (Medicinering)

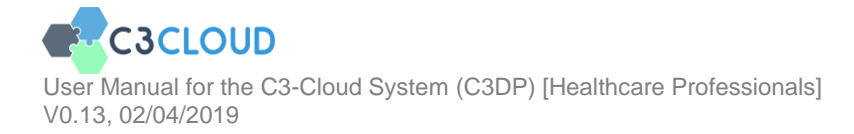

I den fördefinierade listan som visas i detta formulär ses de mest föreskrivna läkemedlen för C3-Clouds stora sjukdomar. Inom det detaljerade formuläret för medicin finns den fullständiga listan över ATC-koder tillgängliga för sökning och val. När du har valt aktiv ingrediens kan du ange "Administrationsväg", "Dos" etc. och klicka på Spara för att lägga till medicinen i vårdplanen (Figur 44).

| C3-CLOUD                                           | 倄 Home                                                                                                    | 👽 My Patients 🛛 🋗 Ac   | tivities 🕒 Messages 💶       |                                 | <b>∲20</b> ₩ GB 🕞 Logout    |
|----------------------------------------------------|----------------------------------------------------------------------------------------------------|------------------------|-----------------------------|---------------------------------|-----------------------------|
|                                                    | All                                                                                                    | BP Management          | Glucose Management     Rena | I Management O Lipid Management | Complication Management     |
|                                                    |                                                                                                    | CALCIUM CHANNEL BLC    | OCKERS                      | Medication                      |                             |
|                                                    |                                                                                                    | 🏝 Peter Hutchinson     |                             | Other •                         |                             |
| George Best                                        | Goals     Goals     Goals | Details                | History                     | Feedback                        | + Add New Goal              |
| Age: 84 (22 Jun 1934)                              |                                                                                                    | Product                | Description                 |                                 | Display Inactive Goals      |
| Gender: male                                       | Title                                                                                                    | ★ CALCIUM CHANNEL BLOC | KERS                        |                                 | Actions                     |
| E-mail:<br>george.Best@emailprovider.com           | Decrease                                                                                                    | Route                  | Dose                        | ~                               |                             |
| Phone: (178) 911 1111                              |                                                                                                    | Q Search               | Quantity                    | Unit -                          |                             |
| Address: 1 The Street A Town<br>GB AA11 2AA (home) | Keep bloc                                                                                                    | Reason(s)              |                             |                                 |                             |
| Medical Summary                                    | <b>i</b> ≡ Activ                                                                                                    | No condition selected  |                             |                                 | + Add New Activity          |
| Care Plan 😲                                        |                                                                                                    | Timing                 |                             |                                 |                             |
| Care Plan Management 🔤                             | Filter by Assig                                                                                                    | From                   | То                          |                                 | Display Inactive Activities |
| Care Plan Preferences 🕫                            | Title                                                                                                    | 21 Oct 2018            |                             | <b></b>                         | Actions                     |
| Care Team 🛛 😤                                      | The                                                                                                    |                        |                             | 🛗 Select 👻                      | Actions                     |
| Previous Care Plans ව                              | Follow-up                                                                                                    |                        |                             | Cancel Save                     |                             |
| Patient Data 🗢                                     | ACE inhibition                                                                                                    | itor Prescription      |                             | Medication 21 Oct 20            | 18                          |
|                                                    | ACE inhibition                                                                                                    | itor Prescription      |                             | 9 21 Oct 20                     | 18                          |

Figur 44 – Medicinering – detaljer

När du lägger till en medicin, kommer systemet att kontrollera om det finns några interaktioner. Om så är fallet kommer du att varnas (Figur 45). Kritiska interaktionerna markeras med rött. Om du klickar på "Ändra" kommer du tillbaka för att redigera din ordination. Om du klickar på "Spara i alla fall" ignoreras interaktionerna och ordinationen sparas.

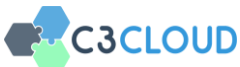

| Interaction                         | Description                                                                                                    |
|-------------------------------------|----------------------------------------------------------------------------------------------------|
| Bendroflumethiazide,<br>Venlafaxine | Bendroflumethiazide is predicted to cause hypokalaemia (potentially increasing the risk of torsade de pointes)<br>when given with venlafaxine. Manufacturer makes no recommendation. |
| Bumetanide,<br>Venlafaxine          | Bumetanide is predicted to cause hypokalaemia (potentially increasing the risk of torsade de pointes) when given with venlafaxine. Manufacturer makes no recommendation.             |
| Chlorothiazide,<br>Venlafaxine      | Chlorothiazide is predicted to cause hypokalaemia (potentially increasing the risk of torsade de pointes) when given with venlafaxine. Manufacturer makes no recommendation.         |
| Chlortalidone,<br>Venlafaxine       | Chlortalidone is predicted to cause hypokalaemia (potentially increasing the risk of torsade de pointes) when given with venlafaxine. Manufacturer makes no recommendation.          |
| Clopamide,<br>Venlafaxine           | Clopamide is predicted to cause hypokalaemia (potentially increasing the risk of torsade de pointes) when given<br>with venlafaxine. Manufacturer makes no recommendation.           |
| Furosemide,<br>Venlafaxine          | Furosemide is predicted to cause hypokalaemia (potentially increasing the risk of torsade de pointes) when given with venlafaxine. Manufacturer makes no recommendation.             |
| Hydrochlorothiazide,<br>Venlafaxine | Hydrochlorothiazide is predicted to cause hypokalaemia (potentially increasing the risk of torsade de pointes)<br>when given with venlafaxine. Manufacturer makes no recommendation. |
| Hydroflumethiazide,<br>Venlafaxine  | Hydroflumethiazide is predicted to cause hypokalaemia (potentially increasing the risk of torsade de pointes)<br>when given with venlafaxine. Manufacturer makes no recommendation.  |
| Indapamide,<br>Venlafaxine          | Indapamide is predicted to cause hypokalaemia (potentially increasing the risk of torsade de pointes) when given<br>with venlafaxine. Manufacturer makes no recommendation.          |
| Metolazone,<br>Venlafaxine          | Metolazone is predicted to cause hypokalaemia (potentially increasing the risk of torsade de pointes) when given with venlafaxine. Manufacturer makes no recommendation.             |
|                                     | Modify Save Anyway                                                                                                    |

Figur 45 – Läkemedelsinteraktioner

| Viktig anmärkning: Via receptförskrivningar | C3-Cloud kan | du inte generera | ett recept. |  | Alla nya |  |
|---------------------------------------------|--------------|------------------|-------------|--|----------|--|
|                                             | måste        | ske              | i           |  | Cosmic.  |  |
|                                             |              |                  |             |  |          |  |

#### 3.5.3.2.3. Kost

"Kost" -aktiviteter används för att tilldela patienten uppgifter rörande kosten. Det finns en fördefinierad förteckning över dieter i C3-Cloud (Figur 46). Du kan antingen välja en av dem eller klicka på "Nytt" för att skapa en annan diet som inte finns i den fördefinierade listan (Figur 47).

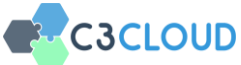

| C3-CI                                      |               |                            |                                                                                                    |    |  |
|--------------------------------------------|---------------|----------------------------|----------------------------------------------------------------------------------------------------|----|--|
|                                            | Create New    | Activity                   |                                                                                                    |    |  |
|                                            | Patient Order | 4                          | + New                                                                                                    |    |  |
|                                            | Medication    |                            | Q Search                                                                                                    |    |  |
| Geor<br>Pa<br>Age: 84 (22 Ju               | Diet          | Π                          | A diet low in saturated and trans fats. Low-sugar, high-fibre containing at least 5 portions of fruit and vegetables a day |    |  |
| Gender: male                               | Lab Request   | Δ                          | Avoid processed foods                                                                                                    |    |  |
| E-mail:<br>george.Best@e<br>Phone: (178) 9 | Appointment   | *                          | Complete diet sheets                                                                                                    |    |  |
| Address: 1 The<br>GB AA11 2AA              | Referral      | ۵.                         | Decrease amount of salt when cooking                                                                                       |    |  |
| Medical Summary                            | Questionnaire | D                          | High-fibre, low glycaemic index diet                                                                                       |    |  |
| Care Plan                                  | General       | ٥                          | Mediterranean diet with reduced sodium level (salt intake)                                                                 |    |  |
| Care Plan Prefer                           |               |                            | Mediterranean diet with reduced sodium level and restricted potassium and phosphate intake                                 |    |  |
| Care Team<br>Previous Care P               |               |                            | Read diet Information sheets                                                                                               |    |  |
| Patient Data                               |               |                            | Cano                                                                                                    | el |  |
|                                            |               | ACE inhibitor Prescription | Medication 21.Oct 2018                                                                                                    | Ģ  |  |

Figur 46 – Att skapa en ny aktivitet (kost)

| C3-CLOUD                                           | 者 Home          | 😵 My Patients 🛗 Activ          | rities 🛛 🗠 Messages 💶 |                          | 6             | 🗯 GB 🛛 🕞 Logout         |
|----------------------------------------------------|-----------------|--------------------------------|-----------------------|--------------------------|---------------|-------------------------|
|                                                    | All             | BP Management                  | Glucose Management    | Renal Management 🛛 🕒 Lip | id Management | Complication Management |
|                                                    |                 | Decrease amount of salt wh     | en cooking            |                          | Diet          |                         |
|                                                    |                 | & Peter Hutchinson             |                       |                          | Other -       |                         |
| George Best                                        | Goals           | Details                        | History               | Feedb                    | ack           | + Add New Goal          |
| Patient<br>Age: 84 (22 Jun 1934)                   |                 | Diet                           | Descript              | ion                      |               | Display Inactive Goals  |
| Gender: male                                       | Title           | X Decrease amount of salt when | cooking               |                          | 4             | Actions                 |
| E-mail:<br>george.Best@emailprovider.com           | Decrease        | Timing                         |                       |                          |               |                         |
| Phone: (178) 911 1111                              |                 | From                           | То                    |                          | 0 5           |                         |
| Address: 1 The Street A Town<br>GB AA11 2AA (home) | Keep bloc       | 21 0(12010                     | 21 NG                 | W 2010                   | 🖾 Select 👻    |                         |
| Medical Summary                                    | I≡ Activ        | Repeating                      |                       |                          |               | + Add New Activity      |
| Care Plan Ur                                       |                 |                                |                       |                          |               |                         |
| Care Plan Management 🔤                             | Filter by Assig |                                |                       |                          |               |                         |
| Care Plan Preferences O                            | Title           |                                |                       |                          |               | Actions                 |
| Care Team 🗧                                        | • Followau      |                                |                       | Can                      | cal Sava      |                         |
| Previous Care Plans 3                              | Unow-u          |                                |                       | Can                      | Jave          |                         |
| Patient Data                                       | ACE inhib       | itor Prescription              |                       | 0<br>Medication          | 21 Oct 2018   |                         |
|                                                    | ACE inhib       | itor Prescription              |                       | Ø<br>Medication          | 21 Oct 2018   |                         |

Figur 47 - Kostdetaljer

#### 3.5.3.2.4. Lab-begäran

Välj alternativet "Lab-begäran" från "Skapa ny aktivitet" och du ser en uppsättning labtester (Figur 48).

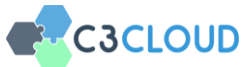

|                                  |               |                                             |                          |      |                 |     |     | 🕩 Logout      |
|----------------------------------|---------------|---------------------------------------------|--------------------------|------|-----------------|-----|-----|---------------|
|                                  | Create New /  | Activity                                    |                          |      |                 |     |     | n Management  |
|                                  | Patient Order | 4                                           |                          | +    | New             |     |     |               |
| Coor                             | Medication    | 0                                           | Q Search                 |      |                 |     |     | d New Goal    |
| Pa                               | Diet          | Τ                                           | Alanine transaminase (AL | T)   |                 |     |     | active Goals  |
| Gender: male                     | Lab Request   | <u>ــــــــــــــــــــــــــــــــــــ</u> | Albumin                  |      |                 |     |     | Actions       |
| E-mail:<br>george.Best@e         | Appointment   | **                                          | Albumin/Creatinine       |      |                 |     |     |               |
| Phone: (178) 9<br>Address: 1 The | Referral      |                                             | Aspartate transaminase ( | AST) |                 |     |     |               |
| GB AA112AA                       | Questionnaira |                                             | Calcium                  |      |                 |     |     |               |
| Medical Summary<br>Care Plan     | Questionnaire |                                             | Cobalamin (Vitamin B12)  |      |                 |     |     | ew Activity   |
| Care Plan Mana                   | General       | ۵                                           | Creatine kinase          |      |                 |     | 5   | ve Activities |
| Care Plan Prefer<br>Care Team    |               |                                             | Creatinine               |      |                 |     | 5   | tions         |
| Previous Care Pl                 |               |                                             |                          |      |                 | _   | -   |               |
| Patient Data                     |               |                                             |                          |      |                 | Can | cel |               |
|                                  |               |                                             |                          |      | g<br>Medication |     |     |               |

Figur 48 – Skapa ny aktivitet (Lab-begäran)

Även den här fördefinierade listan är konstruerad utifrån de ingående stora sjukdomarna i C3-Cloud. Välj det test du vill begära och formuläret kommer att påbörjas. Se till att patienten redan är utsedd till genomförare eftersom patienten måste gå till ett laboratorium för att utföra testet (Figur 49). Du kan lägga till andra personer, till exempel en sjuksköterska som ska göra testet, som genomförare.

| C3-CLOUD                                 | 🕋 Home          | 😻 My Patients 🛛 🋗 Acti   | ivities 🛛 🗛 Messa                     | ges 💶        |                      | 6           |             | 🕞 Logout      |
|------------------------------------------|-----------------|--------------------------|---------------------------------------|--------------|----------------------|-------------|-------------|---------------|
|                                          | All             | BP Management            | <ul> <li>Glucose Managemer</li> </ul> | it 🔵 Rena    | Management   Lipid N | /anagement  | Complicatio | n Management  |
|                                          |                 | Albumin<br>In Progress 👻 |                                       |              |                      | Lab Request |             |               |
|                                          |                 | & Peter Hutchinson       |                                       |              |                      | Other -     |             |               |
| George Best<br>Patient                   | Goals           | Details                  | Hist                                  | ory          | Feedback             |             | + Ad        | d New Goal    |
| Age: 84 (22 Jun 1934)                    |                 | Lab Test                 |                                       | Description  |                      |             |             | hactive Goals |
| Gender: male                             | Title           | X Albumin                |                                       |              |                      |             |             | Actions       |
| E-mail:<br>george.Best@emailprovider.com | Decrease        | Date                     |                                       | Location     |                      |             |             |               |
| Phone: (178) 911 1111                    |                 | 21 Oct 2018              |                                       | Q, Search    |                      |             |             |               |
| Address: 1 The Street A Town             | Keep bloc       | Reason(s)                |                                       | Performer(s) |                      |             |             |               |
| COPPETED Pressing                        |                 | Q Search                 |                                       | Q Search     |                      |             |             |               |
| Medical Summary                          | i≡ Activ        | No condition selected    |                                       | 🗙 George     | Best                 | Patient     | + Add N     | ew Activity   |
| Care Plan Uj                             |                 |                          |                                       |              |                      |             |             |               |
| Care Plan Management 🔤                   | Filter by Assig |                          |                                       |              |                      |             |             |               |
| Care Plan Preferences OC                 | Title           |                          |                                       |              |                      |             | A           | ctions        |
| Care Team 🛛 😁                            |                 |                          |                                       |              |                      | _           |             |               |
| Previous Care Plans 🏾 🄊                  | Follow-up       |                          |                                       |              | Cancel               | Save        |             |               |
| Patient Data 💟                           | ACE inhib       | itor Prescription        |                                       |              | 9<br>Medication      | 21 Oct 2018 |             |               |
|                                          | ACE inhib       | itor Prescription        |                                       |              | e<br>Medication      | 21 Oct 2018 |             |               |

Figur 49 – Lab-begäran - detaljer

Viktig anmärkning: C3-Cloud-systemet är inte integrerat med något lokalt laboratoriesystem, så laboratoriebeställningar som görs via C3-Cloud kommer bara att ligga i C3-Cloud.

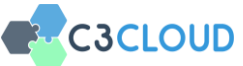

## 3.5.3.2.5. Vårdbesök

För att ange tid för ett möte klickar du på "Besök" från "Skapa ny aktivitet" -listan och väljer typen av aktiviteten från listan (Figur 50).

Viktig anmärkning: C3-Cloud-systemet är inte integrerat med det schemaläggningssystem som används i ditt dagliga arbete, så avtalen som görs via C3-Cloud kommer bara att ligga i C3-Cloud.

| C3-Cl                                      | LOUD 👘 Hor         | ne 🛛 👽 My Pati | ents 🛗 Activities | Messages 🚮 |       | <b>₽<u></u>201 <sup>316</sup> GB</b> | Degout         |
|--------------------------------------------|--------------------|----------------|-------------------|------------|-------|--------------------------------------|----------------|
|                                            | Create New Activit | у              |                   |            |       |                                      | n Management   |
|                                            | Patient Order      | 4              |                   |            | + New |                                      |                |
| Geor                                       | Medication         | ð              | Q Search          |            |       |                                      | d New Goal     |
| Pa<br>Age: 84 (22 Jun                      | Diet               | Π              | Check-up          |            |       |                                      | nactive Goals  |
| Gender: male                               | Lab Request        | Δ              | Emergency         |            |       |                                      | Actions        |
| E-mail:<br>george.Best@e<br>Phone: (178) 9 | Appointment        | 쓭              | Follow-up         |            |       |                                      | Θ              |
| Address: 1 The<br>GB AA11 2AA              | Referral           |                | Routine           |            |       |                                      | Θ              |
| Medical Summary                            | Questionnaire      | Ľ              | Walk-in           |            |       |                                      | lew Activity   |
| Care Plan Care Plan Mana                   | General            | Ø              |                   |            |       |                                      | ive Activities |
| Care Plan Prefer                           |                    |                |                   |            |       |                                      | ctions         |
| Care Team<br>Previous Care P               |                    |                |                   |            |       |                                      | Ð              |
| Patient Data                               |                    |                |                   |            |       | Cancel                               |                |
|                                            |                    |                |                   |            | l     |                                      |                |

Figur 50 – Skapa ny aktivitet (Besök)

Du och patienten läggs automatiskt till som deltagare (Figur 51). Du kan uppdatera deltagarlistan som du önskar. Välj sedan startdatum, slutdatum och plats för mötet och klicka på Spara för att lägga till det i vårdplanen

| C3-CLOUD                                           | 👫 Home          | 😻 My Patients 📋                   | 🗎 Activities 🛛 🗛 Messa | jas 📵                            |                                 | <b>i a</b> c | 8 🕞 Logou        |
|----------------------------------------------------|-----------------|-----------------------------------|------------------------|----------------------------------|---------------------------------|--------------|------------------|
|                                                    | All             | BP Manageme                       | ent Glucose Managemen  | e Renal Management               | Upld Management                 | Complia      | ation Management |
|                                                    |                 | Follow-up Appointme<br>Proposed * | ent                    |                                  | Appointment                     |              |                  |
|                                                    |                 | Meorge Best,Peter Hutch           | hinson                 |                                  | Other +                         |              |                  |
| George Best<br>Patient                             | Goals           | Details                           | Hist                   | sry                              | Feedback                        | +            | Add New Goal     |
| Age: 84 (22 Jun 1934)                              |                 | Description                       |                        |                                  |                                 | - Displ      |                  |
| Gender: male                                       | Title           |                                   |                        |                                  |                                 |              | Actions          |
| E-mail:<br>george.Best⊜emailprovider.com           | Decrease        | Start Date                        |                        | End Date                         |                                 |              |                  |
| Phone: (178) 911 1111                              |                 | 21 Oct 2018 23:22                 |                        | 21 Oct 2018 23:52                | Ċ                               |              |                  |
| Address: 1 The Street A Town<br>GB AA11 2AA (home) | Keep bloc       | Type                              |                        | Q. Search                        |                                 |              |                  |
|                                                    | I≡ Activ        | Location                          |                        | Participants                     |                                 | +            |                  |
| Care Plan Ur                                       |                 | Q. Search                         |                        | Q. Add Participant               |                                 |              |                  |
| Care Plan Management 📰                             | Filter by Assig |                                   |                        | George Best     Dater Mutchleson | Patient<br>General new titicour | Display      |                  |
| Care Plan Preferences 0                            | Title           |                                   |                        |                                  |                                 |              | Actions          |
| Care Team 🕈                                        |                 |                                   |                        |                                  |                                 |              |                  |
| Previous Care Plans 🤊                              | Follow-up       |                                   |                        |                                  | Cancel Save                     |              |                  |
|                                                    | ACE inhit       | oitor Prescription                |                        | ð<br>Medi                        | cation 21 Oct 201               | 8            |                  |
|                                                    | ACE inhit       | sitor Prescription                |                        | 8                                | 21 Oct 201                      |              |                  |

Figur 51 - Besöksdetaljer

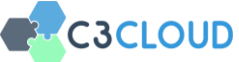

#### 3.5.3.2.6. Remiss

För att remittera patienten till en annan vårdpersonal, välj "Hänvisning" från listan. Du kommer att se en lista över specialiteter som "kardiolog", "dermatolog", "dietist", etc. (Figur 52).

| C3-C                            |               |          |                           |    |                 |    |       |                |
|---------------------------------|---------------|----------|---------------------------|----|-----------------|----|-------|----------------|
|                                 | Create New A  | Activity |                           |    |                 |    |       | n Management   |
|                                 | Patient Order | 4        |                           | +  | New             |    |       |                |
| Coor                            | Medication    | 8        | Q Search                  |    |                 |    |       | d New Goal     |
| Pa                              | Diet          | Ϊ        | Cardiologist              |    |                 |    |       | anctive Gesle  |
| Age: 84 (22 Jui<br>Gender: male | Lab Request   | Δ        | Community nurse           |    |                 |    |       | Actions        |
| E-mail:<br>george.Best@e        | Appointment   | žet      | Dentist                   |    |                 |    |       | -              |
| Phone: (178) 9                  |               | -        | Dermatologist             |    |                 |    |       |                |
| Address: 1 The<br>GB AA11 2AA   | Referral      | <u></u>  | Diabetic nurse            |    |                 |    |       |                |
| Medical Summary                 | Questionnaire |          | Dietician                 |    |                 |    |       | ew Activity    |
| Care Plan Mana                  | General       | 0        | Fadaccinalogist           |    |                 |    |       | ive Activities |
| Care Plan Prefei                |               |          | Endocrinologist           |    |                 |    |       | ctions         |
| Care Team<br>Previous Care P    |               |          | Footcare protection progr | am |                 |    |       | -)             |
| Patient Data                    |               |          |                           |    |                 | Ca | incel |                |
|                                 |               |          |                           |    | 8<br>Medication |    |       |                |

Figur 52 – Skapa ny aktivitet (Remiss)

Sök och välj specialitet som du vill remittera patienten till. Förutom att du remiterar till en avdelning, kan du också remittera till en namngiven person genom att söka i fältet "Remittera till" (Figur 53).

| C3-CLOUD                                           | 者 Home                        | 👽 My Patients 📫                    | Activities | Amessages 🚳            |                         | 6           | III GI     | 3 🕞 Logout        |
|----------------------------------------------------|-------------------------------|------------------------------------|------------|------------------------|-------------------------|-------------|------------|-------------------|
|                                                    | All                           | BP Managem                         | ent Oluco  | ose Management 🛛 🔵 Ren | al Management 🛛 🕒 Lipid | Management  | Complica   | tion Management   |
|                                                    |                               | Referral to Diabetic r<br>Active * | nurse      |                        |                         | Referral    |            |                   |
|                                                    |                               | 🏝 Peter Hutchinson                 |            |                        |                         | Other *     |            |                   |
| George Best                                        | Goals                         | Details                            |            | History                | Feedba                  | k           | +          | Add New Goal      |
| Patient<br>Age: 84 (22 Jun 1934)                   |                               | Description                        |            |                        |                         |             | Displa     | y Inactive Goals  |
| Gender: male                                       | Title                         |                                    |            |                        |                         |             |            | Actions           |
| E-mail:<br>george.Best@emailprovider.com           | Decrease                      | Scheduled Date                     |            | Specialty              |                         |             |            |                   |
| Phone: (178) 911 1111                              |                               | 21 Oct 2018 23:23                  |            | 🛛 🖬 🗶 Diabet           | tic nurse               |             |            |                   |
| Address: 1 The Street A Town<br>GB AA11 2AA (home) | Keep bloc                     | REFER TO                           |            |                        |                         |             |            | -                 |
| Medical Summary                                    | I≡ Activ                      | Q Search                           |            |                        |                         |             | + Adi      | d New Activity    |
| Care Plan Uj                                       |                               |                                    |            |                        |                         |             |            |                   |
| Care Plan Management 🔤                             | Filter by Assig               |                                    |            |                        |                         |             | Display In | active Activities |
| Care Plan Preferences OS                           | Title                         |                                    |            |                        |                         |             |            | Actions           |
| Care Team 🛛 👹                                      | • Followau                    |                                    |            |                        | Caper                   | Sun         |            |                   |
| Previous Care Plans 🔊                              | - Volidwid                    |                                    |            |                        | Cance                   | Save        |            |                   |
| Patient Data                                       | <ul> <li>ACE inhib</li> </ul> | itor Prescription                  |            |                        | 0<br>Medication         | 21 Oct 2018 |            | •                 |
|                                                    | ACE inhib                     | itor Prescription                  |            |                        | 8<br>Medication         | 21 Oct 2018 |            | -                 |

Figur 53 – Remissdetaljer

Viktig anmärkning: C3-Cloud-systemet är inte integrerat i något operativt

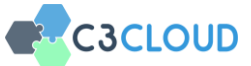

schemaläggnings- / remissystem som används i ditt dagliga arbete, så hänvisningar som görs via C3-Cloud kommer bara att ligga i C3-Cloud.

#### 3.5.3.2.7. Enkäter

Det är möjligt att be patienten att fylla i ett frågeformulär inom systemet. Välj "Frågeformulär" från listan "Skapa ny aktivitet" för att skapa en frågeaktivitet som ska delas med patienten. Patienterna kommer att fylla i frågeformuläret elektroniskt via C3-Clouds patientsystem (PEP). Möjliga patientformulär för din organisation har redan definierats och införts i C3-Cloud-systemet. Du kan söka och välja det frågeformulär som du vill tilldela patienten (Figur 54, Figur 55).

| C3-CI                           | LOUD          | 🖀 Home – 👽 My Patie | nts 🛗 Activities 🚨                | Messages 43 | (a) ** | GB 🕞 Logout    |
|---------------------------------|---------------|---------------------|-----------------------------------|-------------|--------|----------------|
|                                 | Create New    | Activity            |                                   |             |        | n Management   |
|                                 | Patient Order | 4                   |                                   | + New       |        |                |
| Coor                            | Medication    |                     | Q Search                          |             |        | d New Goal     |
| Geor,<br>Pa                     | Diet          | Π                   | AUDIT                             |             |        | anter Goale    |
| Age: 84 (22 Jui<br>Gender: male | Lab Request   | Δ                   | Careplan feedback                 |             |        | Actions        |
| E-mail:<br>george.Best⊚e        | Appointment   | 8                   | Diabetes Health Care Utilization  |             |        | 0              |
| Phone: (178) 9                  | Referral      |                     | EQ5                               |             |        |                |
| GB AA11 2AA                     |               |                     | Energy/Fatigue                    |             |        |                |
| Medical Summary<br>Care Plan    | Questionnaire |                     | Exercise Behavlors                |             |        | lew Activity   |
| Care Plan Mana                  | General       | 0                   | Fagerstrom Test of Nicotine Deper | ndence      |        | lve Activities |
| Care Plan Prefer<br>Care Team   |               |                     | GD5 20                            |             |        | ctions         |
| Previous Care Pl                |               |                     |                                   |             |        | Ð              |
| Patient Data                    |               |                     |                                   |             | Cancel |                |
|                                 |               |                     |                                   |             |        |                |

Figur 54 – Skapa ny aktivitet (Enkäter)

| C3-CLOUD                                           | 👫 Home         | 💎 My Patients 🛛 🛗 A                | uctivities 🤷 Messa | iges 💶          |                  | é            | B 🗰 GB       | 🚺 Logout        |
|----------------------------------------------------|----------------|------------------------------------|--------------------|-----------------|------------------|--------------|--------------|-----------------|
|                                                    | All            | BP Management                      | Glucose Manageme   | nt 🔵 Renal Mana | igement OLipid I | Management   | Complicati   | on Management   |
|                                                    |                | Careplan feedback<br>In Progress * |                    |                 | q                | uestionnaire |              |                 |
|                                                    |                | & Peter Hutchinson                 |                    |                 |                  | Other *      |              |                 |
| George Best                                        | Goals          | Details                            | His                | tory            | Feedbac          |              | <b>+</b> A   | dd New Goal     |
| Patient<br>Age: 84 (22 Jun 1934)                   |                | Questionnaire                      |                    | Description     |                  |              | Display      |                 |
| Gender: male                                       | Title          | X Careplan feedback                |                    |                 |                  |              |              | Actions         |
| E-mail:<br>george.Best⊜emailprovider.com           | Decrease       | Timing                             |                    |                 |                  |              |              |                 |
| Phone: (178) 911 1111                              |                | From 21 Oct 2018                   |                    | To 21 Nov 2019  |                  | 0.77         |              |                 |
| Address: 1 The Street A Town<br>GB AA11 2AA (home) | Keep blo       | 210(12010                          |                    | 211072010       |                  | ⊜ L∎         | 5            | -               |
| Medical Summary                                    | i≡ Activ       | Repeating                          |                    |                 |                  |              | + Add        | New Activity    |
| Care Plan Ut                                       |                |                                    |                    |                 |                  |              |              |                 |
| Care Plan Management 🔤                             | Filter by Assi |                                    |                    |                 |                  |              | Display Inac | tive Activities |
| Care Plan Preferences 0                            | Title          |                                    |                    |                 |                  |              | ,            | Actions         |
| Care Team 🔮                                        | Follow-u       |                                    |                    |                 | Cancel           | Save         | (            | -               |
| Patient Data                                       | ACE inhit      | sitor Prescription                 |                    |                 | 8                | 21 Oct 2018  |              | -               |
|                                                    | ACCIMIN        |                                    |                    |                 | Medication       | 21 0012010   |              |                 |
|                                                    | ACE inhit      | oitor Prescription                 |                    |                 | 0<br>Medication  | 21 Oct 2018  |              |                 |

Figur 55 – Enkäter – detaljer

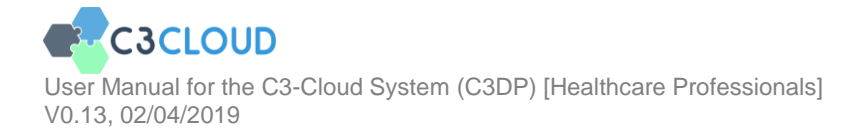

| Om patienten redan har svarat på det frågeformuläret kommer du att se listan över |
|-----------------------------------------------------------------------------------|
| svar i avsnittet " <mark>Svar</mark> " (Figur 56).                                |

| Fill in lifestyle questionnaire<br>In Progress 👻 |                | Questionnaire |
|--------------------------------------------------|----------------|---------------|
| 🎄 Erik Larsson                                   |                | Other •       |
|                                                  | your lifestyle | 4             |
| Timing                                           |                |               |
| From                                             | То             |               |
| 22 Jul 2009                                      | 29 Jul 2009    | ⊗ іі          |
|                                                  |                | 🛗 Select 👻    |
| Repeating 💌                                      |                |               |
| Frequency                                        | Period         |               |
| 1                                                | 1              | week •        |
| RESPONSES                                        |                |               |
| Date                                             |                |               |
| 24 Apr 2018 22:44                                |                | Show Response |
| 16 May 2018 10:40                                |                | Show Response |
| 📋 Delete                                         |                | Cancel Save   |

Figur 56 - Enkätsvar

Om patienten besvarar frågeformuläret senare kommer du också att bli underrättad (Figur 57), och du kan hitta svaret här när du granskar aktiviteten.

| C3-C        | LOUD        |          | <table-row> Home</table-row> | 😻 My Patients George Best   | Activities | 🖴 Messages 🚳 | 4                                                                                               | III GB | 🕞 Logout |
|-------------|-------------|----------|------------------------------|-----------------------------|------------|--------------|-------------------------------------------------------------------------------------------------|--------|----------|
|             |             |          | Active Pat                   | lents                       |            | View All     | Activities                                                                                      |        | View All |
|             |             |          | Geor<br>Agest                | <b>ge Best</b><br>14 - male |            |              | 05 Dec 2018 23:09       FOLLOWUP Appointment       06 May 2019 20:49       FOLLOWUP Appointment |        |          |
| Deterally   |             |          |                              |                             |            |              |                                                                                                 |        |          |
| General p   | ractitioner |          | New Mess                     | ages                        |            | View All     | New Notifications                                                                               |        | View All |
| Home        |             | *        | No messages                  | to show                     |            |              | Patient filled a questionnaire!     George Best                                                 |        |          |
| My Patients | George Best | <b>%</b> |                              |                             |            |              | 22 Oct 2018 22:52 Care Plan Edited! George Best                                                 |        |          |
| Activities  |             | <b>#</b> |                              |                             |            |              | 22 Oct 2018 22:47                                                                               |        |          |
| Messages    |             |          |                              |                             |            |              | George Best<br>22 Oct 2018 18:13                                                                |        |          |
|             |             |          |                              |                             |            |              | Care Plan Edited!<br>George Kitchen<br>22 Oct 2018 17:50                                        |        |          |
|             |             |          |                              |                             |            |              | C     Patient filled a questionnaire!     Medication Side-Effects     George Best               |        | ×        |
|             |             |          |                              |                             |            |              | 22 Oct 2018 22:52                                                                               |        |          |
|             |             |          |                              |                             |            |              |                                                                                                 |        |          |
|             |             |          |                              |                             |            |              |                                                                                                 |        |          |

Figur 57 - Meddelande om enkätsvar

Du kan se svaren (Figur 58) genom att klicka på "Visa svar". Du kan inte ändra fältet "Frågeformulär" efter det att patienten har svarat. Du måste då skapa ett nytt frågeformulär.

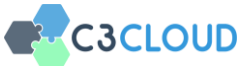

|               |            |       | How | v are | you | que | stior | nnai | re |    |   |       |    |
|---------------|------------|-------|-----|-------|-----|-----|-------|------|----|----|---|-------|----|
|               | 4          | 1     | 2 3 | 4     | 5   | 6   | 7     | 8    | 9  | 10 | • |       |    |
| ABOUT YOU     |            |       |     |       |     |     |       |      |    |    |   |       |    |
| HOW ARE YOU F | EELING RIG | HTNOV | √?  |       |     |     |       |      |    |    |   |       |    |
| Energy:       |            |       |     |       |     |     |       |      |    |    |   | 50/10 | 00 |
| Mood:         |            |       |     |       |     |     |       |      |    |    |   | 50/10 | 00 |
| Moving:       |            |       |     |       |     |     |       |      |    |    |   | 50/10 | 00 |
| Sleep:        |            |       |     |       |     |     |       |      |    |    |   | 50/10 | 00 |
| Stress:       |            |       |     |       |     |     |       |      |    |    |   | 50/10 | 00 |
|               |            |       |     |       |     |     |       |      |    |    |   |       |    |

Figur 58 - Enkätsvar

## 3.5.3.2.8. Allmäna aktiviteter

Den sista aktivitetstypen heter "Allmänt". Det är den mest flexibla aktivitetstypen. Du kan antingen välja de fördefinierade generella aktiviteterna (Figur 59) eller skapa en annan aktivitet med en fri textbeskrivning bara. Det kan också vara en kvantifierad aktivitet som "Promenera 3 km varje dag". Observera att varje aktivitet ska ha minst en utförare.

| C3-C                          | LOUD          | 😤 Home – 👽 My Patie        | Activities 🚨 Messages 💶                                     | And In CB | 🕞 Logout |
|-------------------------------|---------------|----------------------------|-------------------------------------------------------------|-----------|----------|
|                               | Create New A  | Activity                   |                                                             | °         |          |
|                               | Patient Order | 4                          | + New                                                       |           |          |
| Coor                          | Medication    | 0                          | Q Search                                                    |           |          |
| Pa<br>Age: 84 (22 Ju          | Diet          | Π                          | Adverse event review                                        |           |          |
| Gender: male                  | Lab Request   | Δ                          | Attend scheduled appointments                               |           |          |
| E-mail:<br>george.Best@e      | Appointment   | 쓭                          | Diabetes Education Review                                   |           |          |
| Address: 1 The<br>GB AA11 2AA | Referral      | ھ                          | Drug control                                                |           |          |
| Medical Summary               | Questionnaire | D                          | Follow-up to check the patient's alcohol consumption status |           |          |
| Care Plan                     | General       | 0                          | Follow-up to check the patient's smoking status             |           |          |
| Care Plan Prefer              |               |                            | Home revision                                               |           |          |
| Care Team<br>Previous Care P  |               |                            | Monthly review of complaince with medication                |           |          |
| Patient Data                  |               |                            |                                                             | Cancel    |          |
|                               |               | ACE inhibitor Prescription | Medic                                                       |           |          |

Figur 59 – Skapa en ny allmän aktivitet

Om du skapar en icke fördefinierad aktivitet behöver du manuellt ange en rubrik (Figur 60).

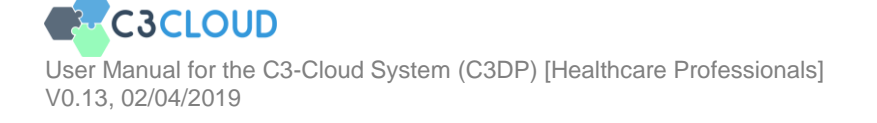

| C3-CLOUD                                 | 者 Home          | 💖 My Patients 🛗 Ac | ctivities 🖸 Messa | ges 💶        |                 | 120         | 🗰 GB        | 🕞 Logout        |
|------------------------------------------|-----------------|--------------------|-------------------|--------------|-----------------|-------------|-------------|-----------------|
|                                          | All             | BP Management      | Glucose Managemen | nt 🔵 Renal M | lanagement      | Management  | Complicatio | on Management   |
|                                          |                 | Drug control       |                   |              |                 | General     |             |                 |
|                                          |                 | & Peter Hutchinson |                   |              |                 | Other -     |             |                 |
| George Best                              | Goals           | Detaile            | Life              | 200          | Feedbac         |             | + Ad        | id New Goal     |
| Patient                                  |                 | Details            |                   | JULY         | reeubac         |             |             |                 |
| Age: 84 (22 Jun 1934)                    |                 | Activity           |                   | Description  |                 |             |             |                 |
| Gender: male                             | Title           | × Drug control     |                   |              |                 |             |             | Actions         |
| E-mail:<br>george.Best@emailprovider.com | Decrease        | Timing             |                   |              |                 |             |             |                 |
| Phone: (178) 911 1111                    |                 | From               | То                |              | Quantity        |             |             |                 |
| Address: 1 The Street A Town             | Keep bloc       | 21 Oct 2018        | 21 Nov 2018       | 0 🖬          | Quantity        | Unit •      |             |                 |
| GB ARTIZAR (nome)                        |                 |                    |                   | ☐ Select ▼   |                 |             |             |                 |
| Medical Summary                          | I≡ Activ        | Repeating          |                   |              |                 |             |             | low Activity    |
| Care Plan 🖓                              |                 | Location           |                   | Performer(s) |                 |             |             | ewpactivity     |
| Care Plan Management                     | Filter by Assis | Q Search           |                   | Q Add Perfo  | rmer            |             |             | tive Activities |
| Corre Dires Desferences and              |                 |                    |                   | 🗙 George Be  | st              | Patient     |             |                 |
| Care Plan Preferences Q                  | Title           |                    |                   |              |                 |             | A           | ctions          |
| Care Team 🛛 😁                            |                 |                    |                   |              |                 |             |             |                 |
| Previous Care Plans 🔊                    | Follow-up       |                    |                   |              | Cancel          | Save        |             |                 |
|                                          | ACE inhib       | itor Prescription  |                   |              | 8<br>Medication | 21 Oct 2018 |             |                 |
|                                          | ACE inhib       | itor Prescription  |                   |              | Ø<br>Medication | 21 Oct 2018 |             |                 |

Figur 60 – Allmänna aktiviteter - detalj

## 3.5.3.3. Uppdatera en aktivitet

För att uppdatera eller granska en aktivitet klickar du på den aktivitet som du vill uppdatera från avsnittet Aktiviteter på vårdplanen (Figur 61 nedan). Du kommer att se samma formulär som för motsvarande aktivitetsform ovan och processen är nästan densamma.

| C3-CLOUD                                          | 者 Home 🛛 💎 My Patients              | Activities     | Message                               | is <b>4</b> 3            |                                        |                                                               | <b>*</b>    | iB 🚺 Logout        |
|---------------------------------------------------|-------------------------------------|----------------|---------------------------------------|--------------------------|----------------------------------------|---------------------------------------------------------------|-------------|--------------------|
|                                                   | All BP Mana                         | igement 🛛 🔵 Gi | ucose Management                      | <ul> <li>Rena</li> </ul> | l Management                           | Lipid Management                                              | Complia     | ation Management   |
|                                                   |                                     |                | <ul> <li>Diet &amp; Lifest</li> </ul> | yle                      | Other                                  |                                                               |             |                    |
|                                                   | Keep blood pressure under control   | al i           | 21 Oct 2018                           |                          | Blood pre<br>Systolic B<br>Diastolic I | ssure panel<br>lood Pressure < 130 m<br>Blood Pressure < 80 m | imHg<br>mHg | -                  |
| George Best                                       | I≡ Activities                       |                |                                       |                          |                                        |                                                               | + A         | dd New Activity    |
| Patient                                           |                                     |                |                                       |                          |                                        |                                                               |             |                    |
| Gender: male                                      | Filter by Assignee Anyone           | •              |                                       |                          |                                        |                                                               | Display I   | nactive Activities |
| E-mail:<br>george.Best@emailprovider.com          | Title                               |                |                                       |                          | Type                                   | Start Dat                                                     | ie -        | Actions            |
| Phone: (178) 911 1111                             | Follow-up to check the results of t | the treatment  |                                       |                          | Appointme                              | o5 Dec 2                                                      | 018         | •                  |
| Address: 1 The Street A Town<br>GB AA112AA (home) | ACE inhibitor Prescription          |                |                                       |                          | <i>d</i><br>Medicatio                  | 21 Oct 2                                                      | 018         | -                  |
| Medical Summary                                   | ACE inhibitor Prescription          |                |                                       |                          | /<br>Medicatio                         | 21 Oct 2                                                      | 018         |                    |
| Care Plan U                                       | Solf-manurament of blood proces     | 170            |                                       |                          |                                        |                                                               |             |                    |
| Care Plan Management 🔤                            | 170 mmHg - 90 mmHg (20 Feb 2018)    |                |                                       |                          | Patient Or                             | der 21 Oct 20                                                 | 018         | •                  |
| Care Plan Preferences O                           | Education Materials                 |                |                                       |                          |                                        |                                                               |             |                    |
| Care Team 🛛 👹                                     |                                     |                |                                       |                          |                                        |                                                               | + Ac        | d New Material     |
| Previous Care Plans 2                             |                                     |                |                                       |                          |                                        |                                                               | Display I   | nactive Materials  |
| Patient Data 💛                                    | Title                               | Start Date     |                                       |                          |                                        | Actions                                                       |             |                    |
|                                                   |                                     |                | No educat                             | ion material             | s to show                              |                                                               |             |                    |

Figur 61 – Aktiviteter

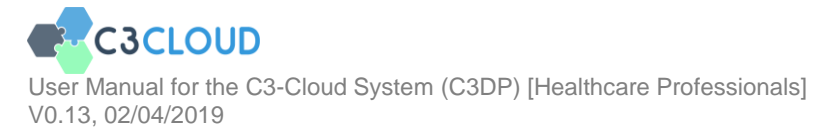

#### 3.5.4. Lägga till/uppdatera utbildningsmaterial

Du kan lägga till utbildningsmaterial som ska delas elektroniskt med patienten med hjälp av knappen "Lägg till nytt material" (Figur 62). Patienten kommer att kunna se det tilldelade materialet när de så önskar.

| 🔁 Education Materials | + Add New Material         |
|-----------------------|----------------------------|
|                       | Display Inactive Materials |

#### Figur 62 – Knapp för att lägga till nytt utbildningsmaterial

När du vill lägga till nytt utbildningsmaterial från början, kan du söka efter befintligt material i systemet (Figur 63) genom att söka på "Materialsökning". Din organisation har redan identifierat ett antal validerade utbildningsmaterial som kan användas i C3-Cloud. Till exempel kan du söka genom att skriva "Typ 2 Diabetes" och välj materialet för "Typ 2 Diabetes". Som i de andra sökfälten är det möjligt att söka efter flera sökord för att begränsa resultaten.

| C3-CLOUD                                           | 🕋 Home       | 😻 My Patients 🛛 🋗     |          | Messages        | 60           |           |                           | 6     |                | 🕞 Logout |
|----------------------------------------------------|--------------|-----------------------|----------|-----------------|--------------|-----------|---------------------------|-------|----------------|----------|
|                                                    |              | All BP Manage         | ement    | Glucose Managem | ent Renal Mi | anagement | Lipid Management          | • Com | plication Mana | gement   |
|                                                    | Follow-up    | Title<br>Active 👻     |          |                 |              |           | Education                 |       |                |          |
|                                                    | ACE inhibi   | 🏝 Peter Hutchinson    |          |                 |              |           | Select Related Activity • |       |                |          |
| George Best<br>Patient                             | ACE inhibit  | Details               |          | His             | tory         | ş         | eedback                   | I     |                |          |
| Age: 84 (22 Jun 1934)                              | Take glicla  | Material              |          |                 | Q Search     | % File    | hU &                      |       |                |          |
| Gender: male E-mail: george.Best@emailprovider.com | Take timol   | Q type                |          |                 |              |           |                           |       |                |          |
| Phone: (178) 911 1111                              | Self-measure | From                  |          |                 | То           |           |                           | 1     |                |          |
| Address: 1 The Street A Town<br>GB AA11 2AA (home) | 170 mmHg - 9 | 22 Oct 2018           |          |                 |              |           |                           |       |                |          |
| Modical Summary                                    | Take metfo   | Reserve(s)            |          |                 |              |           | 🗂 Select 🔹                | 1     |                |          |
| Care Plan Cy                                       | Take Finas   | Q. Search             |          |                 |              |           |                           |       |                |          |
| Care Plan Management 🔤                             | Take tams    | No condition selected |          |                 |              |           |                           |       |                |          |
| Care Plan Preferences of                           |              |                       |          |                 |              |           |                           |       |                |          |
| Previous Care Plans 2                              |              |                       |          |                 |              |           |                           |       |                |          |
| Patient Data                                       | 🔁 Educa      |                       |          |                 |              |           | Canad                     |       | + Add Nev      | Material |
|                                                    |              |                       |          |                 |              |           | Cancer                    |       |                |          |
|                                                    | Title        | St                    | art Date |                 |              |           | Actions                   |       |                |          |
|                                                    |              |                       |          |                 |              |           |                           |       |                |          |

## Figur 63 – Tilldela nytt utbildningsmaterial (Söka bland existerande material)

Du kommer att se innehållet automatiskt uppdaterat till utbildningsmaterialet

(Figur 64)

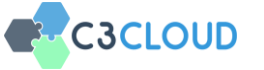

| C3-CLOUD                                           | 者 Home                          | 💖 My Patients 🋗 Activities 🚨 Messages 🖪                    |                           | 👍 🗰 GB 🕞 Logout            |
|----------------------------------------------------|---------------------------------|------------------------------------------------------------|---------------------------|----------------------------|
|                                                    |                                 | BP Management     Glucose Management     Renal Management  | Lipid Management          | Complication Management    |
|                                                    | Follow-up                       | Type 2 Diabetes<br>Active *                                | Education                 |                            |
|                                                    | ACE inhibi                      | & Peter Hutchinson                                         | Select Related Activity * |                            |
| George Best<br>Patient                             | ACE inhibi                      | Details History                                            | Feedback                  |                            |
| Age: 84 (22 Jun 1934)                              | · Tala allala                   | Material                                                   | Change Material           |                            |
| Gender: male                                       | <ul> <li>Take gitcla</li> </ul> | Type 2 Diabetes                                            |                           |                            |
| E-mail:<br>george.Best@emailprovider.com           | Take timol                      | <sup>6</sup> b https://patient.info/health/type-2-diabetes | C <sup>#</sup> Open       | $\overline{}$              |
| Phone: (178) 911 1111                              | • Self-measu<br>170 mmHg - 9    | Scheduled                                                  |                           | -                          |
| Address: 1 The Street A Town<br>GB AA11 2AA (home) | Take meth                       | From To                                                    |                           |                            |
|                                                    |                                 | 22 Oct 2018                                                | 🛱 Select *                |                            |
| Care Plan U                                        | Take Finas                      | Reason(s)                                                  |                           |                            |
| Care Plan Management 🔤                             | Take tams                       | Q Search                                                   |                           | $\overline{\mathbf{O}}$    |
| Care Plan Preferences OC                           |                                 | HO CONTUNT JERCLED                                         |                           |                            |
| Previous Care Plans ව                              |                                 |                                                            |                           |                            |
| Patient Data 💛                                     | 🔁 Educa                         |                                                            |                           | + Add New Material         |
|                                                    |                                 |                                                            | Cancel Save               | Display Inactive Materials |
|                                                    | Title                           | Start Date                                                 | Actions                   |                            |
|                                                    |                                 |                                                            |                           |                            |

#### Figur 64 – Tilldela nytt utbildningsmaterial (Välja bland existerande material)

Du kan också skapa nytt utbildningsmaterial genom att ge länken till ett online-material som du inte kunde hitta i den fördefinierade listan (Figur 65) eller ladda upp ett material (t.ex. en PDF-fil) från din dator (Figur 66). Som tidigare nämnts har RJH redan identifierat ett antal utbildningsmaterial och de är redan konfigurerade i systemet. Därför behöver man sällan behöva skapa en ny webbadress från början.

| C3-CLOUD                                 | 🗌 Home      | 😻 My Patients 🛗 Activitie         | es 🛛 🗠 Messages 🚳  |                  |                           | 👍 🗰 GB 🕞 Logout            |
|------------------------------------------|-------------|-----------------------------------|--------------------|------------------|---------------------------|----------------------------|
|                                          |             | All   BP Management               | Glucose Management | Renal Management | Lipid Management          | Complication Management    |
|                                          |             | Title                             | <u></u>            |                  | Education                 |                            |
|                                          | Follow-up   | Active *                          |                    |                  | Education                 |                            |
|                                          | ACE inhib   | 🏝 Peter Hutchinson                |                    |                  | Select Related Activity + | $\overline{\mathbf{O}}$    |
| George Best                              | ACE inhib   | Details                           | History            |                  | Feedback                  | -                          |
| Patient<br>Age: 84 (22 Jun 1934)         |             | Material                          |                    | 0.000            |                           |                            |
| Gender: male                             | Take glicla |                                   |                    | Q search % r     | ne son                    |                            |
| E-mail:<br>george.Best@emailprovider.cor | Take timo   | Title                             |                    |                  |                           |                            |
| Phone: (178) 911 1111                    | Self-meas   | % Url                             |                    |                  |                           |                            |
| Address: 1 The Street A Town             |             | Scheduled                         | То                 |                  |                           |                            |
| Objecti Decisional                       | Take metf   | 22 Oct 2018                       |                    |                  |                           | -                          |
| Medical Summary                          | Take Fina   |                                   |                    |                  | 🖀 Select 👻                | -                          |
| Care Plan                                | ୪<br>       | Reason(s)                         |                    |                  |                           |                            |
| Care Plan Management                     | Take tams   | Q Search<br>No condition selected |                    |                  |                           | -                          |
| Care Team                                |             |                                   |                    |                  |                           |                            |
| Previous Care Plans                      | 2           |                                   |                    |                  |                           |                            |
| Patient Data                             | Seduc:      |                                   |                    |                  | _                         | + Add New Material         |
|                                          |             |                                   |                    |                  | Cancel Save               | Display Inactive Materials |
|                                          | Title       | Start Date                        |                    |                  | Actions                   |                            |
|                                          |             |                                   |                    |                  |                           |                            |
|                                          |             |                                   |                    |                  |                           |                            |

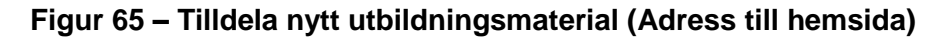

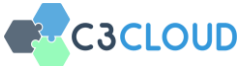

| C3-CLOUD                                           | 🕋 Home         | 💎 My Patients 🛛 🋗 Ad  | ctivities 🔄 Messages  | a                | 4                              | 🕤 🗰 GB 🚺 Logout         |
|----------------------------------------------------|----------------|-----------------------|-----------------------|------------------|--------------------------------|-------------------------|
|                                                    |                | Al BP Manageme        | ent Glucose Managemen | Renal Management | Lipid Management     Education | Complication Management |
|                                                    | ACE inhibi     | Active •              |                       |                  | Select Related Activity *      | •                       |
| George Best                                        |                |                       |                       |                  |                                |                         |
| Patient                                            | ACE inhibi     | Details               | Histo                 | ry               | Feedback                       | -                       |
| Age: 84 (22 Jun 1934)                              | Take glicla    | Material              |                       | Q, Search %      | File % Url                     |                         |
| E-mail:                                            | Take timol     | Title                 |                       |                  |                                |                         |
| george.Best@emailprovider.com                      |                | ± Upload              |                       |                  |                                |                         |
| Phone: (178) 911 1111                              | Self-measure   | Scheduled             |                       |                  |                                |                         |
| Address: 1 The Street A Town<br>GB AA11 2AA (home) | 170 mining - 7 | From                  |                       | To               |                                |                         |
|                                                    | Take metfor    | 22 Oct 2018           |                       |                  |                                |                         |
| Medical Summary                                    |                |                       |                       |                  | 🛗 Select 👻                     |                         |
| Care Plan 🖓                                        | Take Finas     | Reason(s)             |                       |                  |                                |                         |
| Care Plan Management 📰                             | Take tams      | Q Search              |                       |                  |                                |                         |
| Care Plan Preferences OC                           |                | No condition selected |                       |                  |                                |                         |
| Care Team 🛛 😤                                      |                |                       |                       |                  |                                |                         |
| Previous Care Plans 🔊                              | 🗢 Educa        |                       |                       |                  |                                |                         |
|                                                    | ie Educa       |                       |                       |                  | Cancel Sava                    | + Add New Material      |
|                                                    |                |                       |                       |                  |                                |                         |
|                                                    | Title          | Start                 | Date                  |                  | Actions                        |                         |
|                                                    |                |                       |                       |                  |                                |                         |

Figur 66 – Tilldela nytt utbildningsmaterial (Ladda upp fil)

#### 3.5.5. Spåra ändringar

När du tittar på någon typ av resurs (mål, aktivitet, utbildningsmaterial), kommer du att se en "Historik" -flik (Figur 67). Detta används för att spåra ändringarna som gjorts av vårdpersonal.

| C3-CLOUD                                           | 🖀 Home                       | 😵 My Patients 🛗 Activities 🖾 Messages 😐                                                                                                    | 👍 🗰 GB 🚺 Logout             |
|----------------------------------------------------|------------------------------|----------------------------------------------------------------------------------------------------|-----------------------------|
|                                                    |                              | BP Management     Glucose Management     Renal Management     Upid Management                                                                                                    | Complication Management     |
|                                                    | Decrease                     | Follow-up to check the results of the treatment Appointment Proposes *                                                                                                    |                             |
|                                                    | Keep bloo                    | 矕 Peter Hutchinson,George Best BP Management ►                                                                                                    | -                           |
| George Best<br>Patient                             |                              | Details History Feedback                                                                                                    |                             |
| Age: 84 (22 Jun 1934)                              | I≡ Activi                    | Leave a comment and press Enter                                                                                                    | + Add New Activity          |
| Gender: male                                       | Filter by Assign             | Quick Filter •                                                                                                    | Display Inactive Activities |
| Phone: (178) 911 1111                              | Title                        | Peter Hutchinson updated the activity.     21 Oct 2018 23:17                                                                                                    | Actions                     |
| Address: 1 The Street A Town<br>GB AA11 2AA (home) | Follow-up                    | Peter Hutchinson updated the activity.     21 Oct 2018 2017                                                                                                    | -                           |
| Medical Summary 🕂                                  | Follow-up                    |                                                                                                    |                             |
| Care Plan Ur                                       | ACE inhibi                   | Peter Hutchinson created the activity.     21 Oct 2018 23:16                                                                                                    | -                           |
| Care Plan Management                               | ACE inhibi                   |                                                                                                    |                             |
| Care Team 👹                                        |                              |                                                                                                    |                             |
| Previous Care Plans 🏾 🄊                            | Take glicla                  |                                                                                                    | -                           |
| Patient Data                                       | Take timol                   | Delete     Cancel     Save                                                                                                    |                             |
|                                                    | Self-measure<br>170 mmHg - 9 | ement of blood pressure and the sum of the sum of the s |                             |
|                                                    | Take metfo                   | min 500mg twice a day 01 Oct 201<br>Medication 01 Oct 201                                                                                                    | 0 -                         |

Figur 67 – Spåra ändringar

Du kan också lämna kommentarer till materialet med hjälp av inmatningsfältet på den här fliken och du kan också se kommentarer från andra vårdpersonal.

## **3.5.6.** Patient-feedback

Knappen "Feedback" kan hittas i alla typer av resurser (Figur 68). Du kan se de

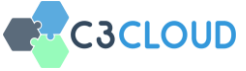

kommentarer som görs av patienten som äger vårdplanen. Patient feedback kan stödjas med en emoji, som kan vara antingen glad, neutral eller ledsen, vald av patienten själv.

| C3-CLOUD                                           | 🕋 Home           | 💎 My Patien     | ts 🛗 Activit             | ies 🙆 Messages   | 1                   |                        | ć            | ## GB          | 🕞 Logoul     |
|----------------------------------------------------|------------------|-----------------|--------------------------|------------------|---------------------|------------------------|--------------|----------------|--------------|
|                                                    | A                |                 | BP Management            | Glucose Manageme | nt 🔵 Renal M        | anagement 🛛 🖲 Lipid Ma | nagement O   | omplication Ma | nagement     |
|                                                    |                  | Keen blood r    | aressure under c         | ontrol           |                     |                        | ( and )      |                |              |
|                                                    |                  | In Progress *   | (22 Oct 2018)            | ontrol           |                     |                        | Goal         |                |              |
|                                                    | @ Goals          | 🏝 Peter Hutchin | nson                     |                  |                     | ВР                     | Management + |                |              |
| George Best                                        | e couis          |                 | Datails                  | Hid              | 201                 | Feedback               |              | <b>+</b> Ac    | id New Goal  |
| Patient<br>Age: 84 (22 Jun 1934)                   |                  | 2               | Decons                   |                  | <i>S</i> , <i>Y</i> |                        |              |                |              |
| Gender: male                                       | Title            | 22 Oct 2        | g my best!<br>2018 18:13 |                  |                     |                        |              |                | Actions      |
| E-mail:<br>george.Best@emailprovider.com           | Decrease I       |                 |                          |                  |                     |                        |              |                |              |
| Phone: (178) 911 1111                              |                  |                 |                          |                  |                     |                        |              |                |              |
| Address: 1 The Street A Town<br>GB AA11 2AA (home) | Keep bloo        |                 |                          |                  |                     |                        |              |                |              |
| Medical Summary                                    | I Activi         |                 |                          |                  |                     |                        |              | + Add 1        | New Activity |
| Care Plan U                                        |                  |                 |                          |                  |                     |                        | - 1          |                |              |
| Care Plan Management 📰                             | Filter by Assign |                 |                          |                  |                     |                        |              |                |              |
| Care Plan Preferences 0;                           | Title            |                 |                          |                  |                     |                        |              | Ac             | tions        |
| Care Team 🔮                                        | Follow-up        |                 |                          |                  |                     |                        |              |                |              |
| Patient Data                                       | Follow-up        |                 |                          |                  |                     |                        |              |                |              |
|                                                    |                  | 📋 Delete        |                          |                  |                     | Cance                  | Save         |                |              |
|                                                    | ACE inhibito     | or Prescription |                          |                  |                     | Medication             | 21 Oct 2018  |                |              |
|                                                    | ACE inhibito     | or Prescription |                          |                  |                     | 0<br>Medication        | 21 Oct 2018  |                |              |

Figur 68 – Patient-feedback

## 3.5.7. Snabb statusuppdatering

I tabellerna "Mål", "Aktiviteter" och "Utbildningsmaterial" finns en kolumn betecknad som "Åtgärder" (Figur 69).

| C3-CLOUD                                                                    | Activities 👬 Activities           | Messages                          | 43                                |                                                                                            | 🚹 🕷 GI                 | B 🕞 Logout              |
|-----------------------------------------------------------------------------|-----------------------------------|-----------------------------------|-----------------------------------|--------------------------------------------------------------------------------------------|------------------------|-------------------------|
|                                                                             | All    BP Management              | Glucose Managemen     Diet & Life | nt 🔹 Renal Manage<br>astyle 🔹 Oth | ement • Lipid Management                                                                   | Complication 1         | Management              |
| George Best<br>Patient<br>Arer: 84 (22 Jun 1934)                            |                                   |                                   |                                   | r                                                                                          | +                      | Add New Goal            |
| Gender: male                                                                | Title                             | Start Date                        | Target Date                       | Target                                                                                     |                        | Actions                 |
| E-mail:<br>george.Best@emailprovider.com                                    | Decrease HDL cholesterol          | 21 Oct 2018                       | 21 Nov 2018                       | Cholesterol in HDL<br>< 50 mg/dL                                                           |                        |                         |
| Phone: (178) 911 1111<br>Address: 1 The Street A Town<br>GB AA11 2AA (home) | Keep blood pressure under control | 21 Oct 2018                       |                                   | Blood pressure panel<br>Systolic Blood Pressure < 130 n<br>Diastolic Blood Pressure < 80 n | mHg 🗰 Del<br>mHg 💬 Add | nplete<br>ete<br>I Note |
|                                                                             |                                   |                                   |                                   |                                                                                            | _                      |                         |

#### Figur 69 – Snabb statusuppdatering

När du klickar på knappen '...' visas knapparna för att "Kompletta" eller "Ta bort" eller "Lägg till anteckning". Dessa knappar kan användas för att snabbt och enkelt uppdatera status för ett mål, aktivitet eller utbildningsmaterial och lägga till anteckningar för andra vårdpersonal

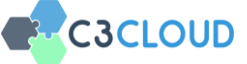

#### 3.5.8. Monitorera patientens mätningar

Vissa aktiviteter kan göras av patienten, t.ex. måltidsbilder, laboratorieresultat eller mätningar av blodtryck. När det finns mätningar som patienten själv tillhandahåller (t.ex. blodglukosmätning) eller genom labprover (t.ex. HbA1c resultat) matchas dessa resultat automatiskt och det senaste resultatet visas under motsvarande aktivitet (Figur 70).

| I≡ Activities                                                     |                                  | + Add          | New Activity     |
|-------------------------------------------------------------------|----------------------------------|----------------|------------------|
| Filter by Assignee Anyone •                                       |                                  | O Display Inac | ctive Activities |
| Title                                                             | Туре                             | Start Date     | Actions          |
| Fill in lifestyle questionnaire                                   | 🗋 🙃<br>Questionnaire (Repeating) | 22 Jul 2009    |                  |
| Daily meal photo Last Attachment on: (25 Apr 2018)                | 🛔 🔁<br>Patient Order (Repeating) | 22 Jul 2009    |                  |
| Metformin twice a day                                             | <i>d</i><br>Medication           | 21 Jul 2009    |                  |
| Measure blood pressure weekly<br>135 mmHg - 85 mmHg (17 Sep 2018) | 🛔 Ĉ<br>Patient Order (Repeating) | 21 Jul 2009    |                  |

#### Figur 70 – Aktivitet med senaste mätning

Du kan se alla dessa mätningar genom att klicka på aktivitetsrubriken. Till exempel, klicka på "Blodtrycksmätning" för att se ett diagram över patientens senaste blodtrycksmätningar (Figur 71).

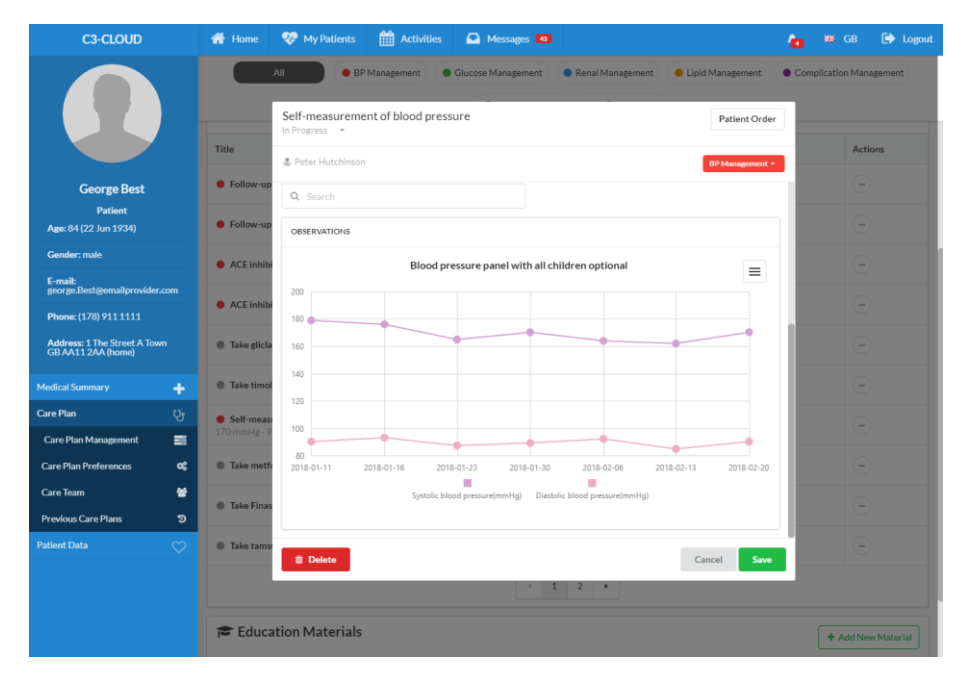

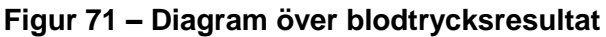

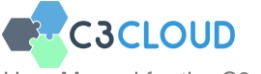

Om observationerna av aktiviteten är foton visas de som ett galleri och användaren kan förstora fotot genom att klicka på det och svepa mellan foton. När du klickar på "Daglig fotoöverföring" -aktivitet, ser du måltidsbilderna uppladdade av patienten under avsnittet "Bilagor" (Figur 72).

| Daily meal photo<br>In Progress 👻 |             | Patient Order |
|-----------------------------------|-------------|---------------|
| 🌡 Peter Hutchinson                |             | Other •       |
| Timing                            |             | Å             |
| From                              | То          |               |
| 22 Jul 2009                       | 29 Jul 2009 | 0             |
|                                   |             | 🛗 Select 👻    |
| Repeating 🔽                       |             |               |
| Frequency                         | Period      |               |
| 3                                 | 1           | day 👻         |
| Location                          |             |               |
| × Patient's Home                  |             |               |
| ATTACHED PHOTOS                   |             |               |
|                                   |             |               |
|                                   |             |               |
| 🛍 Delete                          |             | Cancel Save   |

#### Figur 72 – Måltidsfoton

När patienten svarar på en enkät kan du se svaren. När du till exempel klickar på "Medicinbiverkan" -formulärets aktivitet och sedan klickar på länken "Visa svar" (Figur 73) kan du se patientens svar (Figur 74).

| Medication Side Effects |             | Observation   |
|-------------------------|-------------|---------------|
| 🌡 Peter Hutchinson      |             | Other -       |
| Timing                  |             |               |
| From                    | То          |               |
| 22 Jul 2009             | 29 Jul 2009 | ⊗ ⊡           |
|                         |             | 🛗 Select 👻    |
| Repeating  Frequency    | Period      |               |
| 1                       | 1           | week •        |
| RESPONSES               |             |               |
| Date                    |             |               |
| 24 Apr 2018 22:44       |             | Show Response |
| 16 May 2018 10:40       |             | Show Response |
| 📋 Delete                |             | Cancel Save   |

Figur 73 – Enkätsvar -del 1

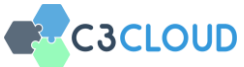

| Medication Side-Effects                               |   |
|-------------------------------------------------------|---|
| Do you experience side effects on your medications?:  | × |
| Which side effects have you experienced?:             | C |
| HOW SEVERE ARE THE SIDE-EFFECTS YOU HAVE EXPERIENCED? |   |
| Mild Madient                                          |   |
| Severe                                                |   |

Figur 74 – Enkätsvar -del 2

#### 3.5.9. Distribuera/Publicera vårdplansändringar

Om vårdplanen är skapad som utkast kommer det att finnas en knapp med en "publicera" -ikonen i det nedre högra hörnet av skärmen (Figur 75). När du har slutfört vårdplanen för första gången måste du klicka på den här knappen "Aktivera och publicera" för att aktivera vårdplanen. Vårdplanen är inte aktiv innan du klickar på den här knappen. Därefter aktiveras vårdplanen och övrig vårdpersonal meddelas via C3-Cloud-systemet (inga separata e-postmeddelanden skickas). Du kan lämna vårdplanen utan att aktivera den och sedan komma tillbaka senare och fortsätt med att lägga till / uppdatera mål och aktiviteter. Innan du aktiverar vårdplanen kommer du att påminnas om att vårdplanen inte aktiverats när du lämnar vårdplanen.

| C3-CLOUD                                                                    | <table-of-contents> Home 😻 My Patients 🋗 Activitie</table-of-contents> | s 🙆 Messages                                              | •           |                                                                  | 6                                        | 🗰 GB 🚺 Logout                         |
|-----------------------------------------------------------------------------|------------------------------------------------------------------------|-----------------------------------------------------------|-------------|------------------------------------------------------------------|------------------------------------------|---------------------------------------|
|                                                                             | All • BP Management                                                    | <ul> <li>Glucose Managem</li> <li>Diet &amp; L</li> </ul> | ient Renal  | Management OLIpid Ma                                             | inagement Com                            | plication Management                  |
| George Best<br>Patient<br>Are: 84(22 Jun 1934)                              | Goals                                                                  |                                                           |             |                                                                  |                                          | + Add New Goal Display Inactive Goals |
| Gender: male                                                                | Title                                                                  | Start Date                                                | Target Date | Target                                                           |                                          | Actions                               |
| E-mail:<br>george.Best⊜emailprovider.com                                    | Decrease HDL cholesterol                                               | 21 Oct 2018                                               | 21 Nov 2018 | Cholesterol in HDL<br>< 50 mg/dL                                 |                                          |                                       |
| Phone: (178) 911 1111<br>Address: 1 The Street A Town<br>GB AA11 2AA (home) | Keep blood pressure under control                                      | 21 Oct 2018                                               |             | Blood pressure pan<br>Systolic Blood Pres<br>Diastolic Blood Pre | el<br>sure < 130 mmHg<br>isure < 80 mmHg | -                                     |
| Medical Summary                                                             | I Activities                                                           |                                                           |             |                                                                  |                                          | + Add New Activity                    |
| Care Plan Management                                                        | Filter by Assignee Anyone *                                            |                                                           |             |                                                                  | <u> </u>                                 | Display Inactive Activities           |
| Care Plan Preferences OC                                                    | Title                                                                  |                                                           |             | Туре                                                             | Start Date                               | Actions                               |
| Care leam 🖀<br>Previous Care Plans 🤊                                        | • Follow-up to check the results of the treatment                      |                                                           |             | Appointment                                                      | 05 Dec 2018                              |                                       |
|                                                                             | Follow-up to check the results of the treatment                        |                                                           |             | Appointment                                                      | 05 Dec 2018                              | ⊙                                     |
|                                                                             | ACE inhibitor Prescription                                             |                                                           |             | Ø<br>Medication                                                  | 21 Oct 2018                              |                                       |
|                                                                             | ACE inhibitor Prescription                                             |                                                           |             | g<br>Medication                                                  | 21 Oct 2018                              |                                       |

#### Figur 75 – Aktivera och publicera-knappen

Efter aktiveringen, när du ändrar vårdplanen, visas en "Publicera" -knapp istället för knappen "Aktivera och publicera" (Figur 76). Den här knappen är för att meddela andra vårdpersonal och patienten om vårdplanens uppdatering. Även om du inte trycker på den här knappen kommer andra medlemmar och patienten automatiskt att informeras

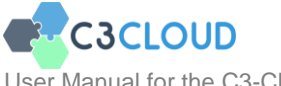

när du lämnar sidan för administration av vårdplanen, om du har gjort några uppdateringar.

| C3-CLOUD                                                                    | 👫 Home 🛛 😵 My Patients 🎬 Activities                                                                                                    | s 🙆 Messages                 | 0           |                                  | 6               | 🗰 GB 🚺 Logout             |
|-----------------------------------------------------------------------------|----------------------------------------------------------------------------------------------------|------------------------------|-------------|----------------------------------|-----------------|---------------------------|
|                                                                             | All BP Management                                                                                                    | Glucose Managem     Diet & L | ent Renal   | Management   Lipid M  Other      | anagement Compl | ication Management        |
| George Best<br>Patient<br>Are: 84 (22 Jun 1934)                             | e Goals                                                                                                    |                              |             |                                  |                 | + Add New Goal            |
| Gender: male                                                                | Title                                                                                                    | Start Date                   | Target Date | Target                           |                 | Actions                   |
| E-mail:<br>george.Best@emailprovider.com                                    | Decrease HDL cholesterol                                                                                                    | 21 Oct 2018                  | 21 Nov 2018 | Cholesterol in HDL<br>< 50 mg/dL |                 | -                         |
| Phone: (178) 911 1111<br>Address: 1 The Street A Town<br>GB AA11 2AA (home) | Keep blood pressure under control 21 Oct 2018 Blood pressure 130 mmHg Distatic Blood Pressure 4 30 mmHg Distatic Blood Pressure 4 30 mmHg Distatic Blood Pressure 4 30 mmHg |                              |             |                                  |                 | •                         |
| Medical Summary                                                             | i≡ Activities                                                                                                    |                              |             |                                  |                 | + Add New Activity        |
| Care Plan Management                                                        | Filter by Assignee Anyone *                                                                                                    |                              |             |                                  | D               | splay Inactive Activities |
| Care Plan Preferences 🕫                                                     | Title                                                                                                    |                              |             | Туре                             | Start Date      | Actions                   |
| Previous Care Plans 🤊                                                       | Follow-up to check the results of the treatment                                                                                                    | <b>불</b><br>Appointment      | 05 Dec 2018 | -                                |                 |                           |
| Patient Data                                                                | Follow-up to check the results of the treatment                                                                                                    |                              |             | Appointment                      | 05 Dec 2018     | ⊙Л                        |
|                                                                             | ACE inhibitor Prescription                                                                                                    |                              |             | 0<br>Medication                  | 21 Oct 2018     |                           |
|                                                                             | ACE inhibitor Prescription                                                                                                    |                              |             | e<br>Medication                  | 21 Oct 2018     | - 0                       |

Figur 76 – Publicera

## 3.5.10. Vårdplan - Preferenser

Den andra viktiga vårdplanmodulen är vyn "vårdplanspreferenser" (Figur 77).

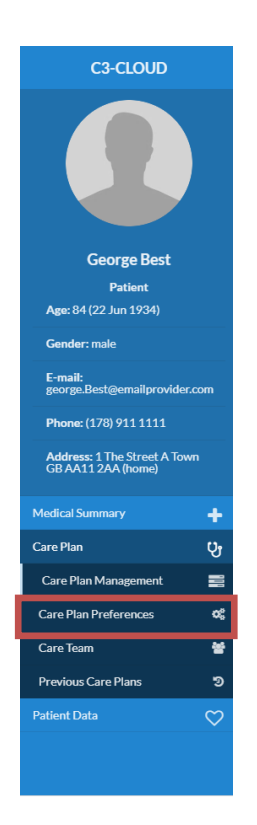

Figur 77 – Vårdplans-preferenser

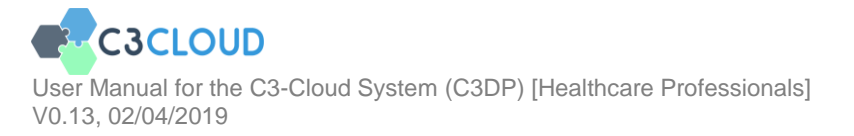

Med den här modulen kan du ställa in / ändra de huvudsakliga sjukdomar som behandlas i vårdplanen, ställa in "Nästa granskningsdatum", spåra ändringarna som gjorts i vårdplanen, exportera vårdplanen som ett PDF-dokument och "Stänga" vårdplanen. Om du ändrar vårdplanens "villkor" och klickar på "Spara och tillämpa" (Figur 78), kommer målen och de därtill hörande kliniska beslutstöds-tjänsterna att ändras i enlighet med de nyvalda sjukdomarna.

| Accorder all   Accorder all   Accorder all <th>C3-CLOUD</th> <th>🖶 Home 🛛 😵 My Patients</th> <th>Activities 🖸 Messages 🖪</th> <th><b>é</b> "</th> <th>GB 🕻</th>                                                                                                    | C3-CLOUD                                           | 🖶 Home 🛛 😵 My Patients                                      | Activities 🖸 Messages 🖪 | <b>é</b> "                                                                   | GB 🕻          |
|----------------------------------------------------------------------------------------------------|----------------------------------------------------|-------------------------------------------------------------|-------------------------|------------------------------------------------------------------------------|---------------|
| George Best   Parent   Conser: nait   Best Best Best Best Best Best Best Best                                                                                                    |                                                    | New Care Plan 🕝<br>draft - 21 Oct 2018 23:16<br>George Best |                         | M Close Care Plan                                                            | å Export as I |
| Carder rank       Constrained       Constrained | George Best<br>Patient<br>Age: 84 (22 Jun 1934)    | 🛗 Next Review Date 📷                                        |                         | ⊖ Comments                                                                   |               |
| Email:<br>Brance (128 911111)     Addressed Conditions     Image: Conditions     Image: Conditions       Marcial: Summary     Image: Conditions     Image: Conditions     Image: Conditions       Care Fina     Image: Conditions     Image: Conditions     Image: Conditions       Care Team     Image: Conditions     Image: Conditions     Image: Conditions       Care Team     Image: Conditions     Image: Conditions     Image: Conditions       Previous     Image: Conditions     Image: Conditions     Image: Conditions       Care Team     Image: Conditions     Image: Conditions     Image: Conditions       Previous     Image: Conditions     Image: Conditions     Image: Conditions       Care Team     Image: Conditions     Image: Conditions     Image: Conditions       Previous     Image: Conditions     Image: Conditions     Image: Conditions       Care Team     Image: Conditions     Image: Conditions     Image: Conditions       Previous     Image: Conditions     Image: Conditions     Image: Conditions       Care Team     Image: Conditions     Image: Conditions     Image: Conditions       Care Team     Image: Conditions     Image: Conditions     Image: Conditions       Care Team     Image: Conditions     Image: Conditions     Image: Conditions       Conditions     Image: Conditions                                                        | Gender: male                                       |                                                             | E Save                  | <ul> <li>History</li> <li>Peter Hutchinson updated the care plan.</li> </ul> |               |
| Proving (17.09 91.11.11)     Addressing (11.00000000000000000000000000000000000                                                                                                    | E-mail:<br>george.Best@emailprovider.com           | V Addressed Conditions                                      |                         | 21 Oct 2018 22:52                                                            |               |
| Address The Shoed A laws     Image: Control Kidley disess       Modical Summary     Image: Control Kidley disess       Care Fina     Image: Control Kidley disess       Care Team     Image: Control Kidley disess       Previous     Image: Control Kidley disess       Care Team     Image: Control Kidley disess       Previous     Image: Control Kidley disess       Previous     Image: Control Kidley disess       Care Team     Image: Control Kidley disess       Previous     Image: Control Kidley disess       Previous     Image                                                                                                   | Phone: (178) 911 1111                              | Heart failure                                               |                         | + Peter Hutchinson created the care plan.                                    |               |
| Modical Summary     +       Care Plan Management     Care Plan Management       Care Plan Management     Care Tame       Periodes Care Plans     S       Phone Data     S                                                                                                    | Address: 1 The Street A Town<br>GB AA11 2AA (home) | Chronic kidney disease<br>Chronic kidney disease, stage 3   |                         | 21 Oct 2018 22:43                                                            |               |
| Care Pan     Up       Care Pan Management     ED       Care Pan Merkeness     OC       Previous Care Pans     30       Pather Data     Care Pans                                                                                                    |                                                    | ✓ Type 2 diabetes                                           |                         | < Previous                                                                   | N             |
| Cure Plan Munagement     SI       Care Plan Pederences     OC       Care Team     SI       Previous Care Plans     SI                                                                                                    | Care Plan 🤤                                        | Depression                                                  |                         |                                                                              |               |
| Care Plan Preferences CC<br>Care Team M<br>Previous Care Plans 3<br>Padient Data                                                                                                    | Care Plan Management 📰                             |                                                             | Og Save & Apply         |                                                                              |               |
| Care Toam Me<br>Previous Care Plans 3<br>Pademt Data                                                                                                    | Care Plan Preferences 😋                            |                                                             |                         |                                                                              |               |
| Prevlous Care Plans 5<br>Pratient Data                                                                                                    | Care Team 🕈                                        |                                                             |                         |                                                                              |               |
| Patient Data 😳                                                                                                    | Previous Care Plans 🤊                              |                                                             |                         |                                                                              |               |
|                                                                                                    |                                                    |                                                             |                         |                                                                              |               |
|                                                                                                    |                                                    |                                                             |                         |                                                                              |               |

Figur 78 – Sidan för vårdplanpreferenser

Om du vill Avsluta vårdplanen, klicka på "Avsluta vårdplan" och bekräfta (Figur 79).

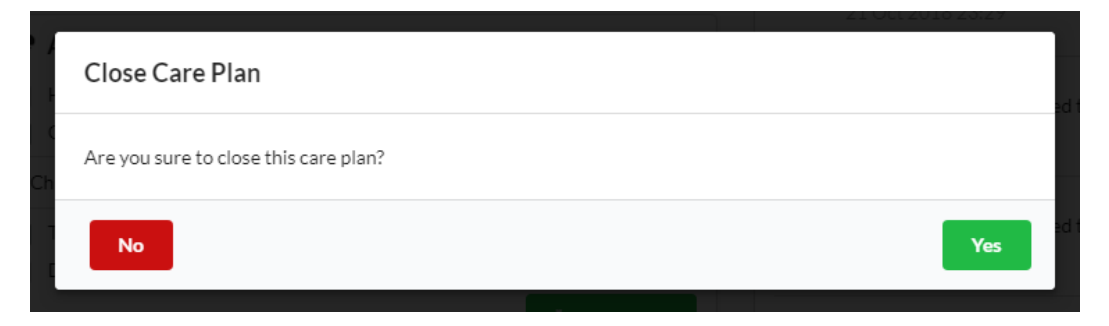

Figur 79 – Avsluta vårdplan (Bekräftelse)

Du kommer då att bli frågad om du vill avsluta vårdplanen p.g.a. att patienten har lämnat studien eller inte (Figur 80).

| Close Care Plan     |        |
|---------------------|--------|
| Is this a drop out? |        |
| Cancel              | No Yes |

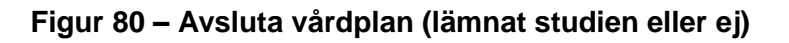

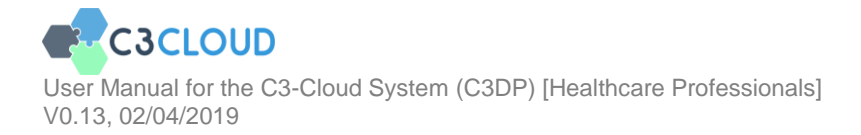

Om du klickar på "Ja", kommer orsaken att efterfrågas (Figur 81). Klicka på "Avbryt" för att inte stänga vårdplanen.

|                 | Close Care Plan       |  |
|-----------------|-----------------------|--|
|                 | Reason of Dropout     |  |
|                 | Withdrawal of Consent |  |
| <b> -</b><br>]• | Death                 |  |
|                 |                       |  |

#### Figur 81 – Avluta vårdplan (Orsak)

#### 3.5.11. Lista över patientens vårdplaner

Om patienten har några inaktiva (dvs. avslutade) vårdplaner kan du lista dem genom att navigera via länken "Tidigare vårdplaner" i det vänstra sidofältet (Figur 82) för att öppna fönstret "Vårdplaner" (Figur 83). Öppna dem genom att klicka på någon. I C3-Cloud kan en patient bara ha en aktiv vårdplan åt gången, eftersom projektet fokuserar på integrerade vårdplaner, inte sjukdomsspecifika behandlingsplaner.

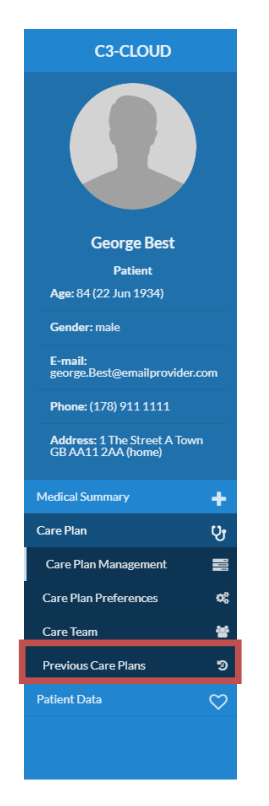

Figur 82 – Tidigare vårdplaner

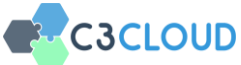

| C3-CLOUD                                           | 者 Home        | 😻 My Patients | Activities | 🛆 Messages 💶 |                   | 🔁 🕱 GB      | 🕞 Logout |
|----------------------------------------------------|---------------|---------------|------------|--------------|-------------------|-------------|----------|
|                                                    | Care Plans of | George Best   |            |              |                   |             |          |
|                                                    |               |               |            |              |                   |             |          |
|                                                    |               | Title         | Start D    | Date         | Last Update       | Next Review |          |
|                                                    | Current       | New Care Plan | 21 Oct     | 2018 22:43   | 21 Oct 2018 23:16 |             | ۹        |
| George Best                                        | cancelled     | Old Care Plan | 19 Ma      | y 2017 15:37 | 03 Nov 2017 22:32 |             |          |
| Patient                                            |               |               |            |              |                   |             |          |
| Gender: male                                       |               |               |            |              |                   |             |          |
| E-mail:<br>george.Best@emailprovider.co            | m             |               |            |              |                   |             |          |
| Phone: (178) 911 1111                              |               |               |            |              |                   |             |          |
| Address: 1 The Street A Town<br>GB AA11 2AA (home) |               |               |            |              |                   |             |          |
| Medical Summary                                    | +             |               |            |              |                   |             |          |
| Care Plan                                          | Qr            |               |            |              |                   |             |          |
| Care Plan Management                               | =             |               |            |              |                   |             |          |
| Care Plan Preferences                              | o;            |               |            |              |                   |             |          |
| Care Team                                          | *             |               |            |              |                   |             |          |
| Previous Care Plans                                | ୭             |               |            |              |                   |             |          |
| Patient Data                                       | $\heartsuit$  |               |            |              |                   |             |          |
|                                                    |               |               |            |              |                   |             |          |
|                                                    |               |               |            |              |                   |             |          |

Figur 83 – Lista över vårdplaner

# 3.6. Administrera vårdteamet

#### 3.6.1. Visa vårdteamet

Du kan se vårdteamets medlemmar genom att klicka på knappen "Vårdteam" under "Vårdplan" i vänster sidofält (Figur 84).

| Care Flam   Care Flam                                                                                                    | C3-CLOUD                                          |              | 番 Home         | 😻 My Patients                         | Schedule | 🗠 Messages 🕶                         | <b>6</b> 0 - 1               | 🗱 GB 🕘 Peter Hutchinsc     |
|----------------------------------------------------------------------------------------------------|---------------------------------------------------|--------------|----------------|---------------------------------------|----------|--------------------------------------|------------------------------|----------------------------|
| Accorde Bast   National System   Textile   Textile   Textile   Best (22 Jun 1934)   Carder: mail   Best (23 Jun 1934)   Carder: mail   Best (23 Jun 1934)   Carder: The Stread Actioned   Mathicard System   Carder Plans   Carder Plans   <                                                                                                    |                                                   |              | Care Team of ( | George Best                           |          |                                      |                              | Send Message To Care Team  |
| George Best   Patent   Age: 84 (22 Jun 1934)   Gender: male   By orge Bestgemail provider.com   Prome: (178) 9111111   Address: The Street A Town   Care Plan   Care Plan   Care Plans   Care Plans   Care Plans                                                                                                    |                                                   |              |                | + Peter Hutch<br>Family medicine spec | iinson   | Jack Mahto<br>Diabetic liaison nurse | Jane Sugar<br>Diabetic nurse | 2                          |
| Patient   Age: 84 (22): Jn 1994)   Gender: male   Finaliti:   group: Builden: States   Phome: (170) 911 1111   Address: 1The Street A Town   Care Plan Management:   Care Plan Preferences:   Care Plan Preferences:   Care P                                                                                                    | George Best                                       |              |                |                                       |          |                                      |                              |                            |
| Ander: male   Format:   Format:   Format:   Gender: male   Format:   Gender: male   Format:   Gender: male   Format:   Gender: male   Format:   Gender: male   Format:   Gender: male   Format:   Gender: male   Phome: (170) 9111111   Address: The Street A Town   Gid Anti 12AA (Menne)   Care Plan   Care Plan   Care Plan Preferences   Care Plan   Care Flam Preferences   Care Plan   Care Plan <                                                                                                    | Patient                                           |              |                |                                       | ×i       | 2 🛛 🗙 i                              |                              | × i                        |
| Email:   goorge://Best@emailprovide.com   Phone: (178) 9111111   Address: 1 The Street Answarce   Gid/Antil 2XA/themeil   Care Plan Anagement   Care Plan Preference:   Care Flan Management   Care Flan Management   Care Flan Management   Care Flan Management   Care Flan Management   Care Flan Management   Care Flan Management   Care Flan Management                                                                                                    | Gender: male                                      |              |                |                                       |          | Peter Binfield                       |                              |                            |
| Phone: (178) 911 1111   Addres: 1 The Street A Town   Gif Avit 2 Avid temperature   Care Plan   Care Plan   Care Pl                                                                                                    | E-mail:<br>george.Best@emailprovide               | r.com        |                |                                       |          | Orthopedic surgeon                   | 0                            |                            |
| Added Sources: The Street A Town       Medical Sources: The Street A Town       Medical Sources: The Street A Town       Care Plan       Care Plan Management       Care Plan Preferences       Care Plan       Care Plan       Care Plan Preferences       Care Plan       Statest Provide Bolta                                                                                                    | Phone: (178) 911 1111                             |              |                |                                       |          | Ø ≅ × i                              |                              |                            |
| Medical Summary     +       Care Plan     Up       Care Plan Management     Imagement       Care Flan Preferences     Ot       Care Flans     Ot       Care Flans     Ot       Patient Provide     Data                                                                                                    | Address: 1 The Street A Tov<br>GB AA11 2AA (home) | vn           |                |                                       |          |                                      |                              |                            |
| Care Plan         Up         Image: Care Plan Markage method         Image: Care Plan Markage method         Image: Care Pla                                                                                                    | Medical Summary                                   | +            |                | - Add Mambas                          |          |                                      | (A. D.                       | mana musali fram Casa Taam |
| Care Plan Management El<br>Care Pan Preferences C<br>Care Plan El<br>Care Plan El<br>Care Care El<br>Care El<br>Care El | Care Plan                                         | Сî           |                | - Add Member                          |          |                                      | er ne                        | move mysen from Care Team  |
| Care Plan Preferences 0°<br>Care Plans 0°<br>Patient Provide d'Data C°                                                                                                    | Care Plan Management                              | -            |                |                                       |          |                                      |                              |                            |
| Care Plans 3<br>Patient Provide d'Data C                                                                                                    | Care Plan Preferences                             | o;           |                |                                       |          |                                      |                              |                            |
| Care Plans 3<br>Patient Provid d'Data C                                                                                                    | Care Team                                         | 쓭            |                |                                       |          |                                      |                              |                            |
| Patient Provic d Data                                                                                                    | Care Plans                                        | ອ            |                |                                       |          |                                      |                              |                            |
|                                                                                                    | Patient Proviced Data                             | $\heartsuit$ |                |                                       |          |                                      |                              |                            |
|                                                                                                    |                                                   |              |                |                                       |          |                                      |                              |                            |
|                                                                                                    |                                                   |              |                |                                       |          |                                      |                              |                            |

Figur 84 – Patientens vårdteam

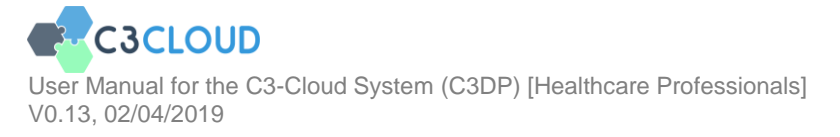

Som vårdpersonal kan du se information från andra teammedlemmar genom att klicka på Info-ikonen (Figur 85) eller kontakta dem genom att klicka på Kuvert-ikonen (Figur 86, Figur 87).

| Practitioner                                                                                            |               | Jack Mahto<br>Practitioner |   | Jane Sugar<br>Practitioner | 0  |
|----------------------------------------------------------------------------------------------------|---------------|----------------------------|---|----------------------------|----|
| Phone: (360) 222 2424<br>E-mail: hutchinson@example.con<br>Address: Example Street 25 Lone<br>43 (work) | m<br>don A1V4 | 2 S ×                      | i | 2 2                        | ×i |
|                                                                                                    |               |                            |   |                            |    |
| 2 2 ×                                                                                                   | 1<br>More     |                            |   |                            |    |

Figur 85 – Detaljer om andra medlemmar i vårdteamet

| Peter Hutchinson Practitioner |   | Jack Mahto<br>Practitioner     |     | Jane Sugar<br>Practitioner | 0  |
|-------------------------------|---|--------------------------------|-----|----------------------------|----|
| 2 2 ×                         | i |                                | × i |                            | ×i |
|                               |   | Peter Binfield<br>Practitioner | ۲   |                            |    |
|                               |   |                                | × i |                            |    |

Figur 86 – Sända meddelande till andra medlemmar i vårdteamet

|        | Phone: (360) 222 2424 |   |               |  |
|--------|-----------------------|---|---------------|--|
|        | Direct Message        |   |               |  |
| To:    | Jack Mahto            |   |               |  |
| Attach | hments::              |   |               |  |
| ±. 4   | Attach File           |   |               |  |
| Messa  | age:                  |   |               |  |
| Dea    | ar Jack,              |   |               |  |
|        |                       |   |               |  |
|        |                       |   |               |  |
|        |                       |   |               |  |
|        |                       |   |               |  |
|        |                       |   |               |  |
|        |                       | 1 | Send X Cancel |  |
|        |                       |   |               |  |

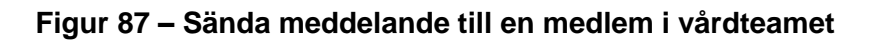

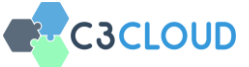

#### 3.6.2. Att uppdatera förteckningen av vårdteamets medlemmar

Som administratör för vårdteamet kan du lägga till, ta bort eller redigera medlemmarna i ett vårdteam. Ett vårdteam kan endast ha en administratör och i normalfallet är det patientens läkare. Inbjudan till nya medlemmar i teamet kan göras av alla medlemmar i teamet. Klicka på Penn-ikonen för att redigera detaljerna för teamets medlemmar (Figur 88).

|                                                                 | Care Team of George Best             |                                      | 😆 Send Message To Care Team  |
|-----------------------------------------------------------------|--------------------------------------|--------------------------------------|------------------------------|
|                                                                 | ★ Peter<br>Hutchinson<br>Family      | Jack Mahto<br>Diabetic Ilaison nurse | Jane Sugar<br>Diabetic nurse |
| George Best<br>Patient<br>Age: 84 (22 Jun 1934)                 | specialist                           |                                      | 2 🗷 x i                      |
| <b>Gender:</b> male<br>E-mail:<br>george.Best@emailprovider.com | Role      Family medicine specialist | Peter Binfield<br>Orthopedic surgeon |                              |
| Phone: (178) 911 1111                                           | Set as manager                       | ☑                                    |                              |
| Address: 1 The Street A Town<br>GB AA11 2AA (home)              | X Cancel 🕒 Save                      |                                      |                              |
| Medical Summary                                                 |                                      |                                      |                              |
| Care Plan 😲                                                     |                                      |                                      |                              |
| Care Plan Management 📰                                          | + Add Member                         |                                      | Remove myself from Care Team |
| Care Plan Preferences 📽                                         |                                      |                                      |                              |
| Care Team 🛛 😁                                                   |                                      |                                      |                              |
| Care Plans 🔊                                                    |                                      |                                      |                              |
| Patient Provided Data                                           |                                      |                                      |                              |

Figur 88 – Redigering av medlem i teamet

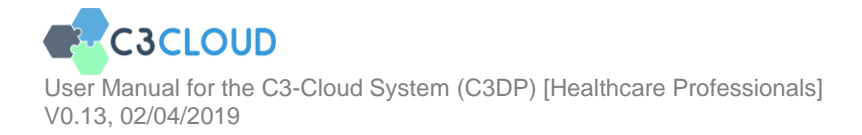

För att lägga till en ny medlem, tryck på "Lägg till medlem" -knappen och välj en användare via sökfältet (Figur 89).

|                                                    | Care Team of George Best                                                                                                    | Send Message To Care Team |
|----------------------------------------------------|----------------------------------------------------------------------------------------------------|---------------------------|
|                                                    | Peter Hutchinson         Jack Mahto         Jane Sugar           Family medicine specialist         Diabetic liaison nurse         Diabetic nurse         Diabetic nurse | 2                         |
| George Best                                        |                                                                                                    |                           |
| Patient                                            |                                                                                                    | × i                       |
| Age: 84 (22 Jun 1934)                              |                                                                                                    |                           |
| Gender: male                                       | Peter Binfield                                                                                                    |                           |
| E-mail:<br>george.Best@emailprovider.com           | Orthopedic surgeon                                                                                                    |                           |
| Phone: (178) 911 1111                              |                                                                                                    |                           |
| Address: 1 The Street A Town<br>GB AA11 2AA (home) |                                                                                                    |                           |
| Medical Summary                                    |                                                                                                    |                           |
| Care Plan Ur                                       | Q Search                                                                                                    | •                         |
| Care Plan Management 🛛 🚍                           | Anders Blom<br>Nephrologist                                                                                                    |                           |
| Care Plan Preferences 🕫                            | Ane Garcia                                                                                                    |                           |
| Care Team 🛛 😁                                      | Nurse                                                                                                    |                           |
| Care Plans ව                                       | Anna Svensson<br>General physician                                                                                                    |                           |
| Patient Provided Data                              | Dr. Anne Karlsson<br>Professional                                                                                                    |                           |
|                                                    | Dr. Mark Antonio<br>Professional                                                                                                    |                           |

#### Figur 89 – Välja en användare som läggs till i teamet

Ett inbjudningsmeddelande skickas till den nya medlemmen om att godkänna deltagande i vårdteamet (Figur 90). Ett exempel på inbjudningsmeddelande visas i Figur 91.

| Peter Hutch<br>Family medicine spece | inson<br>cialist | Jack Mahto<br>Diabetic liaison nurse | ۲        | Jane Sugar<br>Diabetic nurse | 0  |
|--------------------------------------|------------------|--------------------------------------|----------|------------------------------|----|
| 2 2                                  | × i              | 8                                    | × i      |                              | ×i |
|                                      | Peter Binfield   |                                      | Stina Ek | Ω                            |    |

Figur 90 – I avvaktan på att den nya medlemmen godkänner deltagande i teamet

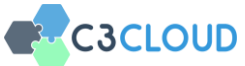

| Reply 🏕 Forward 💼 Remove                                                                           |                    |
|----------------------------------------------------------------------------------------------------|--------------------|
| CareTeam Participation Approval                                                                    | 04 May 2018 15:54  |
| Peter Hutchinson added you to the care team of George Best. Click "Approve" to join the Care Team. |                    |
| Care Team of George Best                                                                           | ✓ Approve ★ Reject |

Figur 91 – Inbjudan till deltagande i vårdteamet

När den nya medlemmen godkänt att delta genom att klicka på "Godkänn" -knappen adderas han/hon till vårdteamet. Från och med nu kan den nya medlemmen navigera till "Mina patienter" från toppmenyn och se patientlistan och granska patientens medicinska sammanfattning och uppdatera vårdplanen.

## 3.7. Aktivitetsschema

Du kan se dina planerade aktiviteter som möten, remisser mm på en kalender på skärmen Aktiviteter. Ett exempel på "Uppföljning av behandling" visas i Figur 92 nedan. Det går att klicka på det för att se detaljerna i den schemalagda aktiviteten. Du kan också redigera dessa aktiviteter eller lägga till nya som använder den här modulen.

| C3-CLOUD                                 | i Home 😵 N | ly Patients 🛗 Acti | vities 🖸 Message                                 |         |     | 6        | 🗰 GB 📑 Logout |
|------------------------------------------|------------|--------------------|--------------------------------------------------|---------|-----|----------|---------------|
|                                          | Activities |                    |                                                  |         |     |          |               |
|                                          | ۲ July 201 | • •                |                                                  |         | Day | Week Wor | k Week Month  |
|                                          | Sun        | Mon                | Tue                                              | Wed     | Thu | Fri      | Sat           |
| Peter Hutchinson<br>General practitioner | 01         | 02                 | 03<br>Treatment Followup A                       | 04      | 05  | 06       | 07            |
| Home 🔗                                   | 08         | George Be          | Treatment Followup Appointment<br>George Best 11 | 12      | 13  | 14       |               |
| My Patients 👳                            |            | Appoint            | Appointment proposed                             |         |     |          |               |
| Activities 🛗                             | 15         | Edit               | Ren                                              | nove 18 | 19  | 20       | 21            |
| Messages 🖸                               |            |                    |                                                  |         |     |          |               |
|                                          | 22         | 23                 | 24                                               | 25      | 26  | 27       | 28            |
|                                          | 29         | 30                 | 31                                               |         |     |          | 04            |
|                                          | 05         |                    |                                                  |         |     |          |               |

Figur 92 – Schemalagda aktiviteter

## 3.8. Meddelandefunktion

Du kan kommunicera med annan vårdpersonal eller patienter via meddelandemodulen. Du kan skicka meddelanden för att utbyta information. Klicka på länken "Meddelanden" från toppmenyn för att öppna modulen. Menyalternativet "Meddelanden" visar alltid antalet olästa meddelanden inom ett rött emblem (Figur 93).

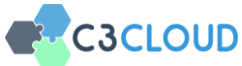

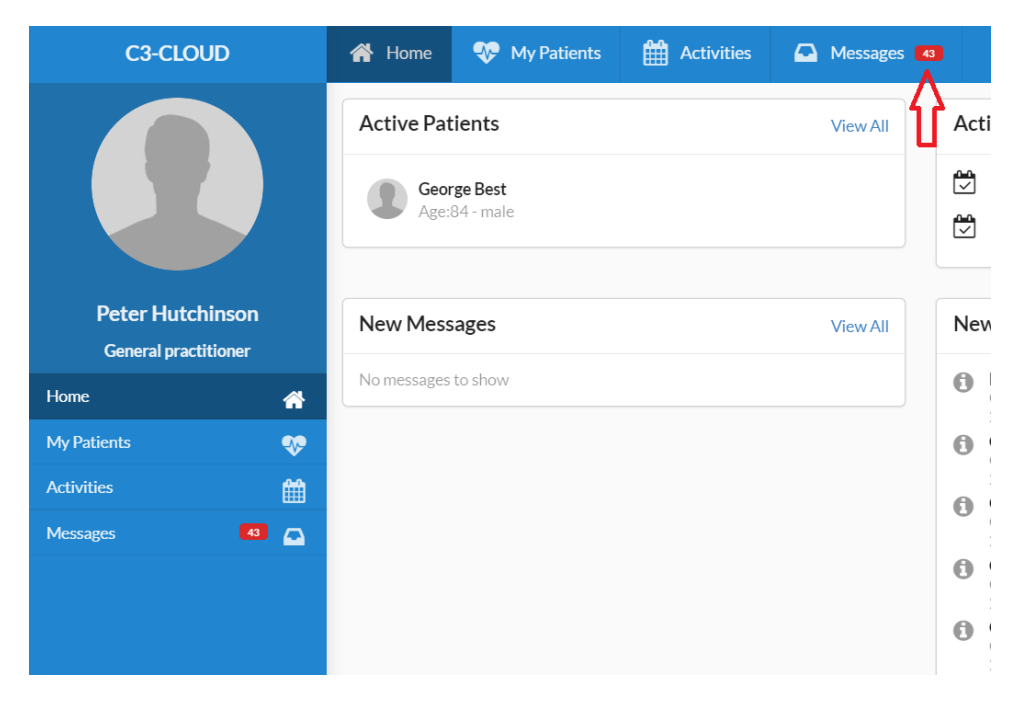

Figur 93 - Meddelandefunktionen

#### 3.8.1. Inkorg

Du kan se meddelandena som skickas till dig från Inkorgen (Figur 94). Meddelandena kan grupperas som vårdpersonal eller patienter under flikarna under menyn. Du kan också använda knappen "Filtrera meddelanden" för att söka efter meddelanden med en text som meddelandet innehåller eller söka en användare för att bara se meddelanden som är relaterade till denne (Figur 95).

| Messages <b>T</b> |
|-------------------|
|                   |
| Notifications     |
|                   |
|                   |
|                   |
|                   |
|                   |
|                   |
|                   |
|                   |
|                   |
|                   |
|                   |
|                   |
|                   |
|                   |
|                   |
|                   |
|                   |

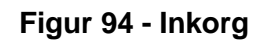

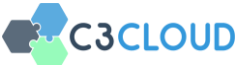

| 🕋 Home                         | 😻 My Patients 🛗 Activitie           | s 🖸 Messages                                                                                                    |                                                                                                    | 💼 🗰 GB 🕞 Logout                                                                                                    |  |
|--------------------------------|-------------------------------------|----------------------------------------------------------------------------------------------------|----------------------------------------------------------------------------------------------------|----------------------------------------------------------------------------------------------------|--|
| 2 Refresh                      | 🖋 New Message                       |                                                                                                    |                                                                                                    | Filter Messages <b>T</b>                                                                                                    |  |
| All Patients Care Team Members |                                     |                                                                                                    |                                                                                                    |                                                                                                    |  |
| • P                            | Title                               | From                                                                                                    | Date *                                                                                                    | Clear Filters                                                                                                    |  |
|                                | Re: Fw: About Blood Glucose Results | Jane Sugar                                                                                                    | 04 May 2018 15:49                                                                                                    | Messages contains 'mahto'                                                                                                    |  |
|                                | About Blood Glucose Results         | Jack Mahto                                                                                                    | 04 May 2018 15:20                                                                                                    | FILTER BY CONTACT                                                                                                    |  |
|                                |                                     |                                                                                                    |                                                                                                    | <ul> <li>Jack Mahto</li> </ul>                                                                                                    |  |
|                                |                                     |                                                                                                    |                                                                                                    |                                                                                                    |  |
|                                |                                     |                                                                                                    |                                                                                                    |                                                                                                    |  |
|                                |                                     |                                                                                                    |                                                                                                    |                                                                                                    |  |
|                                |                                     |                                                                                                    |                                                                                                    |                                                                                                    |  |
|                                |                                     |                                                                                                    |                                                                                                    |                                                                                                    |  |
|                                | All Pa                              | Itome     ♥ My Patients     Image: Activitie       Image: Antiperson of the second second s | Iteme     Image: Item Activities     Image: Item Activities       C Refresh        New Message        All     Patients     Care Team Members <ul> <li>V</li> <li>Table</li> <li>From</li> <li>About Blood Glucose Results</li> <li>Jack Mahto</li> </ul> | Itom     Image: Activitie     Image: Activitie       Image: Activitie     Image: Activitie     Image: Activitie       Image: Activitie     Image: Activiti |  |

Figur 95 – Filtrera meddelanden

#### 3.8.2. Sända meddelande

Du kan skicka ett meddelande till en eller flera användare. Patienten namn kan anges i meddelandet för att göra spårning enklare. Det är också möjligt att inkludera bilagor i meddelanden till t.ex. för att dela bilder, labresultat eller andra användbara data.

| C3-CLOUD                                 | <table-row> Home</table-row> | 😵 My Patients | Activities | Messages |      | 12 | 🛤 GB | 🕩 Logout |
|------------------------------------------|------------------------------|---------------|------------|----------|------|----|------|----------|
|                                          | From<br>Peter Hutchir        | ison          |            |          |      |    |      |          |
|                                          | То                           |               |            |          |      |    |      |          |
|                                          | Title                        |               |            |          |      |    |      |          |
| Peter Hutchinson<br>General practitioner | Patient                      |               |            |          |      |    |      |          |
| Inbox 🕰                                  | Facen                        |               |            |          |      |    |      |          |
|                                          | ≛. Attach File               |               |            |          |      |    |      |          |
| Sent 🛃                                   | Marcan                       |               |            |          |      |    |      |          |
| Trash 💼                                  | message                      |               |            |          |      |    |      |          |
|                                          |                              |               |            |          |      |    |      |          |
|                                          |                              |               |            |          |      |    |      |          |
|                                          |                              |               |            |          | Send |    | Save | Cancel   |
|                                          |                              |               |            |          |      |    |      |          |
|                                          |                              |               |            |          |      |    |      |          |
|                                          |                              |               |            |          |      |    |      |          |
|                                          |                              |               |            |          |      |    |      |          |

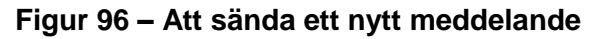

| C3-CLOUD             | 👫 Home 😻 My Patients 🎬 Activities 🖂 Messages 🧰 🙀 Logo                                                                                                    |
|----------------------|----------------------------------------------------------------------------------------------------|
| Peter Hutchinson     | From Peter Hutchinson To Jane Sugar IX Tite Fix: About Blood Glucose Results                                                                                                    |
| General practitioner | Patient                                                                                                    |
| Inbox                | George Best                                                                                                    |
| Drafts<br>Sent       |                                                                                                    |
| Trash                | Hame.     Hame.     Hame.     Hame.     Hame.     Hame.     Hame.     Hame.     Hame.     How of the set of the set |
|                      |                                                                                                    |

Figur 97 – Vidarebefordra meddelande

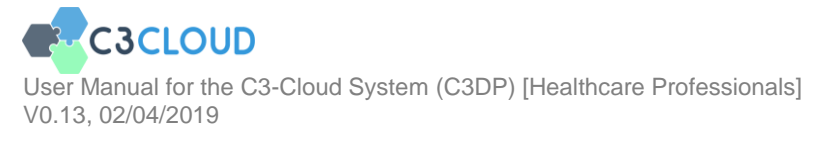

Det finns också knappar för att "Svara" och "Vidarebefordra" meddelanden.

Du kan följa en konversation med svar som en tråd (Figur 94).

| C3-CLOUD             | 🕋 Home 🛛 💖 My Patients 🋗 Activitie                  | s Messages       | 1                 | 🖬 🗰 GB 🕞 Logout                                  |
|----------------------|-----------------------------------------------------|------------------|-------------------|--------------------------------------------------|
|                      | C Refresh I New Message                             |                  |                   | Filter Messages <b>T</b><br>System Notifications |
| Peter Hutchinson     | □ ¥ Title                                           | From             | Date 🕶            | Patient                                          |
| General practitioner | <ul> <li>Fw: About Blood Glucose Results</li> </ul> | Peter Hutchinson | 04 May 2018 15:48 | George Best                                      |
| Inbox 🔿              | Re: Fw: About Blood Glucose Result                  | s Jane Sugar     | 04 May 2018 15:49 | George Best                                      |
|                      | About Blood Glucose Results                         | Jack Mahto       | 04 May 2018 15:20 | George Best                                      |
| Sent 🖪               |                                                     |                  |                   |                                                  |
| Trash 📋              |                                                     |                  |                   |                                                  |
|                      |                                                     |                  |                   |                                                  |
|                      |                                                     |                  |                   |                                                  |
|                      |                                                     |                  |                   |                                                  |
|                      |                                                     |                  |                   |                                                  |
|                      |                                                     |                  |                   |                                                  |
|                      |                                                     |                  |                   |                                                  |
|                      |                                                     |                  |                   |                                                  |

Figur 98 – Inkorg med tråd

#### 3.8.3. Spara ett meddelande

Du kanske vill skriva ett meddelande nu men skicka det vid en senare tidpunkt. Skriftliga meddelanden kan sparas som utkast och redigeras när som helst. Dessa meddelanden finns under "Utkast".

| C3-CLOUD         |   | <table-row> Hon</table-row> | e 😻 My Patients         | Activities | Messages |                |                   |   | 6          | 🗯 G8     | 🕞 Logout   |
|------------------|---|-----------------------------|-------------------------|------------|----------|----------------|-------------------|---|------------|----------|------------|
|                  |   | C Refrest                   | h 🥒 New Message         |            |          |                |                   |   |            | Filter N | lessages T |
|                  |   | All                         | Patients Care Team Me   | mbers      |          |                |                   |   |            |          |            |
| Peter Hutchinson |   |                             | Title                   |            |          | То             | Date -            | р | atient     |          |            |
|                  |   |                             | Appointment with George | Best       |          | Peter Binfield | 04 May 2018 16:02 | G | eorge Best |          |            |
|                  | • |                             |                         |            |          |                |                   |   |            |          |            |
|                  |   |                             |                         |            |          |                |                   |   |            |          |            |
|                  | 1 |                             |                         |            |          |                |                   |   |            |          |            |
|                  |   |                             |                         |            |          |                |                   |   |            |          |            |
|                  |   |                             |                         |            |          |                |                   |   |            |          |            |
|                  |   |                             |                         |            |          |                |                   |   |            |          |            |
|                  |   |                             |                         |            |          |                |                   |   |            |          |            |
|                  |   |                             |                         |            |          |                |                   |   |            |          |            |
|                  |   |                             |                         |            |          |                |                   |   |            |          |            |
|                  |   |                             |                         |            |          |                |                   |   |            |          |            |
|                  |   |                             |                         |            |          |                |                   |   |            |          |            |
|                  |   |                             |                         |            |          |                |                   |   |            |          |            |

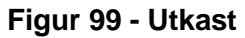

| C3-CLOUD             | 👫 Home 🐯 My Patients 🛗 Activities 🖂 Messages | <b>6</b> 🕷 68 | 🕞 Logout |
|----------------------|----------------------------------------------|---------------|----------|
|                      | From                                         |               |          |
|                      | Pater Hutchison                              |               |          |
|                      | To                                           |               |          |
|                      | Peter Binfadd x                              |               |          |
|                      | Title                                        |               |          |
| Peter Hutchinson     | Appointment with George Best                 |               |          |
| General practitioner | Patient                                      |               |          |
| Inbox 🕰              | George Best                                  |               |          |
| Drafts 📄             | A AttoSfie                                   |               |          |
| Sent 🖪               | a                                            |               |          |
| Trash 📋              | 10                                           |               |          |
|                      |                                              |               |          |
|                      |                                              |               |          |
|                      |                                              |               |          |
|                      | Sed                                          | Sava          | Cancel   |
|                      |                                              |               |          |
|                      |                                              |               |          |

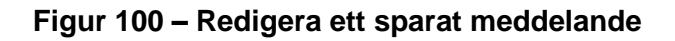

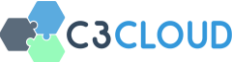

#### 3.8.4. Ta bort ett meddelande

Du kan radera ett meddelande genom att markera det och klicka på "Ta bort" -knappen som visas när ett meddelande väljs (Figur 101). Raderade meddelanden lagras i avsnittet "Skräp" (Figur 102). Dessa meddelanden kan tas fram och användas senare.

| C3-CLOUD             | 🖀 Home 🛛 😵 My Pat              | ients 🛗 Activitie    | s Messages |                   | 👝 🗰 GB 🕞 Logout          |  |
|----------------------|--------------------------------|----------------------|------------|-------------------|--------------------------|--|
|                      | 2 Refresh 🖋 New Messa          | ge 🗊 Remove          | ** More    |                   | Filter Messages <b>T</b> |  |
|                      | All Patients Care Team Members |                      |            |                   |                          |  |
| Peter Hutchinson     | P Title                        |                      | From       | Date 👻            | Patient                  |  |
| General practitioner | Re: Fw: About E                | lood Glucose Results | Jane Sugar | 04 May 2018 15:49 | George Best              |  |
| Inbox 🖸              | About Blood GI                 | ucose Results        | Jack Mahto | 04 May 2018 15:20 | George Best              |  |
| Drafts               | CareTeam Part                  | cipation Approval    | Jack Mahto | 04 May 2018 14:39 | George Best              |  |
| Sent 🖪               |                                |                      |            |                   |                          |  |
| Trash 💼              |                                |                      |            |                   |                          |  |
|                      |                                |                      |            |                   |                          |  |
|                      |                                |                      |            |                   |                          |  |
|                      |                                |                      |            |                   |                          |  |
|                      |                                |                      |            |                   |                          |  |
|                      |                                |                      |            |                   |                          |  |
|                      |                                |                      |            |                   |                          |  |
|                      |                                |                      |            |                   |                          |  |

## Figur 101 – Ta bort ett meddelande

| C3-CLOUD             | 🖶 Home 😻 My Patients 🋗 Activitie |            |                   | 👝 🗯 GB 💽 Logout   |
|----------------------|----------------------------------|------------|-------------------|-------------------|
|                      | 🕫 Refresh 🕜 New Message          |            |                   | Filter Messages 🔻 |
|                      | All                              |            |                   |                   |
| Peter Hutchinson     | Title                            | To / From  | Date •            | Patient           |
| General practitioner | CareTeam Participation Approval  | Jack Mahto | 04 May 2018 14:39 | George Best       |
| Inbox C              |                                  |            |                   |                   |
| Drafts               |                                  |            |                   |                   |
| Sent 🧳               |                                  |            |                   |                   |
| Trash                |                                  |            |                   |                   |
|                      |                                  |            |                   |                   |
|                      |                                  |            |                   |                   |
|                      |                                  |            |                   |                   |
|                      |                                  |            |                   |                   |

Figur 102 - Skräpkorg

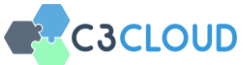

## 3.8.5. Information

Du kan se den senaste olästa informationen via standardmenyn, som alltid kan nås via klock-ikonen längst upp till höger (Figur 103).

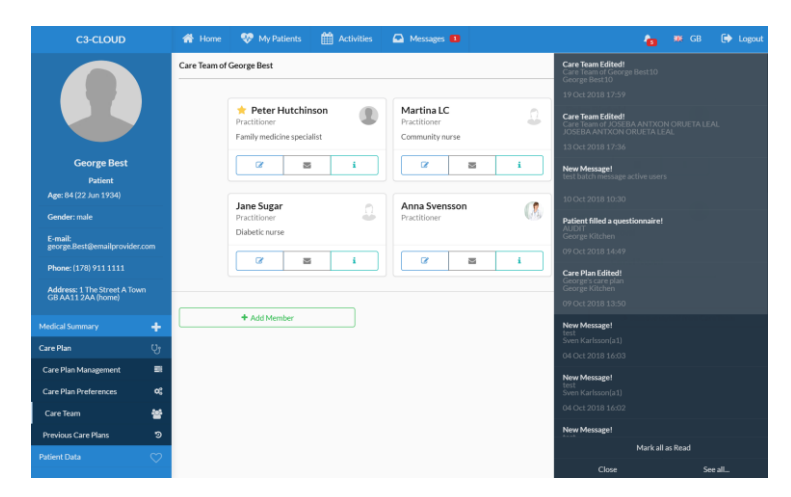

#### Figur 103 – Mest aktuella informationen

Om du vill se all information inklusive de gamla kan du dessutom använda fliken "Systeminformation" i meddelandemodulen (Figur 104). Till exempel meddelas alla vårdpersonal när en ny vårdplan skapas eller redigeras (Figur 105).

|                                | W My Patients III Activities | Messages                                                                                                    |                                                                                                    | 10 MF GB LIP Logout                                                                                                    |  |
|--------------------------------|------------------------------|----------------------------------------------------------------------------------------------------|----------------------------------------------------------------------------------------------------|----------------------------------------------------------------------------------------------------|--|
| Ø Refresh 	✔ New Message       |                              |                                                                                                    |                                                                                                    | Filter Messages 🕇                                                                                                    |  |
| All Patients Care Team Members |                              |                                                                                                    |                                                                                                    | System Notifications                                                                                                    |  |
| P P                            | Title                        | From                                                                                                    | Date +                                                                                                    | Patient                                                                                                    |  |
|                                | Care Team Edited!            | SYSTEM                                                                                                    | 04 May 2018 14:52                                                                                                    | George Best                                                                                                    |  |
|                                | Care Team Edited!            | SYSTEM                                                                                                    | 04 May 2018 14:52                                                                                                    | George Best                                                                                                    |  |
|                                | Care Team Edited!            | SYSTEM                                                                                                    | 04 May 2018 14:50                                                                                                    | George Best                                                                                                    |  |
|                                | Care Team Edited!            | SYSTEM                                                                                                    | 04 May 2018 14:49                                                                                                    | George Best                                                                                                    |  |
|                                | Care Team Edited!            | SYSTEM                                                                                                    | 04 May 2018 14:49                                                                                                    | George Best                                                                                                    |  |
|                                | Care Team Edited!            | SYSTEM                                                                                                    | 04 May 2018 14:49                                                                                                    | George Best                                                                                                    |  |
|                                |                              |                                                                                                    |                                                                                                    |                                                                                                    |  |
|                                |                              |                                                                                                    |                                                                                                    |                                                                                                    |  |
|                                | Refresh Patients             | Refrectiv Venn Message  I Patiente Care Team Members  P Tate Care Team Edited! Care Team Edited! Care Team Edited! Care Team Edited! Care Team Edited! Care Team Edited! Care Team Edited! | Refrezit V New Message  Patients Care Team Members  V Tale Pron Care Team Edited: 955TEM Care Team Edited: 955TEM Care Team Edited: 955TEM Care Team Edited: 955TEM Care Team Edited: 955TEM Care Team Edited: 955TEM | Refrectiv Verwer Message  Partieret Cure Taam Members    Partieret Cure Taam Members    Partieret Cure Taam Edited: SYSTEM OHAwy 2018 1452  Cure Taam Edited: SYSTEM OHAwy 2018 1452  Cure Taam Edited: SYSTEM OHAwy 2018 1450  Cure Taam Edited: SYSTEM OHAwy 2018 1469  Cure Taam Edited: SYSTEM OHAwy 2018 1469  Cure Taam Edited: SYSTEM OHAwy 2018 1469  Cure Taam Edited: SYSTEM OHAwy 2018 1469  Cure Taam Edited: SYSTEM OHAwy 2018 1469 |  |

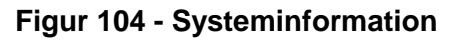

| C3-CLOUD                                 | 👫 Hone  😵 My Patients 🛗 Activities 🚨 Messages 🚥 🧴                                                                                                    | 🗰 G8 | 🕒 Logout |
|------------------------------------------|----------------------------------------------------------------------------------------------------|------|----------|
|                                          | Active Patients View All Activities                                                                                                    |      | View All |
|                                          | Gerrge Best     Age54 - nule     Gé Dec 2018 2309     CluDWUP Ageointment     GéMay 2019 2049     FOLLOWUP Ageointment                                                                                                    |      |          |
| Peter Hutchinson<br>General practitioner | New Messages View All New Notifications                                                                                                    |      | View All |
| Home 🚓                                   | No messages to show  Care Plan Edited:  George Beat  Care Plan Edited:  George Beat  Care Plan Edited:  Care Plan Edited: Care Plan Edited: Care Plan Edited: Care Plan Edi |      |          |
| My Patients 👳                            | Observation Created!     George Best                                                                                                    |      |          |
| Activities                               | 22 Oct 2018 18:13 O Care Pilo Edited Grant Control Control Con |      |          |
| Messages 🛛 🖸                             | 22 Oct 218 17:50                                                                                                    |      |          |
|                                          | George Kitchen<br>22 Oct 2018 17:27                                                                                                    |      |          |
|                                          | Care Plan Edited!                                                                                                    |      | ×        |
|                                          | George Best                                                                                                    |      |          |
|                                          | 22 Oct 2018 22:47                                                                                                    |      |          |
|                                          |                                                                                                    |      |          |
|                                          |                                                                                                    |      |          |

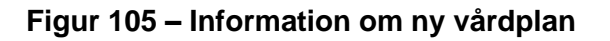

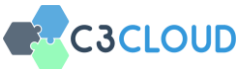

# 3.9. Patientens egenregistrerade data

Det finns en komponent - "Patient Data" som visar mätningar, bilder, enkäter, meddelanden etc. som patienten själv tillhandahåller via C3-Cloud. Du kan välja specifika observationer du är intresserad av högst upp på den här sidan genom att klicka på "+" -knappen eller ta bort dem från toppen genom att klicka på papperskorgen (Figur 106). Du kan också se dessa observationer från patienten antingen som tabell eller som ett diagram.

| C3-CLOUD                                             | 📸 Home 🛛 😵 My Patients                                     | Activities       | Messages                        |                                         | 🚹 🗰 GB 🕞 Logout                        |  |  |
|------------------------------------------------------|------------------------------------------------------------|------------------|---------------------------------|-----------------------------------------|----------------------------------------|--|--|
|                                                      | Patient Data                                               |                  |                                 |                                         |                                        |  |  |
|                                                      | Weight                                                     | Blood Pressure   |                                 | BMI                                     |                                        |  |  |
|                                                      | 90 💆                                                       | 132/82           |                                 | 29.6                                    | +                                      |  |  |
| Sven Karlsson                                        | KG MMHG                                                    |                  |                                 | KG/M2                                   |                                        |  |  |
| Patient<br>Age: 76 (16 Aug 1942)                     | 09 Jan 2018                                                | 27 Apr 2018      | 8                               | 20 Apr 2018                             | 0                                      |  |  |
| Gender: male                                         | Questionnaires                                             |                  |                                 | 11 Meal Photos                          |                                        |  |  |
| E-mail:<br>svenkarisson@example.com                  | Title                                                      | Score Date       | e                               | G                                       | Apr 2018                               |  |  |
| Phone: (360) 555 1212                                | How are you questionnaire (2)<br>How are you questionnaire | - 20 A<br>- 28 N | pr 2018 14:30<br>lov 2017 21:29 | Meal                                    | Time                                   |  |  |
| Address: Solliderwägen 29<br>Östersund 831 43 (home) |                                                            |                  |                                 | sheep                                   | reat 24 Apr 2018 22:49                 |  |  |
| Medical Summary                                      |                                                            |                  |                                 |                                         |                                        |  |  |
| Chronic Disease Profile                              | Messages                                                   |                  |                                 | ₩ =                                     |                                        |  |  |
| Care Plan U                                          | Karlsson, Sven: RE:Hello<br>07 May 2018 13:26              |                  |                                 | Blood pressure pan                      | el with all children optional          |  |  |
| Patient Data                                         | Karlsson, Sven: RE:Hello<br>07 May 2018 14:46              |                  |                                 | 160                                     |                                        |  |  |
|                                                      |                                                            |                  |                                 | 140                                     | A                                      |  |  |
|                                                      |                                                            |                  |                                 | 100                                     |                                        |  |  |
|                                                      |                                                            |                  |                                 | 80                                      | ************************************** |  |  |
|                                                      |                                                            |                  |                                 | 40                                      |                                        |  |  |
|                                                      |                                                            |                  |                                 | 20                                      | ¥                                      |  |  |
|                                                      |                                                            |                  |                                 | 0 1999-08-13 2001-07-26 2003-           | 07-13 2006-07-20 2009-07-21 2018-04-17 |  |  |
|                                                      |                                                            |                  |                                 | 1. A 1. A 1. A 1. A 1. A 1. A 1. A 1. A |                                        |  |  |

Figur 106 – Patientens egenregistrerade data

# 4. FELSÖKNING

Felhanteringen i C3-Cloud har förbättrats baserat på testdata och erfarenheter före den verkliga pilottesten. Om/när ett fel uppträder så kommer du att få information om det via popup-fönster i systemet. Systemet kommer inte att blockeras i sådana fall utan du kan fortsätta att använda systemet.

Det kan dock fortfarande finnas oförutsedda fel under den verkliga pilottesten som skulle blockera systemet utan att ett felmeddelande lämnas. I sådana fall försöker du först logga ut från systemet om det är möjligt. Om inte, stäng av systemet helt genom att stänga fliken Webbläsare där systemet är öppet. Det sker ingen dataförlust eftersom systemet kontinuerligt sparar data. I värsta fall kan din senaste aktivitet som orsakade systemet krascha vara olagrat. Du kan då öppna en ny flik och komma åt programmet igen genom att öppna webbadressen.

# 5. TEKNISKT SUPPORT

Om du stöter på ett oväntat fel i systemet eller om du har några fler frågor angående systemet, vänligen kontakta C3-Clouds lokala projektgrupp via följande kontakt-email: mikael.lilja@regionjh.se eller anna.eriksson@regionjh.se.